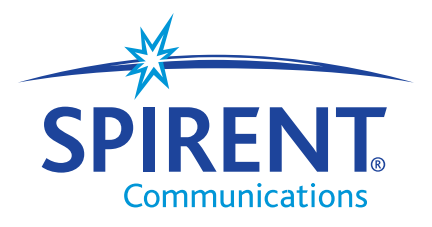

# **Tech-X Flex® (P5)**

# **Base Unit User Guide**

IMPORTANT NOTE: This is a preliminary, draft document for lab use only. It is not intended for general distribution.

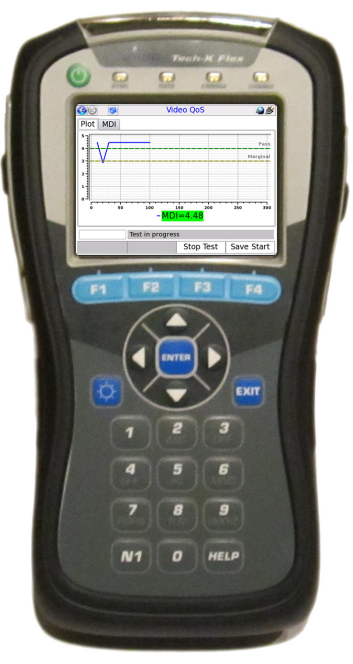

March 20, 2014 Supports firmware version 06.10

REVISION A PRELIMINARY

#### Spirent Communications, Inc.

20324 Seneca Meadows Parkway Germantown, MD 20876 USA 1-800-SPIRENT (North America)

#### Copyright

© 2013 Spirent Communications, Inc. All Rights Reserved.

All of the company names and/or brand names and/or product names referred to in this document, in particular, the name "Spirent" and its logo device, are either registered trademarks or trademarks of Spirent plc and its subsidiaries, pending registration in accordance with relevant national laws. All other registered trademarks or trademarks are the property of their respective owners. The information contained in this document is subject to change without notice and does not represent a commitment on the part of Spirent Communications. The information in this document is believed to be accurate and reliable, however, Spirent Communications assumes no responsibility or liability for any errors or inaccuracies that may appear in the document.

#### **Limited Warranty - Hardware**

"Hardware Warranty Period" shall refer to the period beginning upon the applicable Delivery Date of any Spirent Hardware purchased under this Agreement and ending one (1) year thereafter; except (a) the Hardware Warranty Period for rechargeable batteries shall be ninety (90) days following the applicable Delivery Date. Subject to the provisions hereof, Spirent warrants the Spirent Hardware during the Hardware Warranty Period against material defects in material and workmanship and against failure to perform in substantial accordance with the published specifications therefore in the Documentation (any such failure or defect, a "Hardware Defect").

**Sole Remedies.** During the Hardware Warranty Period, as Customer's sole remedy with respect to any and all Hardware Defects, Spirent will repair or replace as provided any Spirent Hardware that proves to have a Hardware Defect. To obtain a warranty repair, Spirent Hardware allegedly containing Hardware Defects must be returned for repair or replacement in accordance with Spirent's return procedure. Spirent Hardware corrected or replaced will also be warranted for the remainder of the original Hardware Warranty Period or sixty (60) days, whichever is the longer. If Spirent elects not to repair a Hardware Defect and not to replace the item of Spirent Hardware containing the Hardware Defect with respect to an item of Spirent Hardware under warranty, Spirent will at its sole expense refund to Customer the purchase price of such Spirent Hardware

**Reporting Period.** The limited warranty set forth is subject to the restrictions set forth below and is contingent upon Customer notifying Spirent in writing within ten (10) days following Customer's discovery of any alleged Hardware Defect, and in no event later than ten (10) days after the end of the Hardware Warranty Period.

Exclusions. The limited warranty set forth herein will not apply with respect to Hardware Defects caused by (a) neglect, accident, fire or other hazard, damage or scratches to the screen, unauthorized alteration, modification, or repair, including without limitation, installation of unauthorized parts, (b) improper testing, storage, operation, interconnection, or installation of the Spirent Hardware, (c) damage to the Spirent Hardware after the Delivery Date, (d) damage to the Spirent Hardware or defects in the Spirent Hardware that was or should have been obvious to Customer upon a visual and physical inspection thereof within the five-day period after the applicable Delivery Date, unless Customer has notified Spirent thereof during such five-day period as provided in these Terms and Conditions, or (e) any other cause beyond the range of normal usage of the Spirent Hardware (except, in all of the foregoing cases, when caused by Spirent or Spirent's authorized agent). This limited warranty shall terminate upon any transfer or sale of the Spirent Hardware by Customer. Spirent reserves the right to make changes in the design or construction of any of the Spirent Hardware at any time without incurring any obligations to make any changes whatever on Spirent Hardware items previously purchased, unless Customer has subscribed for a Service that requires the same.

#### **Limited Warranty - Software**

For a period of 1 year after the applicable Delivery Date, Spirent warrants that the Spirent Software shall perform in all material respects in accordance with the applicable specifications therefore set forth in the Documentation. The foregoing limited warranty shall not apply to any Software Malfunction which results from: (a) modification or installation of the Spirent Software by anyone other than Spirent or Spirent's authorized agent, (b) use of the Spirent Software for any purpose other than the intended use as reflected in the accompanying Documentation, (c) use of the Spirent Software in combination with any other software or hardware not approved or expressly contemplated for use with such Spirent Software, or (e) any malfunction if such claim would have been avoided but for such combination, (d) any misuse or incorrect use of the Spirent Software or (e) any malfunction, provided (A) Customer has notified Spirent in writing of the nature of the Software Malfunction during the applicable warranty period and within ten (10) days after Customer's discovery of the Software Malfunction, and (B) Spirent is able to verify such Software with Software meeting Spirent's then-current published specifications or (ii) terminate the licensed rights granted herein with respect to the applicable Spirent Software and grant Customer a refund of the applicable license fee, less reasonable depreciation based on usage, which shall in no event be less than the result of a straight-line computation based upon a three (3) year usable life..

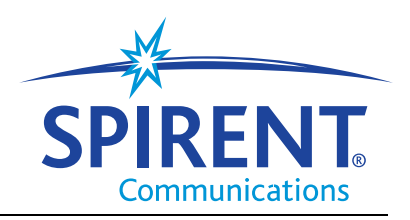

# Tech-X Flex<sup>®</sup> (P5)

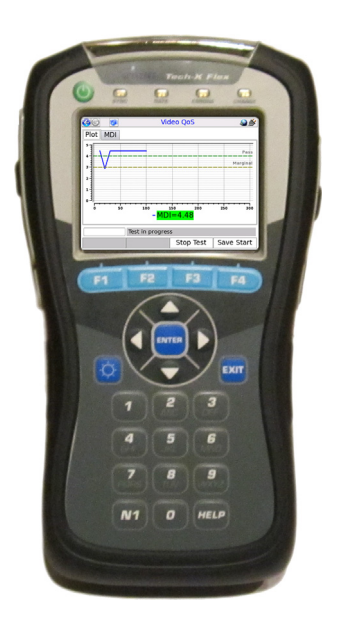

# Verizon Base Unit User Guide

Spirent Communications 20324 Seneca Meadows Parkway Germantown, MD 20876 USA

+1-800-SPIRENT (North America)

www.spirent.com

# Contents

#### 1: Introduction/Overview

| 1.1 Documentation notes                          | 1-1  |
|--------------------------------------------------|------|
| 1.1.1 Firmware version support                   |      |
| 1.1.2 Document purpose and scope                 |      |
| 1.1.3 Definitions of terms and acronyms          |      |
| 1.1.4 Additional documentation                   | 1-3  |
| 1.2 Important safety note                        | 1-3  |
| 1.3 Product introduction                         | 1-3  |
| 1.3.1 Product purpose                            | 1-3  |
| 1.3.2 User prerequisites                         | 1-3  |
| 1.3.3 Base unit features                         | 1-4  |
| 1.3.4 Front panel controls                       | 1-5  |
| 1.3.5 LED indicators                             | 1-6  |
| 1.3.6 Base unit physical interfaces (ports)      | 1-8  |
| 1.3.7 Unit symbols                               | 1-9  |
| 1.4 General product handling and operation       | 1-9  |
| 1.4.1 Protection from water and dust ingress     | 1-10 |
| 1.4.2 Powering on/off and sleep mode             | 1-10 |
| 1.4.3 Attaching, detaching, and handling modules | 1-10 |
| 1.4.4 Attaching the strap                        | 1-11 |
| 1.4.5 About the touchscreen display              | 1-13 |
| 1.4.6 Selecting the active interface             | 1-13 |
| 1.4.7 Running a function or test                 | 1-13 |
| 1.4.8 Repeating a function or test               | 1-15 |
| 1.4.9 Screen title bar buttons/icons             | 1-15 |

|   | 1.4.10 Capturing a screen image (screenshot)        | .1-17         |
|---|-----------------------------------------------------|---------------|
|   | 1.4.11 Stopping a test                              | .1-18         |
|   | 1.4.12 Saving results                               | .1-18         |
|   | 1.4.13 Maximum test duration for continuous tests   | .1-18         |
|   | 1.4.14 Interpreting results                         | .1-18         |
|   | 1.4.15 Important MoCA module compatibility note     | .1-19         |
|   | 1.5 Remote control of the unit                      | 1-19          |
|   | 1.5.1 About VNC                                     | .1-19         |
|   | 1.5.2 Installing a VNC client (viewer)              | .1-20         |
|   | RealVNC 4.1.3 installation and setup                | .1-20         |
|   | RealVNC 5.0.5 installation and setup                | .1-21         |
|   |                                                     | 1 20          |
|   | Local remote control (via a fouler/LAN) setup       | 1_31          |
|   | Remote site remote control (via the internet) setup | .1-33         |
|   | 1.5.4 Initiating a VNC connection on the client     | .1-36         |
|   | 1.6 Licensed feature details                        | 1-40          |
|   | 1 7 Maintonanco                                     | 1 /2          |
|   | 1.7 1 Battery installation/replacement              | 1-43          |
|   |                                                     |               |
|   | 1.8 FTP Information                                 | 1-45          |
|   | 1.8.1 Admin Port setup                              | . 1-45        |
|   | 1.8.2 FTP server installation and setup             | 1-40          |
|   | 1.8.4 FTP connection troubleshooting                | 1_ <u>4</u> 0 |
|   | 1.0 Technicel current                               | 4 40          |
|   |                                                     | 1-43          |
| 2 | 2: Wi-Fi Testing Menu                               |               |
|   | 2.1 Important wireless 802.11ac note                | . 2-2         |
|   | 2.2 Functionality note                              | . 2-2         |
|   | 2.3 Wi-Fi overview                                  | . 2-2         |
|   | 2.3.1 Wi-Fi support details                         | 2-2           |
|   | 2.3.2 Wi-Fi testing diagram                         | 2-3           |
|   | 2.3.3 If you cannot connect (troubleshooting tips)  | 2-3           |
|   | 2.4 Wi-Fi Setup                                     | . 2-3         |
|   |                                                     |               |

| Setup - Scan (Wi-Fi Setup)2-                                                                                                    |
|----------------------------------------------------------------------------------------------------|
| Results - Scan (Wi-Fi Setup)2-                                                                                                    |
| 2.4.2 Wi-Fi Setup > Connect                                                                                                    |
| Setup - Connect (Wi-Fi Setup)2-                                                                                                    |
| Results - Connect (Wi-Fi Setup)                                                                                                    |
| 2.4.3 WI-FI Setup > WI-FI QUICK Test                                                                                                    |
| 2.5 IP Network Setup 2-1                                                                                                    |
| 2.6 Bing 2.4                                                                                                    |
| 2.6 Filig                                                                                                    |
| 2.7 Traceroute                                                                                                    |
| 2.8 Web Browser                                                                                                    |
| 2.9 Packet Loss Test                                                                                                    |
| 2.10 Throughput                                                                                                    |
| 2.11 Speedtest                                                                                                    |
| 3: 10/100/1G Testing Menu                                                                                                    |
| •                                                                                                    |
| 3.1 Functionality note 3-                                                                                                    |
| 3.1 Functionality note                                                                                                    |
| 3.1 Functionality note                                                                                                    |
| 3.1 Functionality note.       3-         3.2 About the 10/100/1G ports and connections       3-         3.3 10/100/1G testing diagram       3-         3.4 JD Nature do Dataset       3-                                                                                                    |
| 3.1 Functionality note.       3-         3.2 About the 10/100/1G ports and connections       3-         3.3 10/100/1G testing diagram       3-         3.4 IP Network Setup       3-                                                                                                    |
| 3.1 Functionality note.       3-         3.2 About the 10/100/1G ports and connections       3-         3.3 10/100/1G testing diagram       3-         3.4 IP Network Setup       3-         3.5 Ping       3-                                                                                                    |
| 3.1 Functionality note.       3-         3.2 About the 10/100/1G ports and connections       3-         3.3 10/100/1G testing diagram       3-         3.4 IP Network Setup       3-         3.5 Ping       3-         3.6 Traceroute       3-                                                                                                    |
| 3.1 Functionality note.       3-         3.2 About the 10/100/1G ports and connections       3-         3.3 10/100/1G testing diagram       3-         3.4 IP Network Setup       3-         3.5 Ping       3-         3.6 Traceroute       3-         3.7 Web Browser       3-                                                                                                    |
| 3.1 Functionality note.       3-         3.2 About the 10/100/1G ports and connections       3-         3.3 10/100/1G testing diagram       3-         3.4 IP Network Setup       3-         3.5 Ping       3-         3.6 Traceroute       3-         3.7 Web Browser       3-         3.8 Packet Loss Test.       3-                                                                                                    |
| 3.1 Functionality note.       3-         3.2 About the 10/100/1G ports and connections       3-         3.3 10/100/1G testing diagram       3-         3.4 IP Network Setup       3-         3.5 Ping       3-         3.6 Traceroute       3-         3.7 Web Browser       3-         3.8 Packet Loss Test.       3-         3.9 Throughput       3-                                                                                                    |
| 3.1 Functionality note.       3-         3.2 About the 10/100/1G ports and connections       3-         3.3 10/100/1G testing diagram       3-         3.4 IP Network Setup       3-         3.5 Ping       3-         3.6 Traceroute       3-         3.7 Web Browser       3-         3.8 Packet Loss Test.       3-         3.9 Throughput       3-         3.10 Speedtest.       3-                                                                                                    |
| 3.1 Functionality note.3-3.2 About the 10/100/1G ports and connections3-3.3 10/100/1G testing diagram3-3.4 IP Network Setup3-3.5 Ping3-3.6 Traceroute3-3.7 Web Browser3-3.8 Packet Loss Test.3-3.9 Throughput3-3.10 Speedtest.3-3.11 IP Video Tests3-                                                                                                    |
| 3.1 Functionality note.       3-         3.2 About the 10/100/1G ports and connections       3-         3.3 10/100/1G testing diagram       3-         3.4 IP Network Setup       3-         3.5 Ping       3-         3.6 Traceroute       3-         3.7 Web Browser       3-         3.8 Packet Loss Test       3-         3.9 Throughput       3-         3.10 Speedtest       3-         3.11 IP Video Tests       3-         3.12 Passive testing       3-                                                          |
| 3.1 Functionality note.       3-         3.2 About the 10/100/1G ports and connections       3-         3.3 10/100/1G testing diagram       3-         3.4 IP Network Setup       3-         3.5 Ping       3-         3.6 Traceroute       3-         3.7 Web Browser       3-         3.8 Packet Loss Test.       3-         3.9 Throughput       3-         3.10 Speedtest.       3-         3.11 IP Video Tests       3-         3.12 Passive testing       3-         3.12.1 Unit setup for passive testing       3- |

## 4: System Menu

| 4.1 Record Manager                                      |
|---------------------------------------------------------|
| 4.1.1 About automatic result file upload4-2             |
| 4.1.2 Record Manager > Test Result Files                |
| 4.1.3 Record Manager > Signature Cap Files4-5           |
| 4.1.4 Record Manager > Screen Capture Files             |
| 4.1.5 Record Manager > Upload Files                     |
| 4.1.6 Record Manager > Inventory Upload Verizon         |
| 4.1.7 Record Manager > Download System Settings         |
| 4.2 Admin Port                                          |
| 4.3 Set Date and Time 4-8                               |
| 4.4 Sync with PC                                        |
| 4.5 Version Info                                        |
| 4.6 Battery Status 4-9                                  |
| 4.7 Download IPTV Channel Guide 4-9                     |
| 4.7.1 File preparation and general handling notes       |
| 4.7.2 Download procedure                                |
| 4.8 Cal Touchscreen 4-10                                |
| 4.9 Licensed Options 4-11                               |
| 4.10 Update Firmware 4-11                               |
| 4.11 System/Module Settings 4-14                        |
| 4.11.1 System/Module Settings > Base Unit               |
| 4.11.2 System/Module Settings > RF Video Module         |
| 4.11.3 System/Module Settings > ADSL/VDSL2 Module       |
| 4.11.4 System/Module Settings > Combined Module Default |
| 4.11.5 System/Module Settings > MoCA Module             |
| 4.11.6 System/Module Settings > DOCSIS Module           |
| 4.11.7 System/Module Settings > CSM Module4-16          |
| 4.11.8 System/Module Settings > MoCA-RF Module          |
| 4.11.9 System/Module Settings > Wi-Fi4-16               |
| System/Module Settings > Wi-Fi > View/Edit Thresholds   |
| System/Module Settings > Wi-Fi > Download Thresholds    |
| System/Module Settings > Wi-Fi > Quick Test Region      |

| 4.12 Taskforce                       |
|--------------------------------------|
| 4.13 Signature Capture 4-19          |
| 4.14 Language Selection 4-19         |
| 4.15 Help and Support                |
| 5: IP and Video Testing              |
| 5.1 IP Network Setup 5-2             |
| 5.1.1 Setup - IP Network Setup       |
| 5.1.2 Results - IP Network Setup     |
| 5.2 Connection Info                  |
| 5.3 Ping                             |
| 5.3.1 Setup - Ping                   |
| 5.3.2 Results - <b>Ping</b>          |
| 5.4 Traceroute                       |
| 5.4.1 Setup - Traceroute test        |
| 5.4.2 Results - I raceroute test     |
| 5.5 Web Browser                      |
| 5.5.1 Setup - Web Browser            |
| 5.6 1 Sotup Backet Loss Test 5.8     |
| 5.6.2 Results - Packet Loss Test     |
| 5 7 Throughput 5-10                  |
| 5.7.1 Setup - Throughput             |
| 5.7.2 Results - Throughput           |
| 5.7.3 Throughput server setup5-12    |
| 5.8 Speedtest 5-13                   |
| 5.8.1 Setup - Speedtest              |
| 5.8.2 Results - Speedtest            |
| 5.9 IP Video testing 5-15            |
| 5.9.1 Video QoS (Quality of Service) |
| Setup - Video QoS                    |
| Results - Video QoS (VOM test) 5-20  |
|                                      |

| Digital video concepts overview                                                 |
|---------------------------------------------------------------------------------|
| Video quality measurement (VQM) overview and additional results descriptions5-3 |
| MDI measurement overview                                                        |
| Additional video testing notes                                                  |
| 5.9.2 Change Channel                                                            |
| Setup - Change Channel                                                          |
| Results - Change Channel                                                        |
| How channel change time is calculated                                           |
| 5.9.3 Channel Guide Settings                                                    |
| About channel guides                                                            |
| Importing channel guides to the unit                                            |

## 6: Specifications

| 6.1 General specifications     | 6-1 |
|--------------------------------|-----|
| 6.2 Wi-Fi specifications       | 6-2 |
| 6.3 FCC compliance statements. | 6-2 |

# 1: Introduction/Overview

This section provides an overview of the Tech-X Flex product and includes the following information:

- Documentation notes on page 1-1 Describes this document and the terminology within.
- Important safety note on page 1-3 Provides important safety information.
- *Product introduction* on page 1-3 Describes the physical unit and includes a high-level overview of system features and capabilities.
- General product handling and operation on page 1-9 Describes basic procedures for handling and operating the unit.
- *Remote control of the unit* on page 1-19 Describes how to operate the unit from another networked devices such as a PC, tablet computer, or smartphone.
- Licensed feature details on page 1-40 Describes the different licenses available for the unit.
- Maintenance on page 1-43 Describes maintenance requirements and procedures for the unit.
- FTP information on page 1-45 Describes FTP-related functions and parameters.
- Technical support on page 1-49 Provides contact information.

# 1.1 Documentation notes

# 1.1.1 Firmware version support

This document was issued in support of firmware release 6.10. Note, however, that updates may have occurred since publication due to hardware and/or firmware upgrades.

The latest version of this document, as well as other documents for this product, may be found in the Spirent Knowledge Base (*http://support.spirent.com/*). The Knowledge Base gives you access to tens of thousands of documents that help answer your network analysis and measurement questions. New content is added daily by Spirent's communications and networking experts.

Sign in with your user ID and password to gain access to additional content that is available only to customers – user manuals, help files, release notes, tech bulletins, and more. When you sign in, you can also use the Knowledge Base to download software and firmware, and to manage your Service Requests (SRs).

#### 1.1.2 Document purpose and scope

This document is intended for field technicians and other personnel who use the product for circuit and network testing. **Depending upon your licensing agreement, your unit may not include all the functionality presented in this document.** For more information about licensing arrangements, please contact a Spirent account manager.

#### 1.1.3 Definitions of terms and acronyms

For clarity, the following terms are defined:

- **Unit** A Tech-X Flex device in general, with or without a module attached, as applicable to the respective context.
- Base Unit The core handheld component to which modules attach. The base unit has an
  independent suite of functionality which is described in this document. The use of modules does not
  change base unit functionality.
- Module A modular hardware component designed to attach and interface with the Tech-X Flex base unit that provides additional functionality. Documentation for modules is provided separately from this document.
- · Provider A broadband service provider, such as a telephone or cable company.
- Subscriber A customer receiving broadband services from a provider.

Additionally, note the following common acronyms:

- **FTTH/FTTP** Fiber To The Home/Fiber To The Premises
- IP Internet Protocol
- IPTV IP Television
- LAN Local Area Network
- MoCA<sup>®</sup> Multimedia over Coax Alliance
- BHR Broadband Home Router
- STB Set-Top Box
- WAN Wide Area Network
- VNC Virtual Network Computing

## 1.1.4 Additional documentation

Additional documentation (including an electronic version of this document) can be found on Spirent's Customer Service Network. Use the URL below to register and gain access:

http://support.spirent.com/

# 1.2 Important safety note

Any usage of the equipment in a manner not specified by the manufacturer may impair features related to safety and user protection.

# **1.3 Product introduction**

The following sections provide a high-level overview of the unit.

#### 1.3.1 Product purpose

The unit is designed to assist with the setup and troubleshooting of home networks, especially as related to broadband services delivered by high-speed DSL, cable, and fiber-to-the-premises (FTTP) architectures. It serves as a small and versatile residential service tester for technicians who are increasingly required to troubleshoot networking issues from within or nearby the home, including the isolation of trouble to the provider or subscriber sides of the network.

Primarily, the unit is able to emulate various devices within a home network and perform testing to sectionalize problems. For example, if a subscriber cannot access the internet, the unit can emulate a home computer and verify whether ISP connectivity is actually available. The unit can also perform a variety of other connectivity-related and statistics-gathering functions. Using detachable modules, the unit can be expanded to support different types of protocols and devices, such as the MoCA/RF module which provides an interface for in-home RF measurements and MoCA network testing.

#### 1.3.2 User prerequisites

To use the unit and this documentation effectively, you should have some knowledge of network architectures, especially Ethernet-based networks typically found in the home. While this document attempts to explain unit functionality in reasonable detail, it cannot substitute for a basic understanding of networking principles. If you are new to networking and related technologies, consider additional training before attempting to use the unit and/or understand this document.

#### 1.3.3 Base unit features

- **NOTE:** Your unit may or may not include all of the features described here, dependent upon your licensing agreement with Spirent. Please contact Spirent for more information.
- Ethernet and IP connectivity testing With its 10/100/1G interface, the unit can link to an Ethernet network at any standard transport device such as a home router, hub, or Ethernet switch. Once linked, the unit can join an IP network and perform testing such as ping, traceroute, and internet webpage access. These abilities make the unit ideal for verifying connectivity within the home and isolating problems to either the provider or subscriber networks.
- **Wi-Fi testing** The unit includes a Wi-Fi interface that can sync with wireless devices using standard 802.11 protocols such as b, g, n, and ac, including support for WEP and WPA security. Similar to Ethernet testing, the Wi-Fi interface allows you to join a wireless network and perform IP-based testing to verify connectivity and sectionalize issues.
- IP video analysis The unit is able to join a video stream and measure video quality and channel change time. In this fashion, it can emulate a set-top box (STB) and provide a comprehensive evaluation of IPTV quality. It can also bridge an existing stream on a link for passive monitoring. For example, it can be placed between a home router and a real STB to passively monitor the video communications between the devices, even while the video is simultaneously displaying on a TV.
- Expansion of features with modular hardware The unit is designed for expansion by attaching feature-specific modules, such as the MoCA/RF module for testing of home MoCA networks. For more information on available modules, please contact Spirent. For more information on the operation of any specific module, see the documentation for that module.

## 1.3.4 Front panel controls

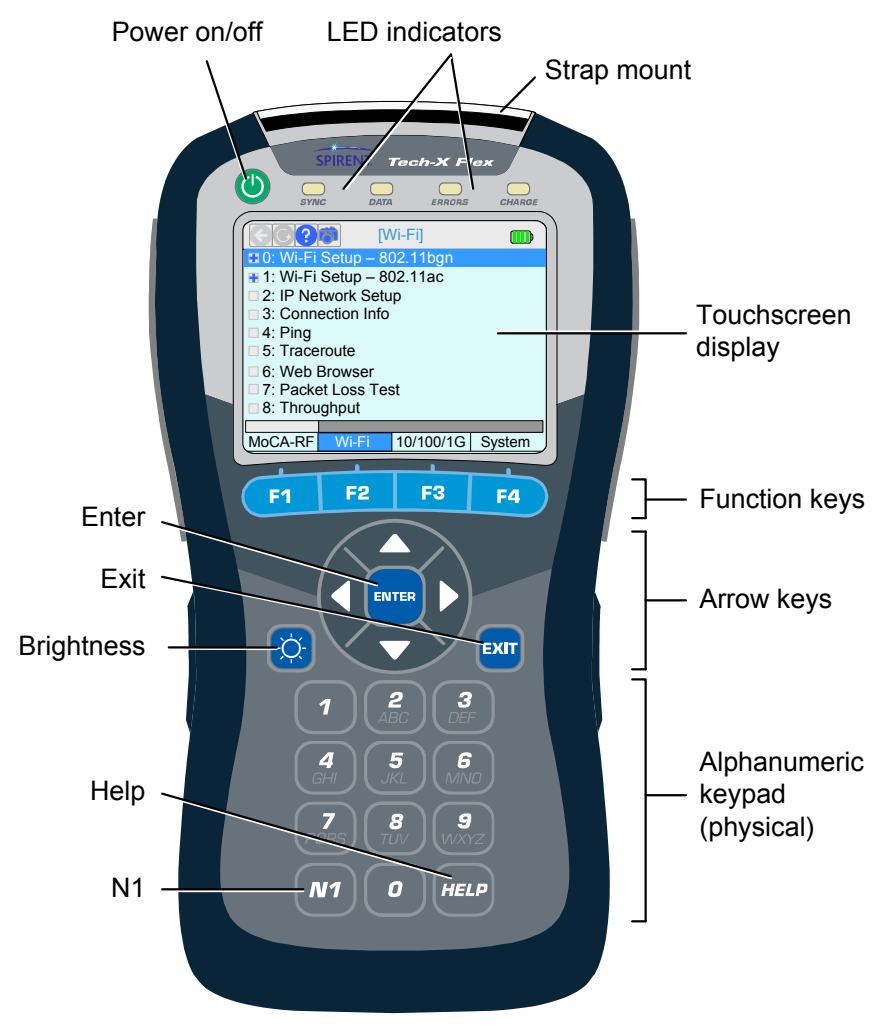

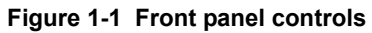

| Indicator              | Function                                                                                                    |
|------------------------|----------------------------------------------------------------------------------------------------|
| Power on/off           | Powers the unit on and off, and is also used to place the unit into sleep mode (see <i>Powering on/off and sleep mode</i> on page 1-10).                                                                              |
| LED indicators         | See LED indicators on page 1-6.                                                                                                    |
| Strap mount            | See Attaching the strap on page 1-11.                                                                                                    |
| Enter                  | Engages the active control on the screen, such as a button or a text entry box.                                                                                                    |
| Exit                   | Halts the current action or test, often returning the display to the previous screen.                                                                                                    |
| Brightness             | Adjusts the brightness of the display. Also, this button can be used to take a screen capture (see <i>Capturing a screen image (screenshot)</i> on page 1-17).                                                        |
| Help                   | Used as a backspace on the text entry pad. Future versions will include onscreen help launched with this button.                                                                                                    |
| N1                     | Used for miscellaneous, specialized functions. For example, it is used to enter special characters on the standard keypad, such as periods. For more information, see <i>Running a function or test</i> on page 1-13. |
| Function keys          | Used to select the active test interface and/or functional area, such as the Wi-Fi interface or the System configuration menu.                                                                                        |
| Arrow keys             | Provide navigational control over numerous display items, such as scroll bars, multi-item lists, parameter entry screen controls, tabs, and more.                                                                     |
| Alphanumeric<br>keypad | Used for text entry.                                                                                                    |

#### Table 1-1 Front panel feature descriptions

# 1.3.5 LED indicators

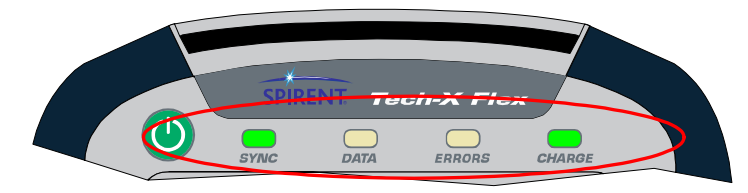

| Indicator | Function                                                                                                    |
|-----------|----------------------------------------------------------------------------------------------------|
| SYNC      | Indicates the status of the link over the active interface. For example, when using the Wi-<br>Fi interface, the LED indicates the status of the Wi-Fi link. The general behavior is as follows:                                                                                                    |
|           | • <b>Solid green</b> - The unit is properly linked and/or synchronized with a comparable far-<br>end device. For the 10/100/1G interface, the LED is solid green any time the interface<br>is configured with IP information, but does not necessarily indicate that the information<br>is valid and routable. |
|           | • <b>Red</b> - The unit is attempting to configure the active interface and/or link with a far-end device.                                                                                                    |
|           | Note that some module interfaces use the SYNC LED differently. For module-specific LED behavior, see the respective module documentation.                                                                                                    |
| DATA      | Flashes when sending or receiving data over the active interface. For example, when using the 10/100/1G interface, the LED flashes when an Ethernet frame is sent or received.                                                                                                    |
| ERRORS    | Indicates errors at the data link level on the active data stream. For example, on the 10/100/1G interface, the LED may indicate Ethernet frame CRC errors.                                                                                                    |
| CHARGE    | Indicates power source and charging status, as follows:                                                                                                    |
|           | • Solid red - Unit is connected to an external power source and the battery is charging                                                                                                    |
|           | <ul> <li>Solid green - Unit is connected to an external power source and the battery is nearly<br/>or fully charged</li> </ul>                                                                                                    |
|           | Off - Unit is not connect to external power (unit on or off) and/or the unit has no battery installed                                                                                                    |
|           | Note that the unit includes a system feature for reporting detailed information about battery status. For more information, see <i>Battery Status</i> on page 4-9.                                                                                                    |

#### Table 1-2 LED indicator description

Intro

# 1.3.6 Base unit physical interfaces (ports)

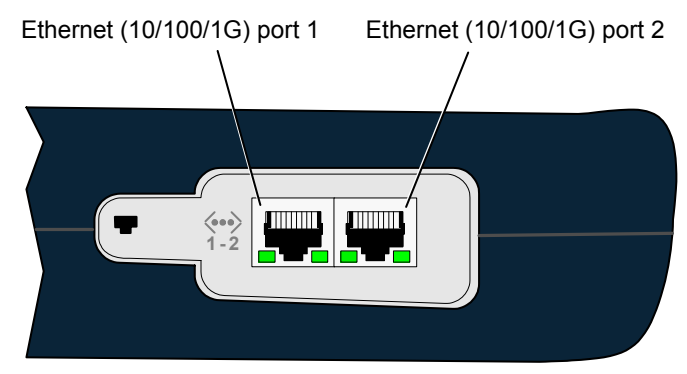

Figure 1-2 Base unit right side

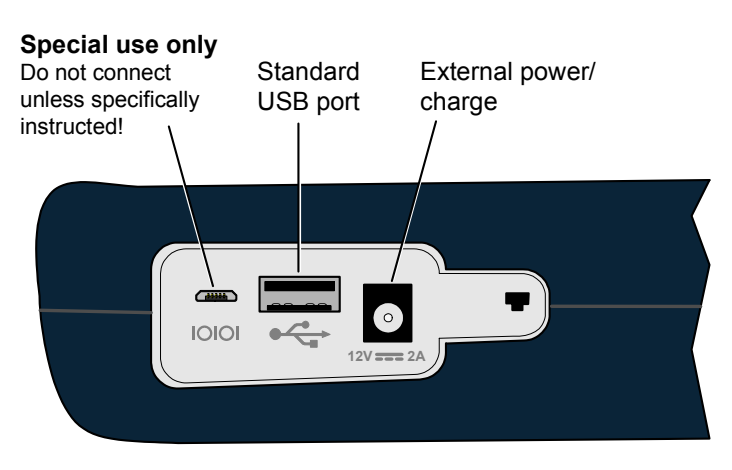

Figure 1-3 Base unit left side

Note the following:

- Modules have their own physical interfaces. See the documentation for the respective module for more information.
- The two Ethernet interfaces are used for 10/100/1G testing and for administrative functions on the unit, such as upgrading firmware. LED behavior is as follows:

- When connected to a 10/100 network, the LED towards the bottom of the base unit will illuminate green and flash when there is data activity
- When connected to a 1G network, the LED towards the top of the base unit will illuminate green and flash when there is data activity
- The USB port is used for specialized functions related to transferring files to and from the unit. This port and related functions are described elsewhere in the product documentation as applicable.

#### 1.3.7 Unit symbols

The following table describes symbols that may appear on the physical body of the unit.

| Table 1-3                     | Unit symbols                                                                                                    |
|-------------------------------|----------------------------------------------------------------------------------------------------|
| Symbol                        | Description                                                                                                    |
|                               | DC power input.                                                                                                    |
| $\langle \cdot \cdot \rangle$ | Ethernet port.                                                                                                    |
| 10101                         | Port for special use only. <b>Do not plug anything into this port unless</b> specifically instructed by Spirent. Improper use could damage the unit. |
|                               | USB port.<br>►                                                                                                    |
|                               | A symbol which may appear on the unit indicating that this documentation should be reviewed thoroughly before using the product.                     |

# 1.4 General product handling and operation

This section provides basic information for general operation. For most functions and tests, the buttons, display, and other components operate in a similar fashion. Once you become familiar with general operation, you should be able to set up and run most functions and tests, referring to this document only as necessary for specific technical details, contained elsewhere in this document.

#### 1.4.1 Protection from water and dust ingress

Although the basic unit provides some protection from water and dust ingress for outdoor use, Spirent recommends the use of the optional jacket to increase the level of protection. For information about purchasing the jacket, please contact your account representative.

#### 1.4.2 Powering on/off and sleep mode

When the unit is off, the power button turns it on. When the unit is on, the power button prompts you whether to power off the unit or to place it into sleep mode. Sleep mode allows the unit to save power but return to active testing more quickly than a full boot up. To restore the unit from sleep mode, press the power button once again. Note that the restoration process causes the unit to recheck module and licensing status, after which it returns the screen to the default menu, not necessarily the menu that was active when sleep mode was activated.

The unit supports automatic sleep mode activation after a specified amount of idle time. For more information, see *System/Module Settings > Base Unit* on page 4-15.

#### 1.4.3 Attaching, detaching, and handling modules

- **CAUTION:** Before attaching or detaching a module, the unit must be powered off or placed into sleep mode. Failure to do this could result in damage to the module or base unit firmware. For more information on initiating sleep mode, see *Powering on/off and sleep mode* on page 1-10.
- **NOTE:** To prevent damage to the module bay and to keep electrical connections clean, you should keep the module placeholder (the "dummy" module) installed when no module is in use. New units are shipped with the placeholder attached.

Modules are fastened to the base unit using fastener screws attached to the upper "feet" of the unit. To remove a module, loosen/disengage the two screws and gently pull the module from its electrical connection. Likewise, to attach a module, gently press the module into the base unit to seat the electrical connection, then finger-tighten the screws.

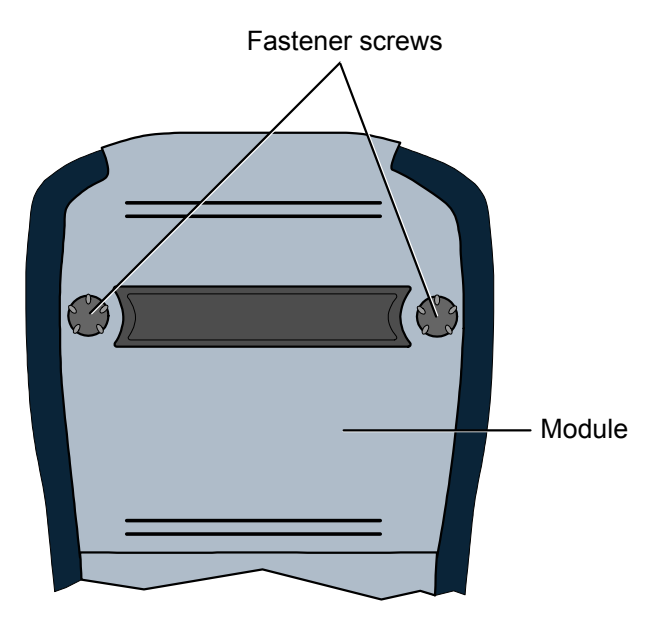

#### Figure 1-4 Rear of unit with a module installed, showing the fastener screws

Once a module is attached and has booted up, a menu corresponding to the module functionality will appear over the **F1** function key. For example, when the MoCA/RF module is attached, the **F1** menu shows "MoCA-RF." If no module is attached, the **F1** key shows no menu.

#### 1.4.4 Attaching the strap

A strap with a hook is provided to hang the unit while working. To attach the strap, first make sure that the buckle is facing up, then slide the open end around and through the strap mount at the top of the unit:

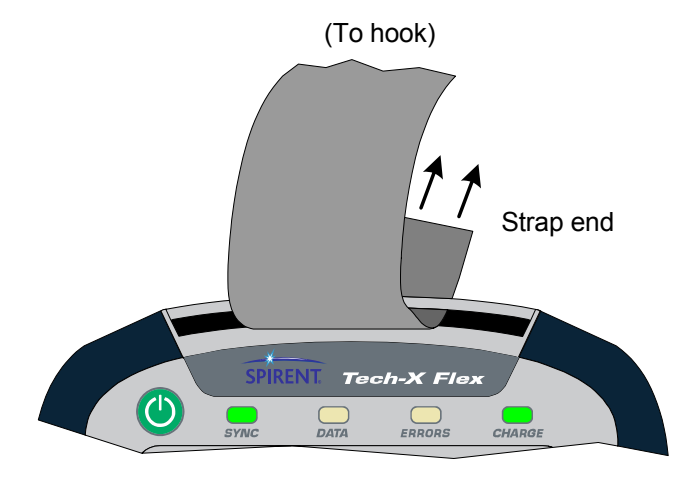

Figure 1-5 Sliding the open strap end through the strap mount

Next, feed the open end through the bottom of the buckle as shown in the following figure:

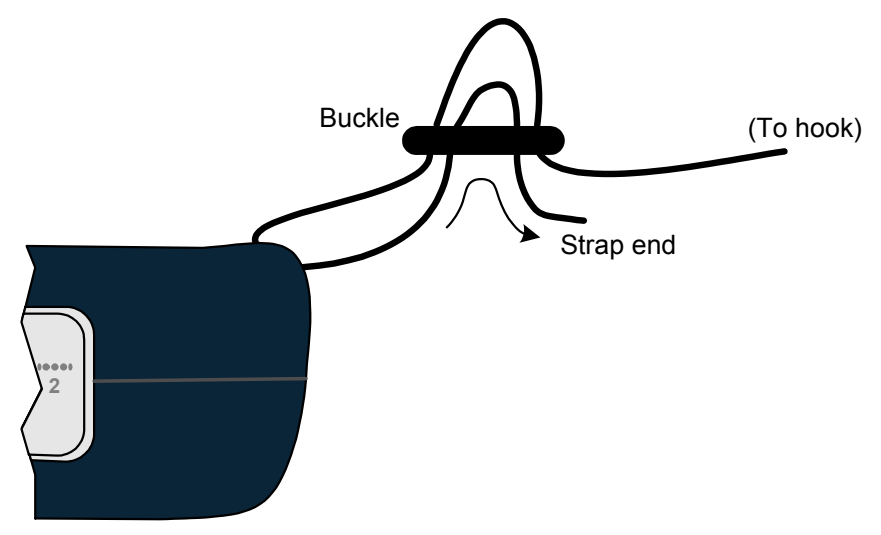

Figure 1-6 Feeding the strap through the buckle

## 1.4.5 About the touchscreen display

The unit display includes touchscreen functionality which allows you to operate most display controls by touching the screen. You should use the provided stylus or a similar device. It is recommended to avoid using your fingers because it is difficult to control selections with precision.

**CAUTION:** Never use a sharp or metallic object, pen, pencil, or other such instrument which will mar the screen.

For new units, units with new firmware, or units with a new battery, a calibration of the touchscreen should be performed. For more information, see *Cal Touchscreen* on page 4-10.

#### 1.4.6 Selecting the active interface

While testing with the unit, the first step is to select the appropriate interface with one of the function keys, such as the 10/100/1G or Wi-Fi interface, or perhaps another interface associated with an attached module. The interface and any associated hardware remain active only while testing in the respective area continues. If you switch to a different interface, the previous interface shuts down and loses its IP configuration, if any. For example, if you switch from the Wi-Fi interface to the 10/100/1G interface, the Wi-Fi interface will shut down and any IP configuration will be lost.

An exception exists with the Wi-Fi interface, which can be optionally configured to remain active all the time. For more information, see *System/Module Settings > Base Unit* on page 4-15.

## 1.4.7 Running a function or test

To run any function or test, the following steps generally apply:

1. Using the function keys or the touchscreen, select the correct menu/interface.

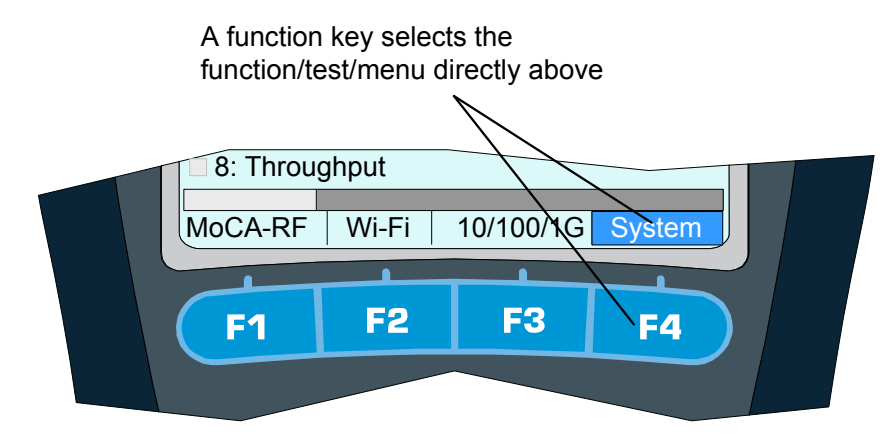

- 2. Using the up/down arrows, number pad, and/or touchscreen, select the desired menu item and possibly submenu items to activate the desired function/test.
- 3. For tests that require input parameters, adjust those parameters as necessary, using the navigation arrows and/or touchscreen. For free-form text entries, place the cursor in the field and press any number key (or "double-tap" the field on the touchscreen) to produce the text entry keypad.

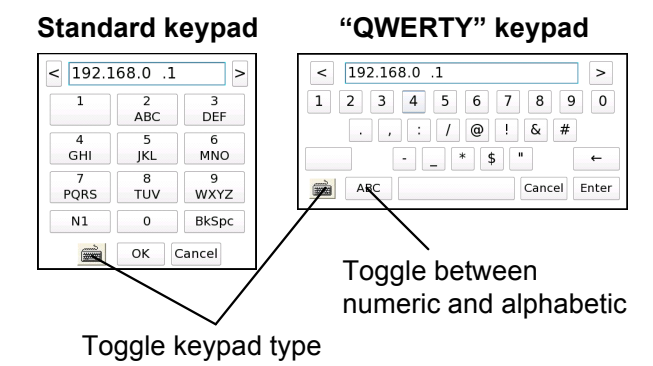

Using the onscreen keypad and/or the physical number keys, enter the desired data. Note the following:

- The standard keypad is similar to a standard text message device, where you must press a key
  multiple times to cycle through the associated letters. For example, to enter a "b", press the "2"
  key three times quickly, then pause.
- On the standard keypad, the N1 key allows you to enter special characters, such as a period. On the QWERTY keypad, the N1 key has no effect, as all special characters are entered directly from the "numeric screen" of the QWERTY keypad.

- If you enter a value that is out of range for the underlying entry field, the Enter key on the screen becomes disabled (grayed out). For example, if the underlying field requires a value from 1-99 and you type "100" into the keypad, the Enter key will become disabled when you type the second "0".
- In the System menu, you can set the default keypad type that appears when you initiate text entry (see System/Module Settings > Base Unit on page 4-15).
- The Help button on the physical keypad acts as a backspace.
- 4. Press the appropriate button to start the respective action, normally Start or OK."
- **NOTE:** The unit is designed to be controlled by either the keypad or the touchscreen, or a combination of both. You should become familiar with both methods of unit control, because you may find that a combination of the two provides the most efficiency.

#### 1.4.8 Repeating a function or test

See the "retest" button under Screen title bar buttons/icons on page 1-15.

#### 1.4.9 Screen title bar buttons/icons

The following table describes the buttons and icons that may appear in the title bar of menu and testing screens:

| Image | Name | Description                                                                                                    |
|-------|------|----------------------------------------------------------------------------------------------------|
|       | Back | Returns to the previous screen or the most logical previous menu. In many cases, this button has the same effect as the <b>Back</b> button on the physical keypad. |

#### Table 1-4 Title bar buttons

| Image | Name              | Description                                                                                                    |
|-------|-------------------|----------------------------------------------------------------------------------------------------|
|       | Retest            | Repeats (reruns) the most recent function/test, using the same setup as the previous test. Note the following:                                                                                                    |
|       |                   | <ul> <li>This feature can also be invoked by pressing the N1 key on the physical<br/>keypad.</li> </ul>                                                                                                    |
|       |                   | • Only the most recent test can be repeated. For example, you can't run a ping test, then a traceroute, then repeat the ping test.                                                                                                    |
|       |                   | • Whenever a new test setup screen is entered, the unit automatically disables this button.                                                                                                    |
|       |                   | <ul> <li>In any other case, if this button is disabled and the N1 key does nothing, a retest is not feasible due to technical limitations. For example, if you run a test with the MoCA-RF module and then switch to the 10/100/1G testing menu, the MoCA/RF hardware will shut down and prevent a repeat of any previous test.</li> </ul> |
|       | Help              | Launches the online help system, which produces an onboard viewer of this document set.                                                                                                    |
| 6     | Capture<br>screen | Launches a screen capture. For more information, see <i>Capturing a screen image</i> ( <i>screenshot</i> ) on page 1-17.                                                                                                    |

#### Table 1-5 **Title bar icons**

| Button | Description                                                                               |
|--------|-------------------------------------------------------------------------------------------|
| -      | Indicates that an <b>Admin Port</b> is currently configured (see Admin Port on page 4-6). |

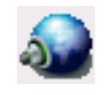

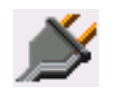

The unit is plugged into an external power source -or-

-or-

The unit is using battery power. For this icon, the number of green bars provides a rough indication of remaining charge. For comprehensive details on current battery status, use System > Battery Status (see Battery Status on page 4-9).

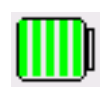

# 1.4.10 Capturing a screen image (screenshot)

Most screens provide a screen capture feature, invoked with the screen capture button in the title bar:

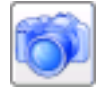

#### Figure 1-7 Screen capture button (title bar)

... or by pressing and holding the brightness button on the physical keypad:

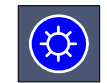

#### Figure 1-8 Brightness button (physical keypad)

Following the initial capture, the unit produces a screen that allows you to specify a filename and image file type, after which the image is saved to the **Record Manager**.

| Enter the | filename for the screen capture file. |
|-----------|---------------------------------------|
| Filename: | CH_3_fail •                           |
| Туре:     | png ·                                 |
|           | Save Cancel                           |

Figure 1-9 Screen capture screen

Note the following:

- For more information on managing and downloading screen capture files, see *Record Manager* on page 4-1.
- To capture extended drop-down lists, focus indicators, and other field-oriented artifacts, you must use the brightness button for the capture. The title bar button will remove the focus from the current field, collapsing any lists, etc.

- When using the brightness button for the capture, the screen brightness will change momentarily, then return to the original setting once the capture is taken.
- For most screens, the PNG (Portable Network Graphics) format provides the best compromise between image quality and file size. The BMP (bitmap) format provides lossless quality (that is, produces an exact replica), but uses a larger file size.

#### 1.4.11 Stopping a test

Some tests provide a "stop" shortcut (typically F3 or F4) which may be required to stop the test. For most other tests, the **EXIT** key will stop a test immediately. Also, the "back" button in the upper left corner of the screen may sometimes be used instead of **EXIT**. Some tests may require a small amount of shutdown time before terminating completely.

#### 1.4.12 Saving results

Most tests allow you to save the results using the **Save** button on the results screen (**F4** key). For some long-running continuous tests, the **F4** key shows the command **Save Start** instead, which causes results to be saved continuously until the test is stopped or **F4** is pressed again. Other continuous tests do not allow results to be saved until the test is stopped.

When you initiate a **Save** action, the unit prompts you for the results file to which the results should be written. You can either select an existing file or type a new filename to create a new file. If you select an existing file, the unit will prompt you whether to append to or overwrite the file. If you create a new file, it becomes part of the normal record file collection that can be managed using the **Record Manager** (see *Record Manager* on page 4-1).

**NOTE:** To account for ranging, custom settings, and other factors, some tests may use different units to display the same result. For example, a resistance measurement with the WB Copper Module might display results in ohms, kohms, or MOhms. For consistency, however, saved results always use the same units, with conversion from the results screen units as necessary.

#### 1.4.13 Maximum test duration for continuous tests

For any test that can run continuously, such as a video quality of service test, the maximum duration is four hours.

#### 1.4.14 Interpreting results

In some cases, this document and related documents provide results samples and references to industry standards for pass/fail criteria. None of this information should be construed as a recommendation or

mandate on how any given organization should interpret results. In all cases, you should consult local and corporate protocol for the standards by which you interpret results. This document does not intend in any way to serve as an authorized or approved standard for the operation and maintenance of any telecommunications network.

## 1.4.15 Important MoCA module compatibility note

The "next generation" (P5) base unit is designed for use with the newer combined MoCA/RF module. The older, standalone MoCA module may be used with this base unit; however, some anomalies may be present due to the older feature set supported by that module. Most notably, the standalone module supports the MoCA standard up to v1.1 only, which may result in the following behavior:

- On a bandwidth table, the bandwidth between any v2.0 nodes will display as zero, because it cannot be read.
- For v2.0 nodes, the bit loading graphs on the statistics pages will be inaccurate.

Other behavioral aberrations may occur. Therefore, it is recommended to use the combined module whenever possible.

# 1.5 Remote control of the unit

With a VNC client on a PC or mobile device, you can operate the unit remotely over a network connection, instead of using the actual touchscreen and physical keypad.

## 1.5.1 About VNC

VNC (Virtual Network Computing) is a technology that allows the graphical interface of one computer (such as the display screen of the unit) to be rendered on another networked computer, where it can be operated as if it were the original. In the case of the Tech-X Flex, VNC control means that the screen can be displayed on a client PC or mobile device, where:

- On a PC, the unit accepts mouse clicks and keyboard entries on the VNC screen as if they were
  physical touches on the touchscreen and keypad entries, respectively.
- On a mobile device, the device touchscreen assumes identical functionality to the unit touchscreen, with respect to taps and other physical interactions.

In all cases, when the screen is manipulated on the PC or mobile device, the actual screen on the unit responds and changes as if it were being used directly.

Many users may find important uses for VNC remote control, such as:

- A technician who needs to physically connect the unit at some place, then work at other locations while running tests.
- A technician or manager at a remote location (perhaps a support center) who needs to see and/or
  operate a unit currently in use at a subscriber site.
- Any person who might need to render the interface on another computer for training, reporting, and/or screen capture activities.

In all cases, the PC or mobile device to be used for remote control must have a VNC client (viewer) application installed. For more information:

- On installing a VNC viewer, see Installing a VNC client (viewer) on page 1-20.
- On VNC as a general technology, visit http://en.wikipedia.org/wiki/Virtual\_Network\_Computing.

#### 1.5.2 Installing a VNC client (viewer)

From the factory, the unit firmware includes a display driver that is ready to serve the screen to a VNC client running on another computer. Therefore, the preliminary requirement to VNC control is the installation of that client. The following table provides some recommendations for clients tested by Spirent:

| Platform                                        | VNC client support/installation                                                                                                    |  |  |  |  |
|-------------------------------------------------|----------------------------------------------------------------------------------------------------|--|--|--|--|
| Windows operating system (PCs and               | VNC control has been tested with the following versions of RealVNC viewer:                                                                                                    |  |  |  |  |
| mobile devices)                                 | <ul> <li>4.1.3 - See RealVNC 4.1.3 Installation and setup on page 1-20</li> <li>5.0.5 - See RealVNC 5.0.5 installation and setup on page 1-21</li> </ul>                                                         |  |  |  |  |
| Android operating<br>system (mobile<br>devices) | VNC control has been tested with the Mocha VNC Lite app, v2.1. The app is free and may be downloaded from the normal app store on the device. Follow the instructions provided during the download/installation. |  |  |  |  |

 Table 1-6
 VNC client support/installation

Note that other hardware platforms, operating systems, and/or VNC clients may also allow proper remote control. However, is not feasible for Spirent to track and test all of them. If you would like to use a different client, etc., you should feel free to test it and implement the solution once you are comfortable with its reliability.

#### RealVNC 4.1.3 installation and setup

RealVNC 4.1.3 can be downloaded from:

#### http://www.filehippo.com/download\_realvnc/changelog/4977

Once the EXE file is downloaded, run the file and follow the wizard prompts. Default installation settings are adequate to establish proper functionality; however, if you have expertise with the software, you may choose some customizations. For example, you could choose not to install the VNC server component, as the client component is the only necessary component.

Once installed, RealVNC has a variety of options related to VNC connections, accessible from the setup screen and from a VNC window. Normally, default settings are adequate, however the following settings may require attention:

- Colour level (Colour & Encoding tab) If you notice problems with performance or other display functionality, consider trying a different setting such as Low or Full.
- Pass special keys directly to server (Inputs tab) Normally, this setting should be unchecked for best results. If checked, you may have trouble with operations such as using a PC PrtScn key to capture a screenshot, because the keyboard input will be passed to the unit, not the PC.
- Rate-limit mouse move events (Inputs tab) Normally, this setting should be checked for best results. This setting limits the amount of hover/movement-related events sent to the unit, which are less critical for proper operation. Without this setting, on fast networks the unit may receive more input than necessary, causing a processing backlog and thus delays in control.

#### **RealVNC 5.0.5 installation and setup**

RealVNC 5.0.5 can be downloaded from:

#### http://www.realvnc.com/download/viewer/

Once installed, the **Advanced** options (accessible with the **Options** button) must be configured as follows:

X

VNC Viewer - Options

| isplay              | Inputs                                               | Connection                  | Printing     | Expert                  |         |
|---------------------|------------------------------------------------------|-----------------------------|--------------|-------------------------|---------|
| Scalin              | ng                                                   |                             |              |                         |         |
| © N                 | o scaling                                            |                             |              |                         |         |
| Sc                  | ale to wir                                           | ndow size                   |              |                         |         |
| © C                 | ustom sca                                            | aling                       |              |                         |         |
| 1                   | 100                                                  | <b>x</b> 10                 | D            | Percent                 | -       |
| V Pr                | eserve a                                             | spect ratio                 |              |                         |         |
| Ena                 | hle toolb:                                           | ar                          |              |                         |         |
| Ena Ena             | ble toolba<br>pt to net                              | ar<br>work speed (          | recomment    | ded)                    |         |
| Ena Ena Ena Es      | ble toolba<br>opt to net<br>ot compres               | ar<br>work speed (<br>ssion | recommend    | ded)<br>— 🗍 Best        | quality |
| V Ena<br>Ada<br>Bes | ble toolba<br>apt to net<br>at compres<br>ese settir | ar<br>work speed (<br>ssion | v connection | ded)<br>— — Best<br>ons | quality |

Figure 1-10 Advanced options - Display tab

| VNC Viewer - Options                       |
|--------------------------------------------|
| Display Inputs Connection Printing Expert  |
| Inputs: Custom 👻                           |
| Enable keyboard input                      |
| Pass special keys directly to VNC Server   |
| Enable mouse input                         |
| Enable 3-button mouse emulation            |
| Rate-limit mouse move events               |
| Share clipboard with VNC Server            |
| Enable file transfer                       |
| Enable chat                                |
| Menu key: F8 🔹                             |
|                                            |
|                                            |
|                                            |
| Use these settings for all new connections |
| Basic OK Cancel                            |

Figure 1-11 Advanced options - Inputs tab

- X

| Use sing | e sign-on i | f VNC S  | erver supp | ports it     |     |
|----------|-------------|----------|------------|--------------|-----|
| Proxies  |             |          |            |              |     |
| Do not   | use a pro   | xy (reco | ommended   | i)           |     |
| 🔘 Use Mi | crosoft In  | ternet E | xplorer pr | oxy settings |     |
| 🔘 Use th | ese proxy   | setting  | s:         |              |     |
| Proxy    | address a   | nd port: |            |              | _   |
|          |             |          |            |              |     |
| Proxy    | type:       |          |            |              | _   |
|          |             |          |            |              | r . |
| User n   | ame:        |          |            |              | _   |
|          |             |          |            |              |     |
| Passw    | ord:        |          |            |              | _   |
|          |             |          |            |              |     |
|          |             |          |            |              |     |

Figure 1-12 Advanced options - Connection tab

| VNC Viewer -       | Options      | -           | -         | _      |     | x    |
|--------------------|--------------|-------------|-----------|--------|-----|------|
| Display In         | outs Con     | nection     | Printing  | Expert |     |      |
| Share m            | y default    | printer     |           |        |     |      |
| ✓ Make             | it the def   | fault print | er on VNC | Server |     |      |
| Oon't sh           | are a prin   | ter         |           |        |     |      |
| Notes<br>Your prin | ter will not | be share    | d.        |        |     |      |
| Remote p           | rinting will | not be a    | vailable. |        |     |      |
|                    |              |             |           |        |     |      |
|                    |              |             |           |        |     |      |
|                    |              |             |           |        |     |      |
|                    |              |             |           |        |     |      |
|                    |              |             |           |        |     |      |
|                    |              |             |           |        |     |      |
|                    |              |             |           |        |     |      |
|                    |              |             |           |        |     |      |
|                    |              |             |           |        |     |      |
| Use these          | settings fo  | or all new  | connectio | ns     |     |      |
| Basic              |              |             | C         | Ж      | Car | icel |

Figure 1-13 Advanced options - Printing tab

| Name            |                  |                | Value            |    |   |
|-----------------|------------------|----------------|------------------|----|---|
| Accep           | tBell            |                | True             |    |   |
| AutoR           | econnect         |                | True             |    | = |
| AutoS           | elect            |                | False            |    |   |
| AutoS           | electLoss        | y              | True             |    | _ |
| Chang           | eServerD         | )efaultPrinter | True             |    |   |
| Client          | CutText          |                | False            |    |   |
| Colour          | Level            |                | full             |    |   |
| Disabl          | eOptions         | ModeSwitch     | False            |    |   |
| Disabl          | eWinKeys         |                | True             |    |   |
| DotW            | nenNoCur         | sor            | True             |    |   |
| Emula           | te3              |                | False            |    |   |
| Enable          | Chat             |                | False            |    |   |
| Enable          | RemoteP          | rinting        | False            |    |   |
| Enable          | Toolbar          |                | True             |    |   |
| Encry           | otion            |                | PreferOf         | ff | - |
| Enable<br>Encry | Toolbar<br>otion |                | True<br>PreferOf | ff |   |

Figure 1-14 Advanced options - Expert tab (First set)
| Display Inputs Connection                    | Printing Expert        |  |
|----------------------------------------------|------------------------|--|
| Name                                         | Value                  |  |
| Encryption<br>FetchDir                       | PreferOff              |  |
| FullColour                                   | False                  |  |
| FullScreen                                   | False                  |  |
| FullScreenChangeResolution                   | False                  |  |
| InTransports                                 | IPv6,IPv4              |  |
| Log                                          | *:stderr:0             |  |
| LogFile                                      | \${SystemDrive}\temp\v |  |
| MenuKey                                      | F8                     |  |
| Monitor                                      | \\.\DISPLAY1           |  |
| MRUEntries                                   | 20                     |  |
| PointerCornerSnapThreshold                   | 30                     |  |
| PointerEventInterval                         | 0                      |  |
| PreferredEncoding                            | TRLE                   |  |
| Protocol3.3                                  | False 🔻                |  |
| ✓ Use these settings for all new connections |                        |  |
| Basic                                        | OK Cancel              |  |

Figure 1-15 Advanced options - Expert tab (Second set)

| Name                     | Value     |
|--------------------------|-----------|
| Protocol3.3              | False     |
| ProxyPassword            |           |
| ProxyServer              |           |
| ProxyType                |           |
| ProxyUserName            |           |
| RelativePtr              | False     |
| ScalePrintOutput         | True      |
| Scaling                  | AspectFit |
| SecurityNotificationTime | out 2500  |
| SelectDesktop            | =         |
| SendKeyEvents            | True      |
| SendPointerEvents        | True      |
| ServerCutText            | False     |
| Shared                   | False     |
| ShareFiles               | False 🔻   |
|                          |           |

Figure 1-16 Advanced options - Expert tab (Third set)

| Name                     | Value     | - |
|--------------------------|-----------|---|
| SelectDesktop            |           |   |
| SendKeyEvents            | True      |   |
| SendPointerEvents        | True      |   |
| ServerCutText            | False     |   |
| Shared                   | False     |   |
| ShareFiles               | False     |   |
| SingleSignOn             | True      |   |
| SupportAccessibilityApis | False     |   |
| UseAddrBook              | True      |   |
| UseAllMonitors           | False     |   |
| UseLocalCursor           | True      |   |
| UserName                 | Your Name | = |
| VerifyId                 | 2         |   |
| WarnUnencrypted          | True      |   |
|                          |           | - |

Figure 1-17 Advanced options - Expert tab (Fourth set)

## 1.5.3 Remote control setup scenarios

To establish a remote control session over VNC, an IP connection is required between the built-in VNC server on the unit and a VNC client on a separate PC, tablet, or smartphone device. This IP connection may be made using one of the following scenarios:

- Local remote control (via a router/LAN) setup on page 1-30
- Local remote control (via ad hoc Wi-Fi) setup on page 1-31
- Remote site remote control (via the internet) setup on page 1-33

#### Local remote control (via a router/LAN) setup

This setup is intended to allow local remote control over a residential LAN or similar. For example, it might be used by a technician who needs to connect the unit at some point on a residential network, then control the unit from elsewhere in the residence.

With this setup, the unit connects to a switch or router device (such as a BHR) with either:

- A Wi-Fi link, or
- An Ethernet/Cat-5 cable

The VNC client device then connects to same network (often through the same router), typically over a standard Wi-Fi link. Once both devices are fully networked at the IP level, the VNC client application can initiate a remote control session. Consider the following diagram. which represents a typical residential configuration with a BHR:

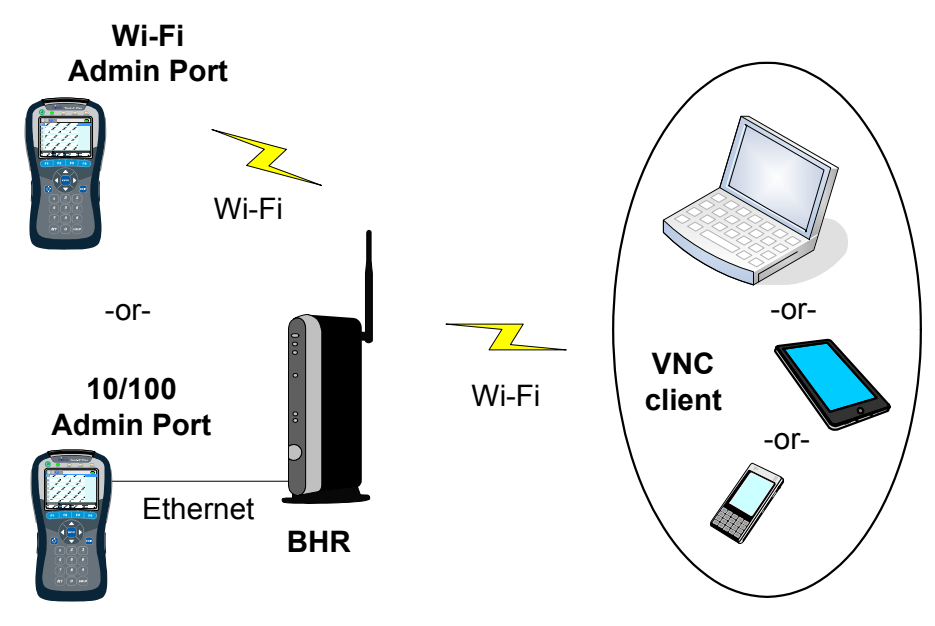

Figure 1-18 Remote control over an Admin Port connection

This type of remote control allows access to nearly all test and management functions on the unit, including module testing menus. To set it up:

- 1. If you plan to use a **10/100/1G Admin Port**, connect the unit to the router with a physical 10/100 (Ethernet) cable.
- 2. Set up a **Wi-Fi Admin Port** or a **10/100/1G Admin Port** on the unit, as applicable (see *Admin Port* on page 4-6).

NOTE: Remote control over a Wi-Fi Admin Port will not allow access to functions within the Wi-Fi menu (F2).

3. Note the IP address that was assigned and then initiate the VNC session on the client device (see *Initiating a VNC connection on the client* on page 1-36).

#### Local remote control (via ad hoc Wi-Fi) setup

**NOTE:** This feature is available as a purchasable option. For more information, see *Licensed feature details* on page 1-40.

This setup is intended to allow local remote control over a direct connection to the unit. For example, it might be used by a technician who needs to physically connect the unit at some point on a residential network, then control the unit from elsewhere in the residence. Because the devices connect directly, it may be more convenient than using the residential LAN to establish connectivity.

This setup uses an "ad hoc" Wi-Fi network to connect the unit and the VNC client device. The unit establishes itself as the network source and the client device then joins that network. For this method to work, the client device must support the capability to join an ad-hoc Wi-Fi network. Consider the following diagram:

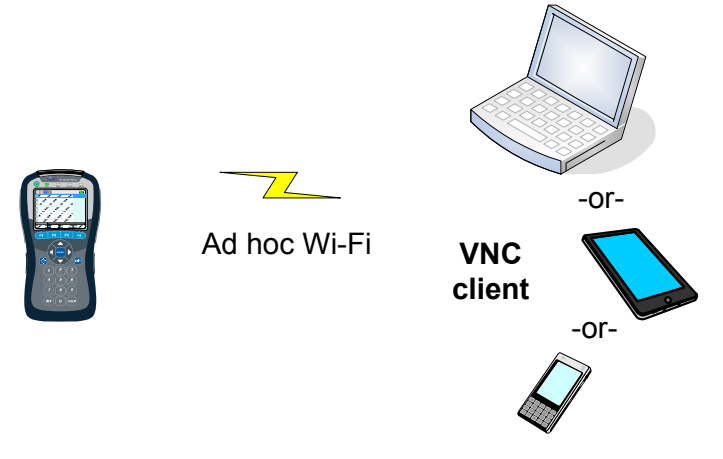

Figure 1-19 Remote control over an ad-hoc Wi-Fi connection

**NOTE:** An ad hoc network is a special type of decentralized network where devices form IP connectivity directly with one another. No external routing devices are used and therefore the network does not provide any direct access to any larger network. Further technical information on ad hoc networks is beyond the scope of this document. For more information, visit <a href="http://en.wikipedia.org/wiki/Wireless\_ad\_hoc\_network">http://en.wikipedia.org/wiki/Wireless\_ad\_hoc\_network</a>.

This type of remote control allows access to nearly all test and management functions on the unit except testing within the **Wi-Fi** menu (**F2**). To set it up:

- Select System > Admin Port > Wi-Fi Admin Port > Ad-Hoc Remote Control to begin setting up the unit as an ad hoc network source.
- 2. In the Connect Ad-Hoc setup screen, configure standard Wi-Fi parameters, noting the following:
  - You are creating a network, not connecting to one. Therefore, you decide what the SSID and Channel Number should be, along with any kind of security you want to add, if any. Later, when you connect to the network with the VNC client device, you will have to account for whatever parameters you established. Normally, the primary concern is to establish a network with parameters that do not interfere with any other Wi-Fi networks in the area.
  - On Page 3, you can specify a Flex IP Address which will be the address that the VNC client device will use when sending traffic to the unit. Aside from this screen, the management of IP addresses at both endpoints is transparent. Normally, the specific address is unimportant to establishing connectivity and therefore the default address is adequate. However, be sure to note the address that is specified, because you will need it when you initiate the VNC session on the client device.

| <b>(</b> ) | 0               | [System]     | Connect Ad-Hoc | 🎪 🍪 |
|------------|-----------------|--------------|----------------|-----|
|            |                 |              |                |     |
|            | Page 1          | Page 2 P     | age 3          |     |
|            |                 | SSIE         | D: flex_adhoc  | •   |
|            | Channel Number: |              | r: 7           | -   |
|            | Network Type:   |              | ADHOC          | -   |
|            | S               | ecurity Type | e: NONE        | -   |
|            | Start Cancel    |              |                |     |
|            |                 | )            |                |     |
|            |                 |              |                |     |

Figure 1-20 Connect Ad-Hoc screen (Page 1)

| 6 | 🕥 🚳 [System] Connect Ad-Hoc    | کر 🚱 |
|---|--------------------------------|------|
|   | Page 1 Page 2 Page 3           |      |
|   | Flex IP Address: 192.168.238.1 | -    |
|   |                                |      |
|   | Start Cancel                   |      |
|   |                                |      |

Figure 1-21 Connect Ad-Hoc screen (Page 3)

- 3. On the client device, use the standard Wi-Fi tools to locate and connect to the network you just established.
- 4. With the IP address assigned to the unit on the ad hoc network, initiate the VNC session on the client device (see *Initiating a VNC connection on the client* on page 1-36).

#### Remote site remote control (via the internet) setup

**NOTE:** This feature is available as a purchasable option. For more information, see *Licensed feature details* on page 1-40.

With this setup, the unit can be controlled over an internet connection, perhaps by a technician in a remote support center. It assumes that the unit is connected on a LAN behind a UPnP-enabled router, whose WAN side interface is configured with a public IP address. For example:

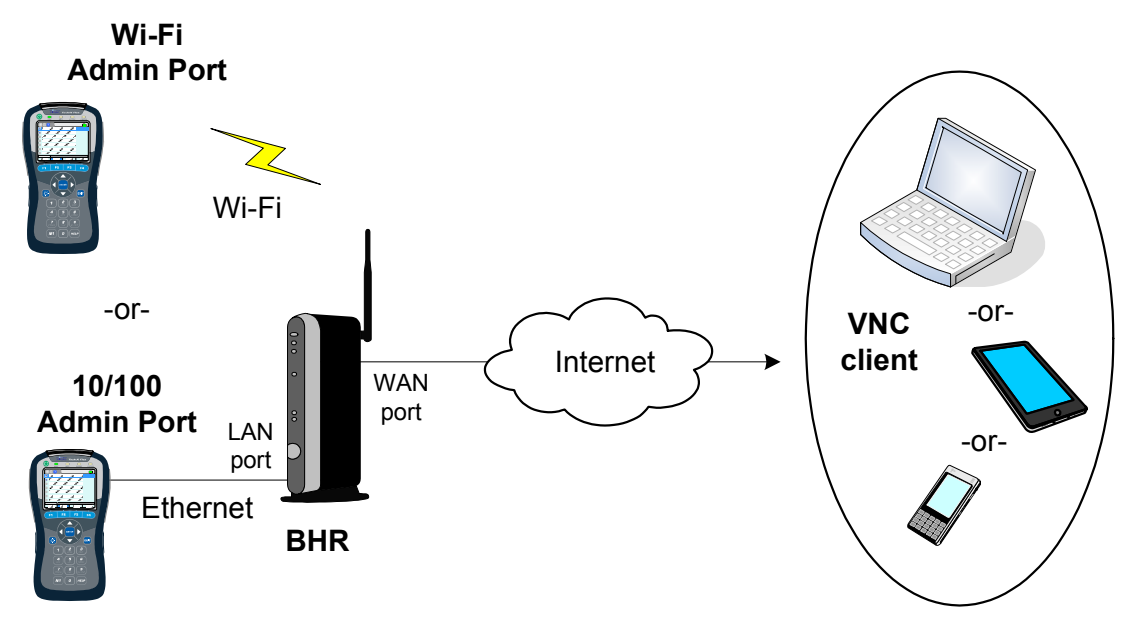

Figure 1-22 Remote control over an internet connection

This type of remote control allows access to nearly all test and management functions on the unit unless you connect the unit over a **Wi-Fi Admin Port**, in which case all functions within the **Wi-Fi** menu (**F2**) will be unavailable. To set it up:

- 1. At the subscriber site, if you plan to use a **10/100/1G Admin Port**, connect the unit to the router with a physical 10/100 (Ethernet) cable.
- 2. On the unit, set up a **Wi-Fi Admin Port** or a **10/100/1G Admin Port** port (respectively) with connectivity to the LAN, in a standard manner. For more information, see *Admin Port* on page 4-6.
- 3. Select System > Admin Port > WAN Remote Control > Enable WAN Remote Control. Note that this step configures the router, in order to establish a VNC traffic path to the unit.
- 4. In the **Enable WAN Remote Control** results, make note of the following information which will be required for the remote VNC client user:
  - External IP Address The address assigned to the WAN interface
  - External VNC Port The port that incoming VNC traffic must use

| 60                                            | 👸 [System] WAN      | Remote Control | ۵. |
|-----------------------------------------------|---------------------|----------------|----|
|                                               | External IP Address | 74.96.118.45   |    |
|                                               | External VNC Port   | 34966          |    |
|                                               | WAN-side Loopback   | Pass           |    |
| Please remember to disable WAN Remote Control |                     |                |    |
|                                               |                     |                |    |
|                                               | OK                  |                |    |
|                                               |                     |                |    |
|                                               |                     |                |    |

Figure 1-23 Enable WAN Remote Control results screen

Note the following:

- If this function fails, the router may not support UPnP management or it may have been configured in a manner that prevents the unit from performing the necessary tasks. Router administration is beyond the scope of this document. If you continue to have trouble, consult the router documentation and/or a network specialist.
- In rare cases, this function will pass but report an address of 0.0.0.0. Again, certain router configurations may cause this behavior. If you already know or can determine a valid WAN side address, VNC control may still be possible.
- Following the router configuration, the unit attempts a test connection with the WAN interface, using the newly-configured path. If the test is successful, it reports Pass for WAN-side Loopback, which generally indicates that the path from the interface to the unit is good. Otherwise, it reports Fail; however, note that hardware limitations and/or other anomalies may obstruct the test and that the path may still be good. In other words, a result of Fail does not necessarily indicate a problem and you should always attempt the VNC session anyway.
- 5. Forward the IP address and port to the remote VNC user, who must then launch a VNC session with those parameters (see *Initiating a VNC connection on the client* on page 1-36).
- When the VNC session is complete, select System > Admin Port > WAN Remote Control > Disable WAN Remote Control to restore the router to its original configuration.

#### Additional technical details

This remote control functionality is based on port-forwarding technology that is typically supported by residential routers. In summary, a router can be configured to accept packets at its public WAN address using a specific port, then translate to a different port and forward the packets to a specific (non-public) host on the LAN. In this manner, standard firewalls can remain in place, with a path for very specific traffic to reach a specific LAN host.

In this case, the traffic is VNC and the host is the unit, whose VNC server expects traffic on port 5900. During the **Enable WAN Remote Control** step, the unit configures the router to accept traffic on some other port (as reported for **External VNC Port**) and forward the traffic to its LAN address on port 5900. In this way, the unit appears to the VNC client as any other host on the internet and full VNC functionality is supported. Note that this general methodology is commonly used by other devices such as internet-based gaming systems, where non-public hosts must communicate with one another across the internet. These systems automatically configure their respective routers much like the unit.

With respect to the persistence of the router configuration, note the following:

- If you never manually undo the router configuration (Disable WAN Remote Control), the forwarding
  path may remain indefinitely. This may or may not be of concern. While it represents a path through
  the firewall that did not exist previously, its scope is limited to traffic on port 5900 reaching the
  address that the unit was using during the VNC session. A network administrator should provide
  advice and procedures related to this possibility.
- The **Disable WAN Remote Control** setting is always enabled, in the event that it must be executed some time in the future, perhaps some time after the end of the VNC session.
- Port forwarding can be manually configured through the administrative interface of a router. If you use
  this interface to make changes to settings that were configured by the unit, the **Disable WAN**Remote Control function may fail afterwards. Therefore, it is strongly recommended to allow the unit
  to perform all router configuration tasks and to use the router interface only if absolutely necessary.

The unit uses UPnP (Universal Plug and Play) technology when configuring the router. UPnP has other applications as well. For more information, see *http://www.upnp.org/*.

## 1.5.4 Initiating a VNC connection on the client

To initiate a VNC connection and thus begin a remote control session, you must first:

- 1. Be sure that a functional VNC client is properly installed on the client device (see *Installing a VNC client (viewer)* on page 1-20).
- 2. Establish IP connectivity with the unit in a manner suitable for VNC control (see *Remote control setup scenarios* on page 1-29).

Once these steps are complete and you know the IP address assigned to the unit, you can initiate a VNC session as follows:

#### Initiating a VNC session with RealVNC

1. In the initial setup screen that appears when you launch the viewer, enter the IP address of the unit and click **OK**.

**NOTE:** If you are connecting over the internet using the **WAN Remote Control** feature, you must include a colon and the port expected on the subscriber router WAN interface. Otherwise, the application will use the standard VNC port 5900, which will not transit the router. For more information on internet-based remote control, see *Remote site remote control (via the internet) setup* on page 1-33.

| V2 VNC Viewer                     |            |
|-----------------------------------|------------|
| VNC® Viewer                       | <b>V</b> S |
| <u>V</u> NC Server: 192.168.238.1 | <b>v</b>   |
| Encryption: Prefer off            | ~          |
| About Options                     | Connect    |

Figure 1-24 RealVNC v5.0.5 setup screen - Local remote control example

| V2 VNC Viewer                          |            |
|----------------------------------------|------------|
| VNC® Viewer                            | <b>V</b> S |
| <u>V</u> NC Server: 74.96.118.45:34966 | ~          |
| Encryption: Prefer off About Options   | Connect    |

Figure 1-25 RealVNC v5.0.5 setup screen - Internet (remote site) remote control example

2. When the VNC window appears, operate the unit using the computer mouse, keyboard, etc. as if operating the unit directly.

| Ve Tech-X Flex VNC Server |                                  |                 |     |
|---------------------------|----------------------------------|-----------------|-----|
|                           | [System] 10/100 Admin Port 🛛 🔬 🌶 |                 | ۵ 🔌 |
|                           | Туре                             | DHCP            |     |
|                           | IP Address                       | 192.168.1.102   |     |
|                           | Mask                             | 255.255.255.0   |     |
|                           | Gateway                          | 192.168.1.1     |     |
|                           | DNS                              | 75.75.76.76     |     |
|                           |                                  |                 |     |
|                           |                                  |                 |     |
|                           |                                  |                 |     |
|                           | 0                                | K               |     |
|                           |                                  |                 |     |
| F/W Update                | FTP File                         | FTP IP Chan Sav | /e  |

Figure 1-26 RealVNC window showing the unit screen

Initiating a VNC session with Mocha VNC Lite

- 1. On the mobile device, make sure that the Wi-Fi interface is enabled. Refer to the documentation of the specific device for more information.
- 2. Launch Mocha Lite.

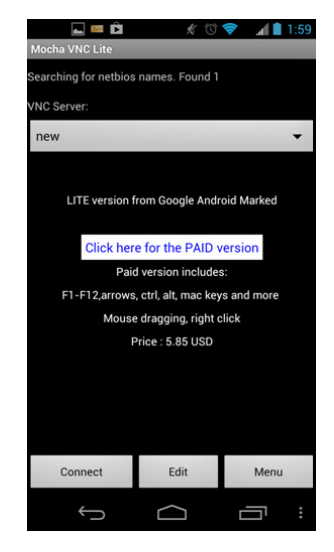

Figure 1-27 Mocha VNC Lite initial setup screen

- 3. Tap Edit in the initial setup screen.
- 4. In the **Edit session** screen, configure the following:
  - VNC Server IP Enter the IP address of the unit.
  - Password Enter a pound sign (#) to indicate that no password is required.
  - Port Specify the destination TCP port, typically either:

The default of **5900** when using local remote control over a LAN or an ad hoc Wi-Fi network, or The port reported for **External VNC Port** in the **Enable WAN Remote Control** results, when controlling the unit over the internet (see *Remote site remote control (via the internet) setup* on page 1-33).

...and tap Ok.

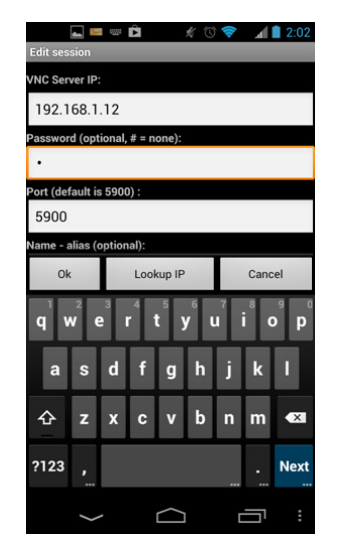

Figure 1-28 Mocha VNC Lite Edit session screen

5. When the VNC window appears, operate the unit using the mobile device touchscreen as if operating the unit directly.

**NOTE:** Remember that you can double-tap any text entry field to produce the unit keypad, just like when using the actual unit touchscreen.

# 1.6 Licensed feature details

The following table provides details on the optional licenses available for purchase and the specific features that they control. Any feature not explicitly listed is normally functional without a special license or license key. Note the following:

- In most cases, general module functionality does not require a separate license, as the purchase of the physical hardware is considered a general operational license. However, some specific features of certain modules may require a license. For details on any of the specific features listed in the table, see the respective user guide.
- At any time, you can use the **System** menu to view the status of current licenses and enable features with new license keys. For more information, see *Licensed Options* on page 4-11.

| License                   | Affected hardware component | Description                                                                                                    |
|---------------------------|-----------------------------|----------------------------------------------------------------------------------------------------|
| Bonded xDSL               | ADSL/VDSL2 Modem<br>module  | Enables the <b>Bonded xDSL</b> feature, for use in only in conjunction with the <b>Custom DSL</b> which does not natively include <b>Bonded xDSL</b> .                                                                                                    |
| CSM Constellation         | CSM module                  | Enables the use of the <b>Constellation</b> graph, part of the <b>Level</b> test results.                                                                                                    |
| CSM Spectrum              | CSM module                  | Enables the use of the <b>Spectrum</b> test (spectrum analyzer).                                                                                                    |
| CSM Home<br>Qualification | CSM module                  | Enables the use of the <b>Home Qualification</b> test.<br>Note that this license:                                                                                                    |
|                           |                             | <ul> <li>Also controls access to the separate Field<br/>Management System (FMS).</li> </ul>                                                                                                    |
|                           |                             | <ul> <li>Enables the high-speed data portions of the test,<br/>regardless of whether the separate High Speed<br/>Data license is active.</li> </ul>                                                                                                    |
| CSM Return Path           | CSM module                  | Enables the use of the Return QAM Generator and                                                                                                    |
|                           | DOCSIS module               | Return Path Generator (CSM only) tests.                                                                                                    |
| Custom DSL                | ADSL/VDSL2 Modem<br>module  | Provides a basic ADSL <i>x</i> synchronization license<br>towards the DSLAM only ( <b>Sync with DSLAM</b> ). It<br>does not allow <b>Bonded xDSL</b> or VDSL<br>synchronization, unless combined with the <b>Bonded</b><br><b>xDSL</b> and/or <b>VDSL</b> licenses.                           |
| DSL Auto ATM-PTM          | ADSL/VDSL2 Modem<br>module  | Allows the unit to automatically detect ATM or PTM mode on a synchronized ADSL <i>x</i> link and adjust IP authentication routines accordingly. Without this option, the basic ADSL synchronization step is not limited, but IP authentication will not be possible if the link is using PTM. |
| DSL Expert                | ADSL/VDSL2 Modem<br>module  | Enables the specific <b>DSL Expert Analysis</b> feature.<br>Without this license, the <b>DSL Expert Analysis</b> menu<br>item is disabled.                                                                                                    |

Table 1-7 License details

Intro

| License         | Affected hardware<br>component | Description                                                                                                    |
|-----------------|--------------------------------|----------------------------------------------------------------------------------------------------|
| Dual Ethernet   | Base unit                      | Enables passive testing on the 10/100/1G interface.<br>More specifically, it allows the unit to be connected<br>in-line with an existing Ethernet link and mirror traffic<br>internally for analysis. Without this license, both<br>10/100/1G ports will operate normally for any other<br>type of testing, including the ability to bridge an<br>existing Ethernet link, but without traffic mirroring.                                                                                   |
| Dual MoCA       | MoCA module                    | Allows the MoCA module to synchronize "in-line" with a MoCA network; that is, act as a bridge for the purpose of analyzing network traffic and related testing. Without this option, the unit supports single-port synchronization in a single direction only and the <b>Join MoCA Network In-Line</b> menu item is disabled.                                                                                                    |
| High Speed Data | Multiple, see<br>description   | <ul> <li>Enables the use of the Packet Loss Test and<br/>Throughput tests, supported on the following IP<br/>interfaces:</li> <li>Base unit 10/100/1G interface</li> <li>Base unit Wi-Fi interface</li> <li>ADSL/VDSL2 Modem module</li> <li>MoCA module</li> <li>DOCSIS module</li> <li>NOTE: For DOCSIS, high-speed data tests are<br/>available for the Home Qualification<br/>Test without this license, if the separate<br/>Home Qualification Test license is<br/>active.</li> </ul> |
| IP Video        | Multiple, see<br>description   | <ul> <li>Enables IP video quality and channel change testing on all applicable interfaces, including the:</li> <li>Base unit 10/100/1G interface</li> <li>ADSL/VDSL2 Modem module.</li> <li>MoCA module</li> </ul>                                                                                                    |

| License                                                                      | Affected hardware<br>component | Description                                                                                                    |
|------------------------------------------------------------------------------|--------------------------------|----------------------------------------------------------------------------------------------------|
| Remote Control                                                               | Base unit                      | Enables the following commands:                                                                                                    |
|                                                                              |                                | <ul> <li>System &gt; Admin Port &gt; Wi-Fi Admin Port &gt; Ad-<br/>Hoc Remote Control</li> </ul>                                                                                           |
|                                                                              |                                | <ul> <li>System &gt; Admin Port &gt; WAN Remote Control</li> </ul>                                                                                                    |
|                                                                              |                                | For more information, see <i>Remote control of the unit</i> on page 1-19.                                                                                                    |
| VDSL                                                                         | ADSL/VDSL2 Modem<br>module     | Enables VDSL synchronization towards the DSLAM ( <b>Sync with DSLAM</b> ), for use in only in conjunction with the <b>Custom DSL</b> which does not natively include VDSL synchronization. |
| Web Browser                                                                  | Multiple, see<br>description   | Enables the internet web browser on all supported interfaces, including the:                                                                                                    |
|                                                                              |                                | <ul> <li>Base unit 10/100/1G and Wi-Fi interfaces</li> </ul>                                                                                                    |
|                                                                              |                                | ADSL/VDSL2 Modem module.                                                                                                    |
|                                                                              |                                | DOCSIS module.                                                                                                    |
|                                                                              |                                | MoCA module                                                                                                    |
| Wi-Fi                                                                        | Base unit                      | Enables the <b>Wi-Fi</b> testing menu as well as the ability to establish a Wi-Fi <b>Admin Port</b> (see <i>Admin Port</i> on page 4-6).                                                   |
| xTU-C Emulation                                                              | ADSL/VDSL2 Modem<br>module     | Allows the unit to emulate a DSLAM modem and synchronize towards a subscriber modem. Without this license, the <b>Sync with CPE</b> menu item is disabled.                                 |
| Any other licenses<br>listed in the <b>Licensed</b><br><b>Options</b> screen |                                | Related to beta, customer-specific, or in-<br>development features and are normally not relevant<br>to general users.                                                                      |

# 1.7 Maintenance

The only maintenance task that should be performed by users is battery replacement. For all other maintenance requirements, return the unit to Spirent. Do not remove the cover of the unit during battery replacement or at any other time. For more information on battery replacement, see *Battery installation/replacement* on page 1-44.

## 1.7.1 Battery installation/replacement

A new unit may require the battery to be installed before its first use. Additionally, users may perform field replacement of the battery pack as necessary. No tools are required. Note the following:

- New battery packs should be ordered from Spirent (MPL# T5411). The use of any other battery could damage the unit and create a safety hazard for users.
- Batteries contain hazardous contaminants and should be disposed of according to local regulations. It may be illegal to discard batteries in the general trash.

#### To replace the battery pack

 On the back of the unit, remove the two battery pack hand screws at the base of the kickstand. Be careful not to accidentally remove the unit cover screws which require a screwdriver (see Figure 1-29).

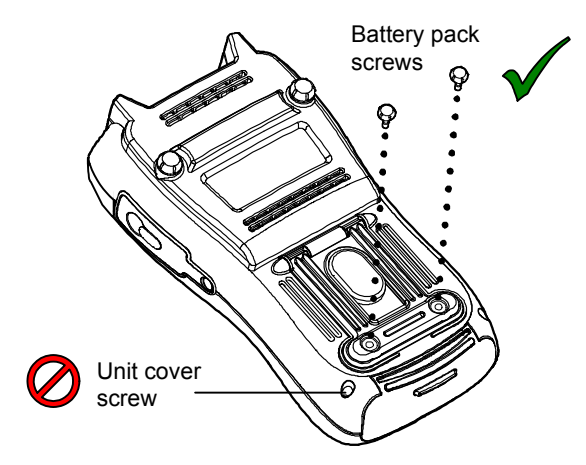

Figure 1-29 Battery pack screws

2. Gently slide the old battery pack out (with the cradle) from the bottom of the unit and insert the new battery pack. For new units, the battery chamber may have a placeholder instead which can be discarded once a battery is installed.

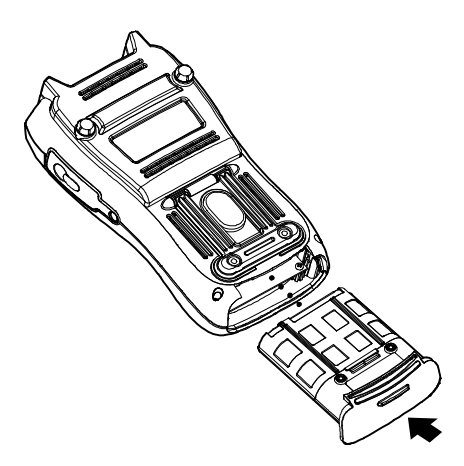

Figure 1-30 Inserting a battery pack

3. Following battery insertion, reinstall the hand screws.

**NOTE:** Do not overtighten the screws, which could cause the plastic to crack.

# 1.8 FTP information

The unit has several features that may involve transferring files to and/or from the unit. In most cases, this transfer is handled by an FTP operation, during which the unit acts as an FTP client, invoking functions on an external FTP server. Therefore, to complete an FTP exchange, you must have an FTP server installed, properly configured, and actively running on a computer that is networked to the unit.

This section describes general information associated with FTP server setup. Information about specific file transfer operations is provided elsewhere in this document as appropriate.

## 1.8.1 Admin Port setup

Before any FTP action is possible, you must have the **Admin Port** configured with routable IP information. This port is effectively the gateway to the "outside world." For more information, see *Admin Port* on page 4-6.

#### 1.8.2 FTP server installation and setup

Currently, the only extensively tested and approved FTP server is FileZilla, a free, open-source application available at *http://filezilla-project.org/* at the time of this writing. The FileZilla server runs on the Windows platform only and may run on any Windows computer. Typically, a networked desktop PC is the best choice to host the server.

The primary tasks involved with server setup are generally performed one time and include:

- Installation of the server software
- The configuration of one or more user accounts for the server, which the unit will use to log in and transfer files.

To set up FileZilla on a host computer:

- 1. Download the FileZilla server installation package (not the client).
- Launch the package and install according to default settings, unless customization is desired. In the installation wizard, note that the **Port** option applies to the server management port, not the FTP listening port. In most cases, the default of 14147 is adequate.
- Open the server management interface, normally with a new icon on the desktop or perhaps Start > FileZilla Server > FileZilla Server Interface. If you are running the server on a local computer, the default Server Address and Port should be correct. For new installs, you can leave the password blank.
- 4. In the interface window, select Edit > Users.
- 5. In the **Users** window, click **Add** to add a new FTP user account, which the unit will use to transfer files to and/or from the computer.
- In the Add user account window, specify a user name (such as techFLEX\_ALL) and click OK. This
  user name will be a required entry when the file transfer is initiated on the unit. It is good practice to
  set up separate user accounts for each transfer activity required by the unit, such as channel guide
  import versus results export.
- Back in the Users window, under Page, click the General page link and create a password if desired. Important! The password is optional. If you create one, it will be required when a file transfer is initiated on the unit.
- In the Users window, under Page, click the Shared folders page link, then under Shared folders click Add to specify a home folder for the user account. When an FTP connection is established for this account, this is the default folder from which files are transferred.

**NOTE:** Some unit FTP activities involve the transfer of data from the unit to the FTP server, in which case you should be sure to click the **Write** checkbox under **Files**, for the shared folder you added. By default, new user accounts have writing disabled, which will cause any export function from the unit to fail.

At this point, the user account should be complete. The dialog box should appear something like the following:

| Users                                                           | X                                                                                                    |
|-----------------------------------------------------------------|----------------------------------------------------------------------------------------------------|
| Page:<br>General<br>Shared folders<br>Speed Limits<br>IP Filter | Shared folders       Files       Users         Directories       Vite       Read         Write       Delete       Append         Directories       Greate       Delete         Vite       Delete       Vite         Add       Remove       Rename         Add       Remove       Repare         Add       Remove       Repare         Add       Remove       Repare         Add       Remove       Repare         Path.       Separate multiple aliases for one directory structures, it will only confuse FTP clients. |
| OK<br>Cancel                                                    |                                                                                                    |

Figure 1-31 Completed user account in FileZilla

- 9. In the Users window, click OK to save the new user.
- Back in the management interface, if necessary select Server > Active to ensure that the server is actively listening for FTP requests.
- **NOTE:** FileZilla includes a variety of configuration options, including whether to automatically launch and enable the server upon Windows startup. Further information is beyond the scope of this document. See the FileZilla documentation for more information.

#### 1.8.3 FTP connection parameters

When an FTP-related operation is invoked, the unit requires standard connection parameters to reach the FTP server and perform the file transfer. These parameters may include:

| Server                    | IP address or domain name of the computer where the FTP server is running. This computer will be the source for any files transferred to the unit and/or the destination for any files transferred from it. The specific folder on the computer is generally determined by the user account configured as described under <i>FTP</i> server installation and setup on page 1-46 and specified below ( <b>User ID</b> ).            |
|---------------------------|----------------------------------------------------------------------------------------------------|
| Port                      | TCP port used by the FTP server, typically <b>21</b> (standard FTP port). The server port can be changed in the server management application - see the server documentation for more information.                                                                                                    |
| User ID<br>Password       | FTP authentication information, valid for a user account currently configured on<br>the FTP server. This account will be associated with a folder on the server<br>computer where files will be transferred to or from. For more information, see <i>FTP</i><br><i>server installation and setup</i> on page 1-46.                                                                                                    |
| Server Folder             | Subfolder where files should be transferred to or from, relative to the user folder configured as described under <i>FTP server installation and setup</i> on page 1-46. This parameter is only applicable to some unit functions and may be optional. If it remains unspecified or does not appear at all, all files will be transferred to or from the "home directory" associated with the FTP user account ( <b>User ID</b> ). |
| Ping Before<br>Transfer   | Runs a ping test to the server computer before the FTP attempt. If all ping attempts fail, the FTP attempt is aborted. Not all FTP-related operations support this parameter.                                                                                                    |
| Admin port<br>information | FTP transaction screens also normally include information about the <b>Admin Port</b> , which is the interface through which the FTP transaction will occur. If the FTP action is a "download" action where a file is transferred to the unit, this information is normally found in a <b>Destination</b> tab. Otherwise, it is found in a <b>Source</b> tab. In either case, the screen provides:                                 |
|                           | <ul> <li>IP information about the currently-established Admin Port, if there is one.</li> <li>-and-</li> </ul>                                                                                                    |
|                           | <ul> <li>Buttons to set up an Admin Port which transport you to the standard Admin<br/>Port setup screen, after which you will be returned to the applicable FTP<br/>screen.</li> </ul>                                                                                                    |
|                           | In all cases, you must have an <b>Admin Port</b> configured to complete the FTP transaction, whether you have configured it beforehand or through the shortcuts in the FTP area.                                                                                                    |

## 1.8.4 FTP connection troubleshooting

Following an FTP attempt, the unit will report whether the action was successful. If the attempt fails, ensure that:

- · You are using an approved FTP server and that it is configured correctly.
- You have specified the FTP input parameters exactly right. A single character mistake in any of them will cause a connection failure.
- The FTP server computer and the unit have IP-level connectivity. Either device should be able to ping the other.
- The traffic between the unit and the FTP server is not blocked by a firewall. In particular, if the FTP server is on a Windows computer, it is not uncommon for the default settings of an active Windows Firewall to prevent the transfer. When a firewall blocks FTP activity, the server administration interface will show zero activity while the unit is attempting the transfer, because there is ultimately no connection between the two entities.

Firewall configuration is beyond the scope of this document. For more information, see the Windows Firewall documentation, the FTP server documentation, and/or contact an IT administrator.

# 1.9 Technical support

If you need product assistance or want to report problems with the product or the documentation, please contact us.

E-mail: support@spirent.com

Phone:

| North America       | 1-800-SPIRENT      |  |  |
|---------------------|--------------------|--|--|
| China               | +86 (10) 8233 0033 |  |  |
| China mainland only | +86 (800) 810-9529 |  |  |
| France              | +33 (1) 6137 2270  |  |  |
| UK (EMEA TAC)       | +44 1803 546333    |  |  |

# 2: Wi-Fi Testing Menu

Wi-Fi testing on the unit includes:

- Scanning for available wireless access points
- · Connecting to an existing network and obtaining IP information
- · Basic network-level testing such as ping, traceroute, and web browsing

All Wi-Fi testing is performed from the **Wi-Fi** menu. When this menu is active, all testing uses the Wi-FI interface only. That is, no other interface will process test requests.

**NOTE:** You must have a Wi-Fi connection established before any other Wi-Fi functions become available. Furthermore, when you leave the **Wi-Fi** menu, the Wi-Fi interface is shut down and the existing connection, if any, is dropped unless you have the unit configured to keep the interface active.

|                                  | [V]                         | /i-Fi]    | -47dBm | Ň |  |  |
|----------------------------------|-----------------------------|-----------|--------|---|--|--|
| 🗉 0: Wi-Fi Setup - 802.11bgn 📃 🔺 |                             |           |        |   |  |  |
| • 1: Wi-Fi                       | • 1: Wi-Fi Setup - 802.11ac |           |        |   |  |  |
| 🗆 2: IP Ne                       | twork Dis                   | connect   |        |   |  |  |
| 🗆 3: Conr                        | ection Inf                  | 0         |        |   |  |  |
| 🗆 4: Ping                        |                             |           |        |   |  |  |
| 5: Trace                         | eroute                      |           |        |   |  |  |
| 🗆 6: Web                         | Browser                     |           |        |   |  |  |
| □ 7: Packet Loss Test            |                             |           |        |   |  |  |
| 🗆 8: Throughput 🔹 👻              |                             |           |        |   |  |  |
| Current IP Address: 192.23.23.1  |                             |           |        |   |  |  |
| MoCA_RF                          | Wi-Fi                       | 10/100/1G | Syste  | m |  |  |

Figure 2-1 Wi-Fi main menu

# 2.1 Important wireless 802.11ac note

When the unit is actively transmitting in 802.11ac mode, the unit should be placed on a horizontal surface with a minimum distance of 20 cm from any part of a human body. Note that this restriction only applies when the unit is actively connected to a network, not while scanning for networks. Other modes (for example, 2.4 GHz 802.11b/g/n) do not involve any such restrictions.

# 2.2 Functionality note

Wi-Fi connection and testing is a purchasable option. Please contact Spirent for more information.

## 2.3 Wi-Fi overview

The following sections describe general information about the unit and Wi-Fi.

#### 2.3.1 Wi-Fi support details

The unit supports:

- Connection to IEEE 802.11 standards including b, g, n, and ac.
- · Open and secured networks, including:
  - Wired Equivalent Privacy (WEP) authentication, both WEP-64 (40-bit key) and WEP-128 (104-bit key)
  - Wi-Fi Protected Access (WPA and WPA2) authentication, using pre-shared key (PSK) mode
- **NOTE:** The unit cannot connect to a network that does not broadcast its SSID. A network such as this may appear within **Scan** results; however, the controls related to connection will be disabled.

By emulating a wireless PC in the home, you can perform troubleshooting activities such as:

- Verifying ISP availability and therefore ruling out the provider network as the cause of internet connectivity problems. If the unit can access the internet but a subscriber PC cannot, it is likely that the problem resides in the PC and/or its wireless interface.
- Determine whether Wi-Fi "dead zones" exist at the premises and whether they are affecting network
  performance. In some cases, wireless network troubles may be caused by equipment that is simply
  out-of-range of the source.

Detailed technical information about Wi-Fi and 802.11 is beyond the scope of this document. If you are having trouble connecting, see *If you cannot connect (troubleshooting tips)* on page 2-3.

## 2.3.2 Wi-Fi testing diagram

The following diagram shows a typical setup for Wi-Fi testing.

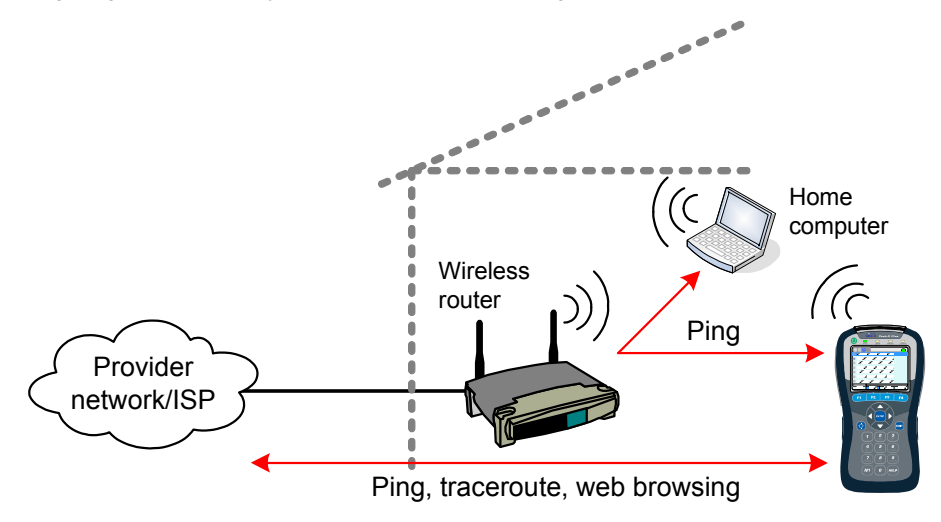

Figure 2-2 Typical Wi-Fi testing diagram

## 2.3.3 If you cannot connect (troubleshooting tips)

If you are in range of a wireless access point but cannot connect, verify the following:

- If entering all information manually, you have properly identified the network. Because this is an errorprone process, it is recommended that you use the auto-scan feature to find the network and prepopulate many of the parameters (see *Wi-Fi Setup* > *Scan* on page 2-4.)
- The network *is not* an "ad hoc" network, which the unit does not support within the normal **Wi-Fi** menu tools.
- You have identified the proper security protocol in use and have the necessary information for connection. If the network uses WEP or WPA-PSK, you must have the required authentication information. If it uses a different protocol that the unit does not support, such as WPA-EAP or MAC address restrictions, you will not be able to connect.

# 2.4 Wi-Fi Setup

The **Wi-Fi Setup - 802.11bgn** (802.11b, g, and n) and **Wi-Fi Setup - 802.11ac** (802.11ac) menus contain all the functions associated with finding and connecting to Wi-Fi networks, including:

- Wi-Fi Setup > Scan on page 2-4
- Wi-Fi Setup > Connect on page 2-5
- Wi-Fi Setup > Wi-Fi Quick Test on page 2-8
- Wi-Fi Setup > Details on page 2-10

These functions operate generally identically for all wireless protocols.

#### 2.4.1 Wi-Fi Setup > Scan

This function scans for all wireless networks within range of the unit and lists them on the display. Once the list is produced, you can select the desired network and use the **Connect** shortcut to connect. This method of connecting to a wireless network is preferred because:

- You can ensure that you are connecting to the correct network on the correct channel. In denselypopulated areas, it is not unusual for multiple wireless networks to be available within any given residence, including networks with the same SSID (name).
- When the connection action is initiated, the unit prepopulates many of the parameters which would otherwise need to be entered manually with potential for error.
- Even if the network is familiar and/or you know all the parameters, the Scan function will verify that it
  is actually available.

Once you successfully connect to the network through the **Scan** function, it is added to the history of networks where it is available for the manual connection process (see *Wi-Fi Setup > Connect* on page 2-5).

#### Setup - Scan (Wi-Fi Setup)

The Wi-Fi **Scan** requires no setup parameters. The process launches immediately following the menu selection.

#### Results - Scan (Wi-Fi Setup)

The scan lists up to 12 networks within range of the unit, displaying the SSID (name), an icon that denotes whether the network is secure (WEP, etc.), and other relevant parameters. The scan reruns periodically and updates the table. For more information on the fields in the table, see the descriptions under *Wi-Fi Setup* > *Details* on page 2-10.

| 60                         | 🔆 🚱 🛛 [Wi-Fi] Scan 🦉 🎽   |               |     |              |                | X |
|----------------------------|--------------------------|---------------|-----|--------------|----------------|---|
|                            | SSIĎ                     | Sig.<br>Str., | CH# | Freq<br>Band | 802.11<br>Type |   |
|                            | ASUS_5G                  | -35           | 157 | 5GHz         | b/g/n          |   |
|                            | red                      | -39           | 6   | 2.4GHz       | b/g/n          |   |
| æ                          | green                    | -39           | 36  | 5GHz         | b/g/n          |   |
| 8                          | ASUS_24G                 | -39           | 6   | 2.4GHz       | b/g/n          |   |
| 8                          | blue                     | -39           | 6   | 2.4GHz       | b/g            |   |
| <u>+</u>                   | <b>£</b>                 |               | 11  | 2.4GHz       | b/g/n          |   |
| £                          | NTEST                    | -45           | 1   | 2.4GHz       | b/g/n          |   |
| £                          | PMB98                    | -49           | 6   | 2.4GHz       | b/g/n          | • |
| Scanning Available Network |                          |               |     |              |                |   |
|                            | Tests Details Pause Save |               |     |              |                |   |

Figure 2-3 Wi-Fi Scan results

Note the following:

- The unit only displays the first 12 networks detected. If more networks are available, they will not display, even if the unit is currently connected to one of them.
- A network that does not broadcast its SSID will still be listed, but the SSID value will be blank and the unit will not allow connection to it.

Results screen shortcuts:

- Connect Launches the Wi-Fi connection function for the selected network (see Wi-Fi Setup > Connect on page 2-5)
- Details Displays details of the selected network, similar to those displayed when you request the details of a currently-connected network (see Wi-Fi Setup > Details on page 2-10)
- Pause/Resume Stops and starts the continuous scan
- Save Saves the Scan results (see Record Manager on page 4-1)

## 2.4.2 Wi-Fi Setup > Connect

The **Connect** function attempts a connection with a wireless network according to the specified parameters. If you used the **Wi-Fi Setup > Scan** function results to launch the **Connect**, many of the parameters are automatically populated. For this reason, the **Scan** function is generally recommended as a prerequisite.

Once the unit successfully connects, the network parameters are saved in memory under the respective SSID (name).

NOTE: If you have trouble connecting, see If you cannot connect (troubleshooting tips) on page 2-3.

#### Setup - Connect (Wi-Fi Setup)

| Table 2-1         Connect (Wi-Fi Setup) - Setup parameters page 1 |                                                                                                    |  |  |  |
|-------------------------------------------------------------------|----------------------------------------------------------------------------------------------------|--|--|--|
| Parameter                                                         | Description                                                                                                    |  |  |  |
| SSID                                                              | (Service Set Identifier) Network name.                                                                                                    |  |  |  |
| Channel Numb                                                      | er Network channel, managed automatically by the unit. If the connect request was initiated from the <b>Scan</b> results screen, it will be populated with the same value from that screen. Otherwise, it is populated as <b>Auto</b> . In all cases, no user input is required.                                                                                                    |  |  |  |
|                                                                   | <b>NOTE:</b> Reported channel numbers may deviate from expected values due to<br>the various methods by which channels are identified. Wi-Fi standards<br>have concepts of "primary" and "center" channels that represent<br>different frequencies within the full channel bandwidth. According to their<br>interpretation of the respective standard, different Wi-Fi devices may<br>interpret channel numbers differently. A difference between a channel<br>number configured on another Wi-Fi node and the number reported by<br>the unit will not affect the ability to connect. |  |  |  |
| Network Type                                                      | Type of network:<br><b>INFRASTRUCTURE</b> - A centralized network where the unit will negotiate with a<br>single access point that manages the network overall.<br><b>NOTE:</b> Connection to "ad hoc" Wi-Fi networks is currently not supported.                                                                                                    |  |  |  |
| Security Type                                                     | <ul> <li>Type of security in use on the network:</li> <li>WEP-64 - Wired Equivalent Privacy using a 40-bit key</li> <li>WEP-128 - Wired Equivalent Privacy using a 104-bit key</li> <li>WPA-PSK or WPA2-PSK - Wi-Fi Protected Access (WPA or WPA2), pre-shared key mode</li> <li>NONE - No security (open access)</li> </ul>                                                                                                    |  |  |  |

| Parameter          | Description                                                                                                    |
|--------------------|----------------------------------------------------------------------------------------------------|
| Key Type and Key   | Type of key and the key itself, as follows:                                                                                                    |
|                    | <ul> <li>If Key Type=HEX, the Key must be a hexadecimal number. A hex digit occupies four bits, so for WEP-64, a hex Key must be 10 digits (40 bits total). For WEP-128, a hex Key must be 26 digits (104 bits total). For WPA-PSK, the Key must be 64 digits (256 bits total).</li> <li>If Key Type=PASSPHRASE, the key must be the appropriate string that can be converted to the correct key using the respective algorithms. For WEP-64, a passphrase Key must be 5 characters/digits. For WEP-128, a passphrase Key must be 13 characters/digits. For WPA-PSK, a passphrase Key must be 8 to 63 characters.</li> </ul> |
| WEP Authentication | For WEP only, Type of initial authentication used by the wireless access point:                                                                                                    |
|                    | • <b>OPEN</b> - Effectively no authentication to associate and connect; however, all communications following the connection will be WEP-encrypted and therefore the unit must still have the correct key specified.                                                                                                    |
|                    | • <b>SHARED</b> - Requires matching keys to establish the initial connection, which involves a more detailed handshake transaction between the devices. Afterwards, all communications are WEP-encrypted similar to open authentication.                                                                                                    |
|                    | <b>NOTE:</b> This setting does not affect how you specify the <b>Key Type</b> and <b>Key</b> . It controls how the unit attempts initial negotiations only. Both <b>OPEN</b> and <b>SHARED</b> WEP require a valid key.                                                                                                    |
| WEP Key Slot       | For WEP only, the slot associated with the specified <b>Key</b> .                                                                                                    |

#### Table 2-2 Connect (Wi-Fi Setup) - Setup parameters page 2

| Table 2-3 | Connect | (Wi-Fi Setup)                           | - Setup | parameters | page 3 |
|-----------|---------|-----------------------------------------|---------|------------|--------|
|           |         | • • • • • • • • • • • • • • • • • • • • |         |            |        |

| Parameter             | Description                                                                                                    |
|-----------------------|----------------------------------------------------------------------------------------------------|
| DHCP After<br>Connect | Causes the unit to attempt a DHCP-based IP network setup if the connection is successful. Otherwise, IP network setup will be a separate task following the connection (see <i>IP Network Setup</i> on page 2-11). |

| <u>(</u> | o) 🚳           | ۷]      | /i-Fi] | Connect -60 dBi | n 🔬 💉 |
|----------|----------------|---------|--------|-----------------|-------|
|          |                |         |        |                 |       |
|          | Page 1         | Page 2  | Page   | e 3             |       |
|          |                | S       | SID:   | NETGEAR         |       |
|          | Chan           | nel Num | ber:   | 1               | •     |
|          | Network Type:  |         | ype:   | INFRASTRUCTURE  | •     |
|          | Security Type: |         | ype:   | WEP-64          | •     |
|          | Start Cancel   |         |        |                 |       |
|          |                |         |        |                 |       |
|          |                |         |        |                 |       |

Figure 2-4 Wi-Fi Connect parameters (Page 1)

#### **Results - Connect (Wi-Fi Setup)**

The unit reports whether the connection was successful or not. If the connection is successful, the **SYNC** LED lights as solid green. If the connection failed and you don't know why, see *If you cannot connect* (*troubleshooting tips*) on page 2-3.

While a connection is active, the unit maintains the current signal strength level in the upper right corner:

| -58 dBm |  |
|---------|--|
|         |  |

**NOTE:** After connection, you must obtain an IP address if you want to do any IP-based testing, if you did not request an automatic DHCP request in the connection setup. For more information, see *IP Network Setup* on page 5-2.

## 2.4.3 Wi-Fi Setup > Wi-Fi Quick Test

The Wi-Fi test runs a brief set of tests on a wireless network as quick, high-level evaluation. If the unit is already connected to a network, the **Wi-Fi Quick Test** runs on that network. Otherwise, the test will prompt you for the desired network, noting that:

- For wireless B, G, and N networks, the scope of testing does not require a full connection; therefore
  only an SSID is required.
- For wireless AC networks, a full connection is required to complete all tests; therefore the full set of
  connection parameters are required (see Setup Connect (Wi-Fi Setup) on page 2-6).

The testing involves the following stages and produces a running status of events in a **Log** tab:

- 1. **Signal strength and quality measurements (all networks)** The test reports strength and quality measurements. For more information on these values, see *Wi-Fi Setup* > *Details* on page 2-10.
- Network connection and IP address configuration (Wireless AC only) If the unit is not currently connected to the specified network, a connection attempt is made. A valid connection is required to complete the remainder of the stages. The IP address configuration uses DHCP.
- Packet Loss Test (Wireless AC only) The unit runs a standard Packet Loss Test for a duration specified in the Wi-Fi thresholds area (see System/Module Settings > Wi-Fi > View/Edit Thresholds on page 4-16). The test automatically targets the default gateway as returned from the DHCP request, expected to be the residential router or BHR. For general information on the Packet Loss Test, see Packet Loss Test on page 5-8.
- Speedtest (Wireless AC only) The unit runs a standard Speedtest using the destination region specified in the Wi-Fi thresholds area (see System/Module Settings > Wi-Fi > View/Edit Thresholds on page 4-16). For general information on the Speedtest, see Speedtest on page 5-13.
- 5. Summary (all networks) When the test finishes, it presents a general summary, including an overall evaluation of the network labeled Wi-Fi network. If any stage has produced a failed result, the entire test receives an evaluation of FAIL. If any stage has produced a marginal result but no stages failed, the network receives an evaluation of MARGINAL.

Most of the results produced by the test are evaluated against configured thresholds and colored/annotated appropriately (see *System/Module Settings > Wi-Fi > View/Edit Thresholds* on page 4-16). In the **Log** tab, stages are marked using colored icons according to thresholds that were evaluated during the process. A single failed or marginal evaluation causes the respective stage to be marked as such, with a failure taking precedence. Likewise, individual results in the **Details** tab are colored as appropriate. Note that a failure does not mean that the testing process could not complete, only that a threshold was violated.

**NOTE:** All results are saved automatically and uploaded whenever an IP connection becomes available, perhaps as a part of this testing (see *About automatic result file upload* on page 4-2).

| 60 6                                   | [Wi-Fi]            | Quick Test  | -43dBm 🍏 |  |  |  |  |
|----------------------------------------|--------------------|-------------|----------|--|--|--|--|
| Log Detai                              | ls                 |             |          |  |  |  |  |
| Starting Spe                           | Starting Speedtest |             |          |  |  |  |  |
| 🥝 Download                             | l: 91.00 Mbp       | S           |          |  |  |  |  |
| 🕝 Upload: 2                            | 1.74 Mbps          |             |          |  |  |  |  |
| ****** Q                               | JICK TEST SI       | JMMARY **** | *****    |  |  |  |  |
| 🥝 🛛 Wi-Fi Le                           | vel                |             |          |  |  |  |  |
| 😣 🛛 Wi-Fi Pa                           | cket Loss          |             |          |  |  |  |  |
| Wi-Fi Speedtest                        |                    |             |          |  |  |  |  |
| ************************************** |                    |             |          |  |  |  |  |
| 😵 Wi-Fi network - FAILED 🛛 🔫           |                    |             |          |  |  |  |  |
|                                        |                    |             |          |  |  |  |  |
|                                        |                    | L           |          |  |  |  |  |
| Ping                                   | Traceroute         | Web Browse  | r Save   |  |  |  |  |

Figure 2-5 Wi-Fi Quick Test results - Log tab

## 2.4.4 Wi-Fi Setup > Details

This function reports the details of the currently-active Wi-Fi connection. Results include:

| Result          | Description                                                                                                    |  |  |
|-----------------|----------------------------------------------------------------------------------------------------|--|--|
| SSID            | (Service Set Identifier) Network name, as configured in the wireless router.                                                                                                    |  |  |
| MAC Address     | The hardware address of the physical interface at the wireless access point. This should be a unique identifier of the hardware.                                                                                                    |  |  |
| Security        | Type of security in use by the network.                                                                                                    |  |  |
| Security Key    | The key or passphrase used to authenticate with the network, as specified when the connection was made.                                                                                                    |  |  |
| Signal Strength | Signal power level.                                                                                                    |  |  |
| Quality         | Signal quality, as a percentage. This value is reported by the Wi-Fi software and represents a general assessment only. It does not necessarily provide a conclusive indication of network bandwidth or reliability.                                     |  |  |
| Channel Number  | Channel used by the network, typically 1 to 11 with variances possible based on the country of operation and applicable regulations. A Wi-Fi connection is based on a single channel which you must have correctly specified when attempting to connect. |  |  |

| Table 2-4 | Details | (Wi-Fi Setup) | - Results |
|-----------|---------|---------------|-----------|

# 2.5 IP Network Setup

This function allows you to assign IP routing information to the unit in order to perform IP-based testing. This function operates similarly to other interfaces; however, note that when launched from the **Wi-Fi** menu, the assigned IP information applies to the wireless interface/connection only.

After a successful setup, the main menu shows an **IP Network Disconnect** command which will terminate the IP network connection. If an IP address was obtained via DHCP, it will be released. This termination will happen automatically if you navigate away from the **Wi-Fi** menu.

For more information on parameters and results, see IP Network Setup on page 5-2.

**NOTE:** The unit must have an active wireless connection before this function is available (see *Wi-Fi Setup* on page 2-3).

# 2.6 Ping

**Ping** testing over the Wi-Fi interface is similar to other interfaces. For more information, see *Ping* on page 5-4.

## 2.7 Traceroute

**Traceroute** testing over the Wi-Fi interface is similar to other interfaces. For more information, see *Traceroute* on page 5-6.

## 2.8 Web Browser

NOTE: The Web Browser is a purchasable option. Please contact Spirent for more information.

Use of the **Web Browser** over the Wi-Fi interface is similar to other interfaces. For more information, see *Web Browser* on page 5-7.

# 2.9 Packet Loss Test

NOTE: The Packet Loss Test is a purchasable option. Please contact Spirent for more information.

Use of the **Packet Loss Test** over the Wi-Fi interface is similar to other interfaces. For more information, see *Packet Loss Test* on page 5-8.

# 2.10 Throughput

**NOTE:** The **Throughput** test is a purchasable option. Please contact Spirent for more information.

Use of the **Throughput** test over the Wi-Fi interface is similar to other interfaces. For more information, see *Throughput* on page 5-10.

## 2.11 Speedtest

NOTE: The Speedtest test is a purchasable option. Please contact Spirent for more information.

Use of the **Speedtest** test over the Wi-Fi interface is similar to other interfaces. For more information, see *Speedtest* on page 5-13.
# 3: 10/100/1G Testing Menu

With the **10/100/1G** testing menu, the unit is able to join a 10/100/1G Ethernet link and perform the following functions and tests:

- IP address retrieval/assignment (see IP Network Setup on page 5-2)
- IP ping (see *Ping* on page 5-4)
- Traceroute (see *Traceroute* on page 5-6)
- Internet web page request (see Web Browser on page 5-7)
- Packet loss testing (see Packet Loss Test on page 5-8)
- Throughput testing (see *Throughput* on page 5-10)
- Speedtest testing (see *Speedtest* on page 5-13)
- IP video testing (see IP Video testing on page 5-15)
- Ethernet bridging and passive testing (see *Passive testing* on page 3-5)

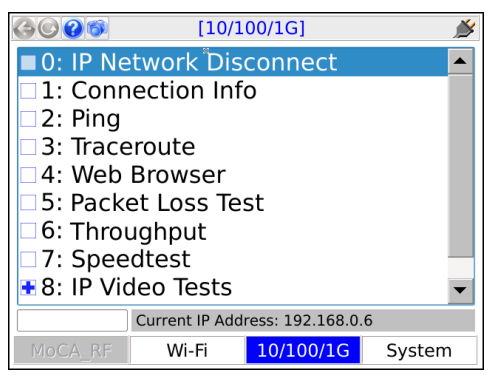

Figure 3-1 10/100/1G main menu

**NOTE:** On the unit, you can use either 10/100/1G port for single-ended tests such as ping and traceroute. For more information, see *About the 10/100/1G ports and connections* on page 3-2.

# 3.1 Functionality note

Your unit may or may not include all the functionality described in this section, dependent upon your licensing agreement with Spirent. Please contact Spirent for more information.

# 3.2 About the 10/100/1G ports and connections

The unit has two physical 10/100/1G ports which are connected internally by a functional Ethernet switch. Therefore, when performing single-ended tests such as ping or traceroute, you may use either port. When setting up an Ethernet bridge for passive tests, the order of the ports is likewise not important.

**NOTE:** On the physical port, the unit is able to auto-detect the receive and transmit channels; therefore you may use straight-through or crossover Ethernet cables for any application.

# 3.3 10/100/1G testing diagram

The following diagram shows a typical setup for active, single-ended tests. For more information on the setup for bridged, passive testing, see *Passive testing* on page 3-5.

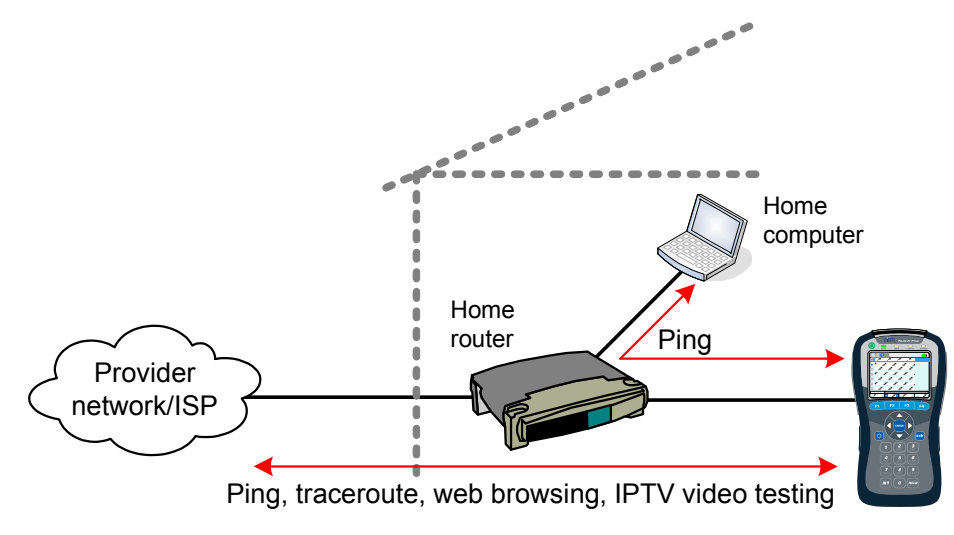

Figure 3-2 Typical 10/100/1G testing diagram

# 3.4 IP Network Setup

#### (10/100/1G > IP Network Setup)

This function allows you to assign IP routing information to the unit in order to perform IP-based testing. This function operates similarly to other interfaces; however, note that when launched from the **10/100/1G** menu, the assigned IP information applies to the 10/100/1G interface/connection only.

For more information on parameters and results, see *IP Network Setup* on page 5-2.

Note the following:

- The unit must be connected to a suitable access device before attempting IP Network Setup (see 10/100/1G testing diagram on page 3-2).
- After a successful setup, the main menu shows an IP Network Disconnect command which will terminate the IP connection. If an IP address was obtained via DHCP, it will be released. This termination will happen automatically if you navigate away from the 10/100/1G menu.

# 3.5 Ping

(10/100/1G > Ping)

**Ping** testing over the 10/100/1G interface is similar to other interfaces. For more information, see *Ping* on page 5-4.

### 3.6 Traceroute

#### (10/100/1G > Traceroute)

**Traceroute** testing over the 10/100/1G interface is similar to other interfaces. For more information, see *Traceroute* on page 5-6.

### 3.7 Web Browser

(10/100/1G > Web Browser)

NOTE: The web browser is a purchasable option. Please contact Spirent for more information.

Use of the web browser over the 10/100/1G interface is similar to other interfaces. For more information, see *Web Browser* on page 5-7.

### 3.8 Packet Loss Test

(10/100/1G > Packet Loss Test)

NOTE: The Packet Loss Test is a purchasable option. Please contact Spirent for more information.

Use of the **Packet Loss Test** over the 10/100/1G interface is similar to other interfaces. For more information, see *Packet Loss Test* on page 5-8.

## 3.9 Throughput

(10/100/1G > Throughput)

NOTE: The Throughput test is a purchasable option. Please contact Spirent for more information.

Use of the **Throughput** test over the 10/100/1G interface is similar to other interfaces. For more information, see *Packet Loss Test* on page 5-8.

# 3.10 Speedtest

NOTE: The Speedtest test is a purchasable option. Please contact Spirent for more information.

Use of the **Speedtest** test over the 10/100/1G interface is similar to other interfaces. For more information, see *Speedtest* on page 5-13.

# 3.11 IP Video Tests

NOTE: Video testing is a purchasable option. Please contact Spirent for more information.

Active IP video testing on the 10/100/1G interface is similar to other interfaces. For more information, see *IP Video testing* on page 5-15.

# 3.12 Passive testing

**NOTE:** Passive testing is a purchasable option. Please contact Spirent for more information.

Passive testing allows non-intrusive testing on a bridged Ethernet link. The following sections describe passive testing and bridge setup in more detail.

### 3.12.1 Unit setup for passive testing

Because the two 10/100/1G ports are joined internally by a functional Ethernet switch, the unit is inherently capable of bridging an Ethernet link when placed in the middle. With a bridged link, the unit can passively monitor traffic between the ports (that is, the traffic flowing across the "bridge"), such as during a passive measurement of video quality. The ports are always active; therefore, the bridge capability is always active, with the monitoring feature activated when a passive test is run.

With a passive test, the unit does not send any traffic on the link, nor does it interfere with any traffic passing through the link. However, an active link will be naturally disrupted when the unit is physically placed in the middle. For a passive test to run, it is required that the desired traffic is activated or restored between the bridged endpoints before the testing begins. Using the example of passive video testing, consider the following typical setup:

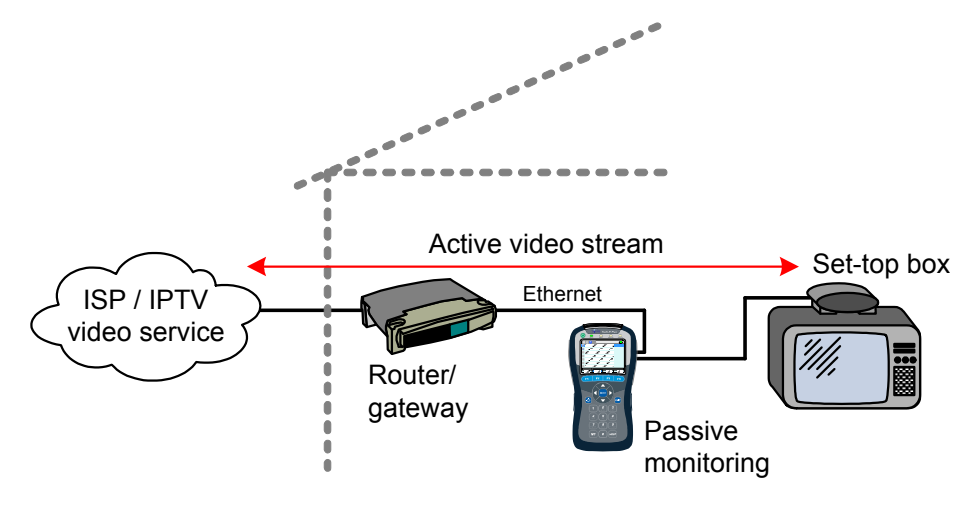

Figure 3-3 Bridged (passive) video testing

To set up the video test in this example, you should:

- 1. Connect the physical wires between the endpoints, from router-to-unit and unit-to-STB.
- 2. Verify that communications between the bridged endpoints are restored. In this example, you should be able to see the video on the TV.
- 3. Set up and run the desired test on the unit.

The following notes apply:

- Following successful **IP Network Setup**, you can also perform single-ended active tests while the link is bridged, in either direction. In the previous example, you should be able to ping the STB if you know its IP address, as well as anywhere upstream, including the internet.
- · You can use either crossover or straight-through Ethernet cables for any connections to the unit.

## 3.12.2 Passive Video QoS (Quality of Service)

(10/100/1G > Passive Tests > Unicast Video QoS)

-or-

#### (10/100/1G > Passive Tests > Multicast Video QoS > Video QoS)

From a quality analysis standpoint, passive video quality testing is generally identical to active testing, except that instead of actively joining a video stream, the unit monitors an existing stream on a bridged

link. Therefore, the video stream must be active between the bridged endpoints before the test can begin.

For detailed information on the video QoS test parameters and results, see *Video QoS (Quality of Service)* on page 5-16.

# 4: System Menu

The System menu provides access to general system configuration.

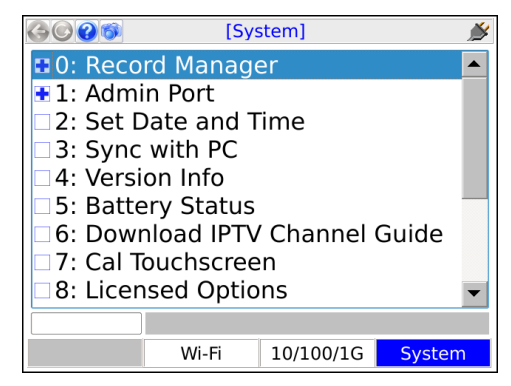

Figure 4-1 System main menu

# 4.1 Record Manager

#### (System > Record Manager)

The **Record Manager** is used to manage, view, and transfer record files, which are special files used to store test results, screen captures, and other related data. When you invoke the **Save** function in a results screen, they are saved to a record file. For non-continuous, self-terminating tests, the full results set is saved at the end of testing. For continuous tests, you can control when saving is active, during which time a full results set is saved following the end of each reporting interval.

For test results, at any given time a single record file is considered the active file, which is presented as the default when you initiate a **Save** action in a test results screen (see *Saving results* on page 1-18). If you have never created any record files, the unit uses a "**DEFAULT**" record file until you specify

otherwise. If you do not have the need for multiple record files, the default record may be sufficient for general use.

For screen capture files, each capture is stored in a separate file that is named at the time of the capture. For more information, see *Capturing a screen image (screenshot)* on page 1-17).

**NOTE:** All files in the **Record Manager** remain on the unit until purposefully deleted. A unit shutdown will not delete record data.

The unit has no specific maximum number of record files or maximum amount of results that any record can contain. However, it does have a certain overall limit related to the constraints of physical memory. A general rule which might be useful is to have no more than 30 general record files on the unit at once, each with no more than 20 sets of test results. The actual numbers can vary, though, especially considering the type of results you are saving. For example, the results data set from a video test is many times larger than a ping test. Additionally, the presence of screen capture files can reduce the space available for test results.

**NOTE:** Verizon units have special functionality related to the automatic upload of results files. For more information, see *About automatic result file upload* on page 4-2.

The following sections describe the individual Record Manager functions in more detail:

- Record Manager > Test Result Files on page 4-3 Provides a viewer for test result files, along with file management tools
- Record Manager > Signature Cap Files on page 4-5 Reserved for future use
- Record Manager > Screen Capture Files on page 4-5 Provides tools to view and/or delete screen capture files
- Record Manager > Upload Files on page 4-5 Provides tools for transferring Record Manager files from the unit to a remote computer, including test result and screen capture files
- Record Manager > Inventory Upload Verizon on page 4-5 Allows you to upload inventory data to a Verizon field management system
- Record Manager > Download System Settings on page 4-6 Allows you to download settings that control the automatic upload feature for Verizon units

#### 4.1.1 About automatic result file upload

Verizon units are designed to automatically upload certain result files to an internally-configured location, any time an IP interface is configured by one of the following methods:

- With an Admin Port (see Admin Port on page 4-6).
- Through the Wi-Fi or 10/100/1G testing menu.
- Through an active MoCA synchronization with a MoCA-capable module.

This functionality is designed to facilitate the maintenance of an external field management system that may be used to track unit inventory and testing results. When the feature is active, the unit immediately begins the upload of any record files that begin with the following prefix, as soon as an IP interface is configured:

#### INVRES

Note the following important aspects regarding this functionality:

- The unit will prohibit any user activity while an upload is in progress. If the unit detects a lack of
  progress for a period of time, it will abort the process and try again the next time an IP interface is
  configured.
- A file is automatically deleted following a successful upload.
- Files with an INVRES prefix may be viewed on the unit, but cannot be manually deleted.
- Between periods of IP connectivity, files with an INVRES prefix will collect on the unit as testing is conducted. If the amount of data begins to exceed internal limitations, the unit may start deleting older files automatically.
- Some tests on the unit automatically save results without user intervention, in which case the filename will always begin with **INVRES** and thus qualify the file for automatic upload.
- The location to which files are transferred is fixed internally and cannot be changed, except to download a new set of "system settings." These settings include a switch that may be used to disable the feature entirely. For more information, see *Record Manager > Download System Settings* on page 4-6.
- Any Record Manager files that do not begin with INVRES may be managed on the unit with the standard toolset; however, they cannot be transferred from the unit with FTP. If transfer is desired, a USB device must be used (see Record Manager > Upload Files on page 4-5).
- All result files include additional important information about the unit and the user. Alternatively, you can manually invoke the transfer of this data at any time. For more information, see *Record Manager* > *Inventory Upload Verizon* on page 4-5.

### 4.1.2 Record Manager > Test Result Files

This function allows you to view and manage files currently on the unit. The actions that may be invoked by the respective function key include:

| Function | Description                                                                                                    |
|----------|----------------------------------------------------------------------------------------------------|
| New      | Creates a new record file. The name can have any alphanumeric name, often reflecting a work order number or a customer location.                                                                                                    |
|          | <b>NOTE:</b> Do not begin a record name with a period ( <b>N1</b> key), otherwise it will not appear in the <b>Record Manager</b> .                                                                                                    |
| Delete   | Deletes the selected file. This action cannot be undone.                                                                                                    |
|          | <b>NOTE:</b> On Verizon units, files that begin with <b>INVRES</b> are staged for automatic upload and cannot be manually deleted. For more information, see <i>About automatic result file upload</i> on page 4-2.                                                                                                    |
| Active   | Makes the selected file the active file, which then appears as the default when a <b>Save</b> action is initiated in a test results screen.                                                                                                    |
| View     | Opens the selected file for viewing in the form of a tree view of results. Normally, a results set includes one branch with shows details on the original test setup, with a second branch indicating the success or failure of the operation with additional details as applicable.                                                 |
|          | <b>NOTE:</b> For some tests, a "mode" parameter appears in the setup area, such as <b>mode:POLLED</b> and <b>mode:NEXT</b> . The "polled" mode indicates the first interval of a repeating test and the "next" mode applies to all subsequent intervals of the respective test. In many cases, this parameter can be simply ignored. |

#### Table 4-1 Record Manager functions

**NOTE:** The currently-active file is shown with an asterisk (\*) in the left column.

| 🚱 🔘 [Syster        | m] Test Result File | es 🏄        |
|--------------------|---------------------|-------------|
| Name               | Date                | / Time      |
| DEFAULT            | 05/13/200           | 08 18:28:20 |
| INVRES-512345678   | 8-0 01/26/200       | 00 10:38:26 |
| * INVRES-512345678 | 3-0 02/25/200       | 00 11:09:51 |
|                    |                     |             |
| ×                  |                     |             |
|                    |                     |             |
|                    |                     |             |
|                    |                     |             |
|                    |                     |             |
|                    |                     |             |
|                    |                     |             |
| New Delet          | te Active           | View        |

Figure 4-2 Record Manager > Test Result Files

### 4.1.3 Record Manager > Signature Cap Files

Reserved for future use.

### 4.1.4 Record Manager > Screen Capture Files

This area allows you to preview and/or delete screen capture files currently stored in the **Record Manager** (see *Capturing a screen image (screenshot)* on page 1-17). To transfer files from the unit, you must use a USB device (see *Record Manager > Upload Files* on page 4-5).

### 4.1.5 Record Manager > Upload Files

This function allows you to transfer record files from the unit to a remote computer, using one of the following:

- **FTP** Not permitted on Verizon devices. Other than automatic uploads, all transfers from the unit must use a USB device.
- **USB** Using the physical USB port on the unit, allows the files to be transferred to a USB storage device such as a removable flash drive, then transferred from that device to a computer.

**NOTE:** Do not plug the unit directly into a computer.

At the bottom of the screen, the **Start** button initiates the transfer. The following table describes the parameters in the screen:

| Table 4-2 Record Manager > Opload Files parameter | Table 4-2 | Record Man | ager > Upload | Files | parameter |
|---------------------------------------------------|-----------|------------|---------------|-------|-----------|
|---------------------------------------------------|-----------|------------|---------------|-------|-----------|

| Tab       | Description                                                                                                    |
|-----------|----------------------------------------------------------------------------------------------------|
| Files tab | Used to select the specific files that should be transferred and whether they should be deleted from the unit following a successful transfer. Note that the list in this area includes both test result files and screen capture files, as applicable. |

### 4.1.6 Record Manager > Inventory Upload Verizon

This function automatically generates a result file with user and inventory information only, then automatically uploads it. An active **Admin Port** is required (see *Admin Port* on page 4-6). Note the following:

- This function is part of the automatic file upload feature for Verizon units. For more information, see *About automatic result file upload* on page 4-2.
- The same user and inventory data is included with every normal result file as well. This function is
  reserved for special cases where this data is required by the server before a result file may be ready
  for upload.

### 4.1.7 Record Manager > Download System Settings

This function allows the download of a configuration file that controls the following settings, related to the Verizon automatic file upload feature (see *About automatic result file upload* on page 4-2):

- The location to which result files are automatically uploaded.
- Credentials for the upload, such as FTP/SFTP login information.
- · Whether the automatic upload feature is enabled at all.

This function is designed to provide some configuration control over the automatic upload feature, without exposing the settings to direct manipulation. A standard **Admin Port** is required and the setup screen will provide the options to configure it if necessary. Note that:

- · Settings cannot be altered during or after the download.
- If the server where the configuration file resides is hosted by Spirent, please contact Spirent for assistance with an update.

# 4.2 Admin Port

#### (System > Admin Port)

This function assigns IP data to the internal management interface of the unit, a prerequisite connection step for management activities such as firmware upgrades and other actions requiring an FTP exchange. In this document, all activities that require an **Admin Port** connection are specifically indicated as such. Note that this function does not provide general access to the operating system of the unit.

The **Admin Port** can be connected via two different interfaces, the choice of which is shown in the initial **Admin Port** screen:

- 10/100/1G Admin Port Initiates a connection through the 10/100/1G Ethernet interface. Either
  physical 10/100/1G connector may be used. Once in this area, the process of establishing a
  connection is very similar to establishing a 10/100/1G connection for testing purposes with the
  10/100/1G menu. For more information on behavior and parameters, see *IP Network Setup* on
  page 3-3.
- Wi-Fi Admin Port Initiates a connection through the Wi-Fi interface. Once in this area, the process of establishing a connection is very similar to establishing a Wi-Fi connection for testing purposes with the Wi-Fi menu. Note that all considerations and limitations involved with a test-related Wi-Fi connection also apply to the Wi-Fi Admin Port. For more information on behavior and parameters, see *Wi-Fi Setup* on page 2-3.

| 🚱 💽 [System] 10/100 Admin Port 🛛 🔊 |                  |  |  |  |
|------------------------------------|------------------|--|--|--|
| Туре                               | DHCP             |  |  |  |
| IP Address                         | 10.30.128.18     |  |  |  |
| Mask                               | 255.255.252.0    |  |  |  |
| Gateway 10.30.128.1                |                  |  |  |  |
| DNS 10.32.1.95                     |                  |  |  |  |
|                                    |                  |  |  |  |
| С                                  | Ж                |  |  |  |
|                                    |                  |  |  |  |
| F/W Update FTP File                | FTP IP Chan Save |  |  |  |

Figure 4-3 Admin Port results screen following a successful connection

Additionally, this area includes two additional commands related to remote control of the unit (see *Remote control of the unit* on page 1-19):

- System > Admin Port > WAN Remote Control See Remote site remote control (via the internet) setup on page 1-33.
- System > Admin Port > Wi-Fi Admin Port > Ad-Hoc Remote Control See Local remote control (via ad hoc Wi-Fi) setup on page 1-31.

Upon a successful Admin Port connection, the results screen includes shortcuts to the following:

- F/W Update (Firmware update see Update Firmware on page 4-11)
- FTP File (Record manager file upload see Record Manager > Upload Files on page 4-5)
- FTP IP Chan (IPTV channel guide download see *Download IPTV Channel Guide* on page 4-9)

In all cases, when a shortcut is launched, any applicable information from the **Admin Port** configuration is automatically transferred to the respective setup screen.

Note the following important items:

- In some situations, an active Admin Port may conflict with Ethernet/IP traffic on other interfaces, especially if multiple interfaces are attempting to host traffic on the same subnet. For example, if you are attempting to host IP traffic over a MoCA interface while you have an active 10/100/1G Admin Port with the same router, issues may occur depending on the type of router. If any particular scenario exhibits trouble, please contact Spirent for a feasibility analysis.
- An active **10/100/1G Admin Port** is known to prevent proper functionality of the **Bridge (ECB) mode** feature of the MoCA Module.
- An active Admin Port is known to prevent proper functionality of the Router Replacement feature of the ADSL/VDSL2 Modem Module.

### 4.3 Set Date and Time

#### (System > Set Date and Time)

The date and time are used to timestamp all saved results in the **Record Manager**. They are also used for various internal functions, described in this document elsewhere as appropriate. Note that on Verizon units, the date and time are automatically retrieved from the internet whenever a connection becomes available. They cannot be manually configured.

| <b>(</b> Sy: | stem] Set Date and Time                                         | Ď                                                                                                    |
|--------------|-----------------------------------------------------------------|----------------------------------------------------------------------------------------------------|
|              |                                                                 |                                                                                                    |
| Date:        | 2000-02-25                                                      | -                                                                                                    |
| Time:        | 11:25:13                                                        | -                                                                                                    |
| Region:      | America                                                         | -                                                                                                    |
| Timezone:    | Indianapolis                                                    | •                                                                                                    |
|              |                                                                 |                                                                                                    |
|              | Start Cancel                                                    |                                                                                                    |
|              |                                                                 |                                                                                                    |
|              | ×                                                               |                                                                                                    |
|              |                                                                 |                                                                                                    |
|              | Image: Symplement     Date:     Time:     Region:     Timezone: | (System) Set Date and Time Date: 2000-02-25 Time: 11:25:13 Region: America Timezone: Indianapolis Start Cancel |

Figure 4-4 Set Date and Time screen

## 4.4 Sync with PC

Reserved for future use.

# 4.5 Version Info

#### (System > Version Info)

This function provides information about hardware and firmware versions currently applicable to the unit, including the attached module, if any. This information may be required when obtaining technical support from Spirent. It may also be useful for verification before and/or after firmware upgrades.

| 🊱 💽 👩 [System] Version Info 🛛 🔬 🌶 |           |               |  |  |
|-----------------------------------|-----------|---------------|--|--|
|                                   | Base Unit | RF            |  |  |
| Serial Num. 08R08440039           |           | 08R09120166   |  |  |
| CLEI TET2HV0BTA                   |           | Not Available |  |  |
| Firmware RA02.50.09               |           | N/A           |  |  |
| MAC Addr. 12:00:24:00:40:48       |           | N/A           |  |  |
| Part Num. T5000                   |           | 53-003822     |  |  |
| Revision N/A                      |           | Not Available |  |  |
|                                   |           |               |  |  |
| ОК                                |           |               |  |  |
|                                   |           |               |  |  |
|                                   |           | Save          |  |  |

Figure 4-5 Version Info

# 4.6 Battery Status

#### (System > Battery Status)

This function provides detailed information about the battery and current charging conditions.

# 4.7 Download IPTV Channel Guide

#### (System > Download IPTV Channel Guide)

This function is used to transfer video testing channel guide files to the unit using FTP. To transfer files, you must have:

- A supported FTP server running on a networked computer. For more information, see FTP server installation and setup on page 1-46.
- The channel guide files in a folder on that networked computer in the proper location (see *File preparation and general handling notes* on page 4-10).
- The unit connected to a 10/100/1G Ethernet network that can reach the FTP server computer.

Once these steps are complete, the download may be initiated. For more information, see *Download procedure* on page 4-10. For general information about channel guide functionality, see *About channel guides* on page 5-45.

**NOTE:** A working knowledge of FTP is helpful for server setup and successful file transfer.

#### 4.7.1 File preparation and general handling notes

- Every transfer action deletes all existing channel guides from the unit, even if the server folder does not contain any valid files to replace them.
- On the FTP server computer, the files to transfer must be placed in the "home directory" associated with the FTP user account that you intend to use. For any given transfer action, only the files in a single folder are transferred to the unit.
- Channel guides must be in the proper XML format as described under *About channel guides* on page 5-45.
- All files with an \*.xml extension (case-insensitive) are transferred. Any other files in the designated folder are ignored.

**NOTE:** If a file named thresholds.xml exists (case-insensitive), it will also be ignored. For this reason, a channel guide file cannot use this name.

• Other than general limitations of internal disk space, the unit has no functional limitation on how many channel guide files it may contain.

#### 4.7.2 Download procedure

- 1. Connect the unit to a 10/100/1G Ethernet network that can access the computer running the FTP server.
- Select System > Download Channel Guide and specify the required parameters for download. If you do not have a Admin Port currently set up, these parameters information must include Admin Port configuration information. For more information, see FTP connection parameters on page 1-47.

# 4.8 Cal Touchscreen

#### (System > Cal Touchscreen)

This function calibrates the touchscreen display for optimal response. Calibration should be done after firmware upgrades, after battery replacement, or if the screen response begins to degrade after heavy use.

The process requires you to touch the screen in several places with a stylus or other approved device. Follow the instructions on the screen.

# 4.9 Licensed Options

#### (System > Licensed Options)

This function reports which optional features are currently enabled for the base unit and modules (if any), which may be required when seeking technical support. It also allows you to manually enable features by entering valid key codes, which is may be required to enable licensed features on a new unit. To enter a key code, press **Update Key** (**F1**) and enter the key exactly as provided by Spirent. Note the following:

- For more information on what the individual licenses do, see Licensed feature details on page 1-40.
- Firmware upgrades include a provision to automatically apply licensing codes if properly configured in a file and located on the server from which the firmware is retrieved. For more information, see *Update Firmware* on page 4-11.
- The unit requires a unique key code for each licensed feature. For example, to enable both the web browser and IP video testing, you need to enter two different codes.
- For manual code entry, you do not need to enter anything except the code itself. The unit will recognize the feature to which it applies and then list that feature as enabled.
- · A key code is specific to a unit and will not work on any other unit.
- Key codes must be provided by Spirent. In some cases, the codes required for your licensed feature set are shipped in the package with the unit. If you have trouble with the codes or require new codes for any reason, please contact Spirent.

# 4.10 Update Firmware

#### (System > Update Firmware)

This function initiates the unit firmware upgrade process. The firmware package must reside on a remote computer with a properly-configured rsync server running and with IP-level connectivity to the unit. Spirent hosts one such rsync server which may be available for your use, dependent upon your arrangement with Spirent and preferences as an organization. Alternatively, you may set up your own server for private, internal use. The remaining information in this section (including Table 4-3, *Update Firmware parameters* on page 4-12) assumes the use of the Spirent-hosted server. For more information on setting up your own server, please contact Spirent for additional documentation.

Before an update may be initiated, you must configure an **Admin Port** with connectivity to the rsync server (see *Admin Port* on page 4-6). Additionally, note the following:

- The unit should not be powered down or lose network connectivity during the update process. For this reason:
  - The use of a 10/100 (versus Wi-Fi) Admin Port is recommended. If you do use a Wi-Fi connection, it is highly recommended that you connect with Wireless G or higher, as Wireless B may not be stable enough to reliably handle the volume of firmware data.
  - The unit requires external power to be connected before allowing an update.

If an update is interrupted, in most cases you should be able to restart the unit and at least attempt the update again. However, there is a very short window during the process when an interruption will render the unit unusable and require it to be returned for repair. For this reason, all precautions against an interruption are highly recommended.

- Firmware may be updated at any time, especially if you are using the Spirent-hosted server. Regular updates help ensure that your unit is performing at its peak capacity. Note that you can view the current firmware version on the unit with the **Version Info** function (see *Version Info* on page 4-9).
- You do not need to connect a specific module or any module at all to run a firmware upgrade. All
  firmware is installed on the base unit, which then transfers it to modules as necessary. If a
  disconnected module component is affected by an upgrade (such as the ADSL/VDSL2 module
  modem, which has its own firmware), the unit will warn you and then proceed to upgrade that
  component when the module is reconnected.

The Update Firmware setup screen includes the following parameters:

**NOTE:** The middle column indicates the values to use if you are updating from the Spirent-hosted server. All values should be considered case-sensitive.

| Parameter | Value to use for the Spirent-hosted server | Additional description                                                                                                    |
|-----------|--------------------------------------------|----------------------------------------------------------------------------------------------------|
| Server    | SPIRENT                                    | If you are not using the Spirent-hosted server, this must be<br>the IP address or domain name of the computer where the<br>rsync server and firmware files reside. The unit is<br>provisioned to recognize the <b>SPIRENT</b> keyword to<br>automatically reach the Spirent server.                                                                                                 |
| Firmware  | verizon                                    | This is an alias that designates the desired firmware<br>package to install, normally <b>verizon</b> when using the<br>Spirent-hosted server unless you have been instructed<br>otherwise. Aliases must be preconfigured on the server<br>computer in a specific fashion, which is a topic addressed<br>in the additional documentation available for custom rsync<br>server setup. |

#### Table 4-3 Update Firmware parameters

| Parameter               | Value to use for the Spirent-hosted server | Additional description                                                                                                    |
|-------------------------|--------------------------------------------|----------------------------------------------------------------------------------------------------|
| License File            | TXH_LICENSE_KEYS                           | The name of the file on the server that contains licensing<br>information for the unit you are upgrading. Licensing is<br>always updated during the upgrade process unless one or<br>more of the following are true, in which case licensing<br>remains in its original state: |
|                         |                                            | The file is missing or set up incorrectly                                                                                                    |
|                         |                                            | • The unit cannot find its licensing information in the file                                                                                                    |
|                         |                                            | For custom rsync server setup, additional documentation from Spirent is available on the management of this file.                                                                                                    |
| Update<br>License Only  | Νο                                         | This setting specifies whether to do a licensing update<br>only and skip the firmware upgrade. In most cases, the<br>two are done concurrently.                                                                                                    |
| Ping Before<br>Download | Yes (recommended)                          | Indicates whether to perform a ping test to the designated <b>Server</b> before attempting the upgrade. If the ping fails, the upgrade action will abort.                                                                                                    |
| Timeout                 | 15                                         | Indicates a maximum amount of time to allow for the<br>upgrade process, after which it is aborted. An aborted<br>process leaves the unit in its original functional state.                                                                                                    |
| User<br>Password        | (leave blank)                              | Authentication information for the rsync server, configured<br>when the server is set up. The Spirent-hosted server does<br>not require authentication.                                                                                                    |

| 🊱 💿 🚳 [System] l     | Jpdate Firmware  | <b>N</b> |
|----------------------|------------------|----------|
| Page 1 Page 2        |                  |          |
| Server:              | SPIRENT          | •        |
| Firmware:            | verizon          | •        |
| License File:        | TXH_LICENSE_KEYS | •        |
| Update License Only: | No               | •        |
| Start Cancel         |                  |          |
|                      |                  |          |

Figure 4-6 Setup for use of the Spirent-hosted server

# 4.11 System/Module Settings

#### (System > System/Module Settings)

This function is used to configure the base unit and/or the attached module and its behavior varies according to the type of module attached, if any. This section describes the base unit parameters only. For more information on module settings, see the respective module documentation.

|           | System] Mo | dule Settings | 🎪 🚱    |
|-----------|------------|---------------|--------|
| 0: Base L | nit        |               |        |
| 1: RF Vid | eo Module  | e             |        |
| 2: ADSL/\ | /DSL2 Mo   | dule          |        |
| 3: Combo  | Module     | Select        |        |
| 4: MoCA   | Module     |               |        |
|           |            |               |        |
|           |            |               |        |
|           |            |               |        |
|           |            |               |        |
|           |            | -ir           |        |
| RF        | Wi-Fi      | 10/100        | System |

Figure 4-7 Module Settings menu

## 4.11.1 System/Module Settings > Base Unit

| Table 4-4           | Base Unit settings                                                                                                    |
|---------------------|----------------------------------------------------------------------------------------------------|
| Tab                 | Description                                                                                                    |
| Auto Sleep<br>Mode  | Sets the maximum amount of idle time after which the unit automatically enters "sleep mode" in order to save battery power. This setting has no effect when the unit is powered by an external source. For more information on sleep mode, see <i>Powering on/off and sleep mode</i> on page 1-10. |
| Primary<br>Keyboard | Selects the default keypad that appears when text entry is initiated. For more information, see <i>Running a function or test</i> on page 1-13.                                                                                                    |
| Asset<br>Number     | Asset identifier for unit inventory control purposes. This value is included in all results files uploaded from the unit. Otherwise, it has no effect on unit functionality. This value is preconfigured from the factory and cannot be changed.                                                   |
| Enterprise ID       | An organization-specific identifier, included in all results files. It may be used to identify the technician assigned to the unit.                                                                                                    |

### 4.11.2 System/Module Settings > RF Video Module

See the RF Module User Guide.

### 4.11.3 System/Module Settings > ADSL/VDSL2 Module

See the ADSL/VDSL2 Modem Module User Guide.

### 4.11.4 System/Module Settings > Combined Module Default

Reserved for future use.

### 4.11.5 System/Module Settings > MoCA Module

See the MoCA Module User Guide.

## 4.11.6 System/Module Settings > DOCSIS Module

See the DOCSIS Module User Guide.

### 4.11.7 System/Module Settings > CSM Module

See the Cable Services Module User Guide.

#### 4.11.8 System/Module Settings > MoCA-RF Module

See the MoCA-RF Module User Guide.

### 4.11.9 System/Module Settings > Wi-Fi

This area includes settings related to the Wi-Fi interface (see Wi-Fi Testing Menu on page 2-1).

#### System/Module Settings > Wi-Fi > View/Edit Thresholds

This screen allows you to view values that affect the coloring/shading of results for the Wi-Fi Quick Test (see *Wi-Fi Setup > Wi-Fi Quick Test* on page 2-8). Thresholds are specified as ranges, such as "Pass" ranges and "Fail" ranges. For coloring and evaluations related to thresholds, the unit uses:

- Red/Fail for a metric that falls within the "Fail" range
  - -or-

If the respective threshold does not include a "Fail" range, a metric that falls outside the "Pass" range

- Yellow/Marginal for a metric that falls within a "Marginal" range, if the respective threshold includes such a range
- · Green/Pass (or no coloring) for a metric that falls within the "Pass" range

Additionally, note the following:

- On Verizon units, thresholds cannot be edited with this screen. Any threshold change requires a file download. For more information, see System/Module Settings > Wi-Fi > Download Thresholds on page 4-17.
- When specifying thresholds, the unit enforces theoretical/technical limitations. For example, a percentage cannot be less than zero or greater than 100. In general, if the inherent lower or upper range of a threshold represents a technical limit, the unit restricts the editing of the field altogether.
- For thresholds with pass, marginal, and fail ranges, the unit enforces continuity between the ranges, normally by disallowing the editing of certain fields. For example, a marginal Signal Strength range is automatically determined by the lower Pass and upper Fail values and is therefore restricted from editing.
- In the Enabled column, you can disable any specific threshold which causes the threshold to have no
  effect on coloring or pass/fail evaluations. This feature may be useful for situations where testing with
  the unit is required but a final determination of appropriate pass/fail criteria has not yet been made.

The following table describes the supported thresholds.

| Signal Strength and Signal<br>Quality thresholds | Valid ranges for <b>Signal Strength</b> and <b>Signal Quality</b> results, with independent thresholds for wireless B, G, and N networks versus wireless AC. With these thresholds, note that: |  |  |
|--------------------------------------------------|----------------------------------------------------------------------------------------------------|--|--|
|                                                  | • Theoretical minimums and maximums are applicable to these results and therefore the corresponding values are not editable for these thresholds.                                              |  |  |
|                                                  | <ul> <li>Marginal thresholds are calculated automatically based on pass/fail<br/>ranges and therefore cannot be edited.</li> </ul>                                                             |  |  |
| Pass Speed Test Download                         | Passing ranges for the Speedtest stage of the Wi-Fi Quick Test, for                                                                                                    |  |  |
| Pass Speed Test Upload                           | both the download and upload directions, in Mbps.                                                                                                    |  |  |
| Pass Packet Loss                                 | Passing ranges for the <b>Packet Loss Test</b> stage of the <b>Wi-Fi Quick Test</b> , in percent.                                                                                              |  |  |
| Q. Test Packet Loss Duration                     | Duration of the <b>Packet Loss Test</b> stage of the <b>Wi-Fi Quick Test</b> , in seconds.                                                                                                    |  |  |
|                                                  |                                                                                                    |  |  |

As an example, with the following setup, a **Signal Strength** value for a wireless B network would be colored yellow if it were between -76 and -71 dB, and red if it were any lower:

| 🌀 💿 👘 [System] View/Edit Thresholds 🛛 🖉 |                 |      |         |
|-----------------------------------------|-----------------|------|---------|
| 10 Press Enter to edit cell             |                 |      |         |
| Use Up/Down keys to scroll              | From            | То   | Enabled |
| Pass Signal Strength 'ac' (dBm)         | -60             | -20  | Yes     |
| Marginal Signal Strength 'ac' (dBm)     | -76             | -61  | Yes     |
| Fail Signal Strength 'ac' (dBm)         | -110            | -77  | Yes     |
| Pass Signal Quality 'ac' (dBm)          | 71              | 100  | Yes     |
| Marginal Signal Quality 'ac' (dBm)      | 49              | 70   | Yes     |
| Fail Signal Quality 'ac' (dBm)          | 0               | 48   | Yes     |
| Pass Speed Test Download (Mbps)         | 200             | 1000 | Yes     |
| Pass Speed Test Upload (Mbps)           | 20              | 1000 | Yes     |
| Pass Packet Loss(%)                     | 0               | 0    | Yes     |
| Q. Test Packet Loss Duration(s)         | <sup>*</sup> 10 |      | Yes     |
|                                         |                 |      |         |
| Page Up Page Down                       | Save            |      |         |

Figure 4-8 View/Edit Thresholds screen

### System/Module Settings > Wi-Fi > Download Thresholds

As an alternative to editing thresholds directly on the unit, you can download a thresholds file to set all thresholds as a batch. This action completely overwrites all existing thresholds on the unit.

For more information on the parameters required for the FTP transaction, see *FTP parameters and troubleshooting tips* on page 1-10. The remainder of this section describes the required threshold file format.

A threshold file uses a simple CSV format with lines in the following format:

```
thld_name,from_value,to_value,enabled
```

For example:

```
Pass Signal Strength 'bgn' (dBm), -76, --, Yes
```

It must have the following filename:

```
WiFiThresholds.dat
```

Note the following:

- The best way to prepare a threshold file is to start with a working sample. Contact Spirent to obtain a sample.
- You should never change a threshold name (first field), otherwise the threshold will become unrecognizable and the unit will use a default instead.
- If any value exceeds a theoretical limitation, the unit will reset it to a valid value. For example, if a
  percentage value exceeds 100, it will be reset to 100 upon import. For fields that inherently require a
  theoretical maximum, you can specify two hyphens (--) instead of an explicit value.
- You can precede any line with an exclamation point (!) to restrict the setting from editing onboard the unit, for example:

```
!Pass Signal Strength 'bgn' (dBm),-76,--,Yes
```

In this case, the threshold range will be viewable on the unit, but will not be editable. Note that this condition cannot be undone except by importing another thresholds file to the unit.

**NOTE:** Verizon units automatically add this character upon file download if not originally specified. Therefore, thresholds are never editable on the unit itself.

#### System/Module Settings > Wi-Fi > Quick Test Region

This screen specifies the region to use for the **Speedtest** stage of the **Wi-Fi Quick Test**. For more information, see *Wi-Fi Setup* > *Wi-Fi Quick Test* on page 2-8.

# 4.12 Taskforce

Reserved for future use.

# 4.13 Signature Capture

This feature allows you to capture a signature using the unit touchscreen. It is generally reserved for future use.

**NOTE:** This feature will not function correctly when operating the unit over remote control, even if the remote device has a touchscreen.

# 4.14 Language Selection

This function allows you to set the language used by the unit. Note the following:

- · Language support is limited. Please contact Spirent for more information.
- On the unit, a language is represented by a special file that contains all the strings associated with that language. Optionally, you can download another language file to the unit, either to add a new language or update an existing language. This functionality is recommended for advanced users only, because the management of language files is complex with many considerations. For more information, please contact Spirent.

# 4.15 Help and Support

Launches the onboard help system, similar to pressing **Help** on the physical keypad.

# 5: IP and Video Testing

This section describes the suite of IP and video (IPTV) functions available on the unit. These tests are available over various interfaces on the unit, including the Wi-Fi and Ethernet interfaces, and modular interfaces such as MoCA. Not all tests are available for all interfaces; see the respective documentation for specific testing support.

Once an interface is correctly configured with routable IP information, testing from that interface should be generally identical to any other. For example, ping testing from the Wi-Fi interface should be identical to ping testing from the Ethernet interface, except that it is launched from a different menu. Therefore, the information is consolidated here and applies generally to any interface that supports the respective test.

To configure an interface with routable IP information, use the IP Network Setup function (see *IP Network Setup* on page 5-2). Once setup is successful, the following tests may be available, depending upon test support of the respective interface:

- IP Network Setup on page 5-2
- Connection Info on page 5-4
- Ping on page 5-4
- Traceroute on page 5-6
- Web Browser on page 5-7
- Packet Loss Test on page 5-8
- Throughput on page 5-10
- Speedtest on page 5-13
- IP Video testing on page 5-15

**NOTE:** Your unit may or may not include all the functionality described in this section, dependent upon your licensing agreement with Spirent. Contact an account manager for more information.

# 5.1 IP Network Setup

This function is used to configure the active interface as necessary to join an IP network. For example, if you are using the **10/100/1G** menu, this function configures the 10/100/1G interface with the IP routing information required to send and receive IP traffic. For any interface, **IP Network Setup** is a required prerequisite to any test that sends and/or receives IP data over that interface.

**IP Network Setup** must be performed each time the unit is started up, for the interface(s) that you intend to use. Furthermore, you may need to run the setup again after switching test menus, if the menu change activates a different interface on the unit. To facilitate frequent setup actions, the unit supports DHCP, which is the preferred method of configuration if a DHCP server is available. By using DHCP, you can more easily assure that valid IP routing information is assigned which does not conflict with any other host on the network.

Before attempting **IP Network Setup**, the unit must be linked up with the proper access device, according to interface type. For example, if you are performing 10/100/1G testing, the unit should be connected to a switch or router with an Ethernet cable. Or, for Wi-Fi testing, the unit should be within range and synchronized with an active Wi-Fi node.

Note the following:

- For DHCP, If you change the active interface, the unit will attempt to release the IP address from the DHCP server. For example, if you obtain an IP address through the Wi-Fi menu, then switch to the 10/100/1G menu, the IP address will be released.
- If you disconnect the unit and reconnect it to another network, you should rerun the network setup. IP
  information for one network may not be routable on another.

| Setup - IF | Network Setup                                                                                                    |
|------------|----------------------------------------------------------------------------------------------------|
| Table 5-1  | IP Network Setup - Setup parameters                                                                                                    |
| Parameter  | Description                                                                                                    |
| Туре       | Method for assigning IP information:                                                                                                    |
|            | <ul> <li>Static - Static assignment. If you select this method, the unit will request the<br/>static address information.</li> </ul>                                                                                                    |
|            | • <b>DHCP</b> - DHCP assignment. If a DHCP server is available, all IP information is assigned automatically. DHCP is a common method for IP address assignment within a home network and most home network routers include a DHCP server. |
|            | <b>NOTE:</b> If the unit fails to get an address with DHCP, see <i>Results - IP</i><br><i>Network Setup</i> on page 5-3.                                                                                                    |
|            |                                                                                                    |

# 5.1.1 Setup - IP Network Setup

| Parameter                      | Description                                                                                                    |
|--------------------------------|----------------------------------------------------------------------------------------------------|
| Option 60<br>(DHCP only)       | Class identifier, used for the "option 60" field of the DHCP request as defined by RFC 1533. The class identifier may be used to send vendor or site-specific information for use by the DHCP server. If this field is not specified, no value is sent. |
|                                | more commonly-used IDs.                                                                                                    |
| VLAN ID<br>(Certain interfaces | 802.1ad VLAN tag for all transmitted Ethernet frames, from 1 to 4094. If unspecified, all transmitted frames are untagged. Note that:                                                                                                    |
| only)                          | • This specification must match the requirements of the connected network; for example, a far-end port that is expecting a certain tag is likely to reject any traffic from the unit that is untagged, and vice-versa.                                  |
|                                | • Some IP interfaces, such as the <b>Admin Port</b> , do not support VLAN tagging. In this case, the <b>VLAN ID</b> field does not appear.                                                                                                    |
| VLAN Priority                  | If a VLAN ID is specified, the priority to assign with the tag.                                                                                                    |
| (Certain interfaces<br>only)   |                                                                                                    |

If you select static assignment, the unit requires you to manually enter the IP address, subnet mask, default gateway, and DNS server. The unit will accept any information that you specify and attempt to use it for active test traffic, whether it is routable or not. Therefore, you should be sure to enter valid information, otherwise subsequent IP-based testing will fail. In addition, note the following:

- Ensure that you have specified generally valid IP information. For example, the unit cannot assign an address of 0.0.0.0 because it is not valid for IP communications.
- For static assignment, the DNS server address is optional. However, if you do not specify a valid server, you must know the target IP address for any IP-based tests. That is, the unit will be unable to resolve domain names such as www.spirent.com.

### 5.1.2 Results - IP Network Setup

The results screen displays either the assigned IP information, or a failure message if the process failed. If a DHCP operation fails, check the following:

- The unit is properly connected to an active, networked device. For example, when using the 10/100/1G interface, the Ethernet cable must be properly connected. Or, for the Wi-Fi interface, the unit must be within range of an active wireless node.
- The target network has an active DHCP server. In a home network, the DHCP server is normally incorporated with the home router, in which case you may need to log into the router to ensure that the DHCP server has not been disabled. See the router documentation for more information.

For DHCP operations, the server may return a second DNS address, which is shown for **DNS2**. Otherwise, this field displays **NA**.

| 60 6 | [10/1      | [10/100/1G]         |      |  |
|------|------------|---------------------|------|--|
|      | Туре       | DHCP                |      |  |
|      | IP Address | 10.30.128.5         | 0    |  |
|      | Mask       | 255.255.252         | .0   |  |
|      | Gateway    | Gateway 10.30.128.1 |      |  |
|      | DNS1       | DNS1 10.32.1.95     |      |  |
|      | DNS2       | DNS2 10.32.1.96     |      |  |
|      |            |                     |      |  |
| ОК   |            |                     |      |  |
|      |            |                     |      |  |
| Ping | Traceroute | Web Browser S       | Save |  |

Figure 5-1 Successful IP Network Setup

# 5.2 Connection Info

This function reports the IP information that is currently assigned to the active interface and is identical to the results screen from a successful **IP Network Setup**. For more information, see *IP Network Setup* on page 5-2.

# 5.3 Ping

IP **Ping** is a basic connectivity test that verifies whether a specific IP address can be reached. It sends a set of ICMP echo requests to an IP address and reports whether replies are successfully received. The request is sent via the active interface of the unit and requires that routable IP information is assigned to that interface. For more information, see *IP Network Setup* on page 5-2.

#### 5.3.1 Setup - Ping

| Table 5-2   | Ping - Setup parameters                                                                                      |
|-------------|----------------------------------------------------------------------------------------------------|
| Parameter   | Description                                                                                                  |
| Destination | Target address for the ping request, either a dotted IP address or a URL if a DNS is available. For example: |
|             | 208.22.58.142                                                                                                |
|             | www.google.com                                                                                               |

#### 5.3.2 Results - Ping

Along with details about each individual ping request, the unit also reports the following summary information:

| Result                                      | Description                                                                                                   |  |  |
|---------------------------------------------|----------------------------------------------------------------------------------------------------|--|--|
| Packets Sent                                | Number of ping requests sent to the address                                                                   |  |  |
| Packets Received                            | Number of ping requests reported as successfully received                                                     |  |  |
| Packets Lost                                | Percentage of ping requests that were lost ( <b>Packets Sent</b> - <b>Packets</b><br><b>Received</b> )        |  |  |
| Approximate round trip time in milliseconds | Average time for a ping requests to reach its destination and then for the unit to receive the success report |  |  |

Table 5-3 Ping - Results

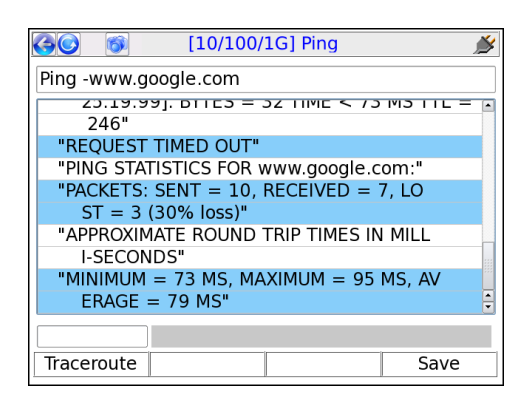

Figure 5-2 Successful Ping results

## 5.4 Traceroute

Provides a standard ICMP or UDP traceroute function that runs three concurrent traceroute processes and reports every router "hop" along the path, up to 30 hops. The results provide a topological view of the route that packets are using to reach the destination.

The request is sent via the active interface and requires that routable IP information is assigned to that interface. For more information, see *IP Network Setup* on page 5-2.

#### 5.4.1 Setup - Traceroute test

| Table 5-4   | Traceroute - Setup parameters                                                                                      |
|-------------|----------------------------------------------------------------------------------------------------|
| Parameters  | Description                                                                                                    |
| Destination | Target address for the traceroute request, either a dotted IP address or a URL if a DNS is available. For example: |
|             | 208.22.58.142                                                                                                    |
|             | www.google.com                                                                                                    |

### 5.4.2 Results - Traceroute test

The unit reports the IP address of each sequential hop along the path to the target, along with the roundtrip time required for each hop to receive the probe packet and the unit to receive acknowledgement. Because three independent traceroute processes are run, three topology sets are presented. An asterisk appears if a time cannot be determined, such as a response timeout when a router cannot or will not return a response.

| 🊱 💽 👩 [10/100/1G] Traceroute 🏾 🎽      |
|---------------------------------------|
| Traceroute -10.32.90.131              |
| " TRACEROUTE TO 10.32.90.131, 30 HOPS |
| MAX"                                  |
| " 1 1 MS 1 MS 1 MS 10.30.1            |
| 00.1"                                 |
| " 2 <1 MS 1 MS <1 MS 10.32.9          |
| 0.131"                                |
| " TRACEROUTE SUCCESSFUL"              |
|                                       |
|                                       |
|                                       |
|                                       |
|                                       |
| Ping Save                             |
|                                       |

Figure 5-3 Successful Traceroute results

# 5.5 Web Browser

NOTE: The web browser is a purchasable option. Please contact Spirent for more information.

The **Web Browser** allows you to access web pages from the internet and view them on the screen. It may be especially useful for verifying that internet access is available, beyond a simple ping test. If a residential subscriber cannot view a web page but you can with the unit, you can normally conclude that the trouble exists with the subscriber's web browser, computer, or home network configuration. It may also be used to verify that a DNS is available.

The **Web Browser** is similar to a browser used on a desktop computer, except that the smaller screen may require more use of the scroll bars. Furthermore, aside from basic hyperlinks, most webpage controls may not work correctly. In some cases, complex pages with extensive internal scripting may not display correctly or at all, so it is recommended that you use simple, fast-loading web pages to perform tests. In summary, the browser is intended as a testing tool, not as a fully-functional interface to the internet.

To access the **Web Browser**, the active interface must be configured with valid, routable IP information. For more information, see *IP Network Setup* on page 5-2.

| Description                                                                                                    |
|----------------------------------------------------------------------------------------------------|
|                                                                                                    |
| Target address of the web page to load, either a dotted IP address or a URL if a DNS is available. For example:                                   |
| 208.22.58.142                                                                                                    |
| www.google.com                                                                                                    |
| Note the following:                                                                                                    |
| <ul> <li>When entering a URL, case is unimportant because all characters are<br/>converted to lower case when the browser is launched.</li> </ul> |
| <ul> <li>The unit remembers the recent addresses you entered.</li> </ul>                                                                          |
| <ul> <li>The dropdown list may automatically include one or more commonly-used websites.</li> </ul>                                               |
|                                                                                                    |

#### 5.5.1 Setup - Web Browser

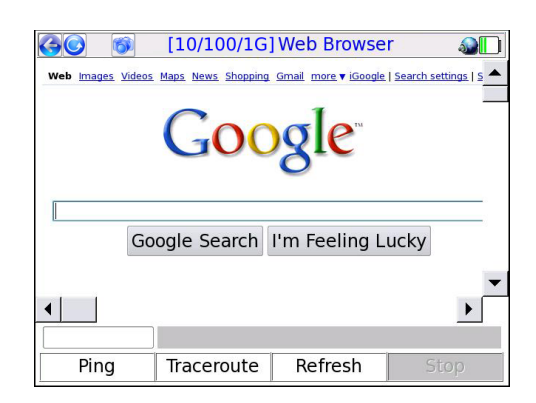

Figure 5-4 Web Browser, showing the Google™ website

# 5.6 Packet Loss Test

The **Packet Loss Test** runs a continuous series of ping tests, maintaining and presenting a set of cumulative results as testing progresses. These results include the number of lost ping packets since the beginning of the test.

#### 5.6.1 Setup - Packet Loss Test

The setup requires only the **Destination** for the ping tests:

| 60 | [DOCSIS] Packet Loss Test    | 🔌 🔕 |
|----|------------------------------|-----|
|    |                              |     |
|    |                              |     |
|    | Destination: www.spirent.com |     |
|    | Start Cancel                 |     |
| ľ  |                              |     |
|    |                              |     |
|    |                              |     |

Figure 5-5 Packet Loss Test - Setup
**CAUTION:** You should select the destination for this test carefully. Because it effectively sends a continuous stream of packets to a single host, it could be construed as a denial-of-service attack by a third party that does not welcome such traffic.

## 5.6.2 Results - Packet Loss Test

The test runs indefinitely until manually stopped. Results are reported at approximately 1-second intervals and are as follows:

| Measurement       | Description                                                                                                    |
|-------------------|----------------------------------------------------------------------------------------------------|
| # Sent            | Total number of ping requests sent since the beginning of the test.                                                                                                    |
| # Recv            | The total number of ping requests that successfully received a reply, as of the end of the respective reporting interval.                                                                                                    |
| # Lost            | The total number of ping requests that have not yet received a reply, calculated as:                                                                                                    |
|                   | # Sent - # Received                                                                                                    |
|                   | Note that this number may fluctuate up and down, as a reply may be received in one interval for a request sent in a previous interval. Therefore, at any given time during ongoing testing, this number does not necessary represent a count of positively lost packets, because some may still be in transit. Once a test is terminated, it will wait a standard amount of time for any lingering requests to be acknowledged and/or time out, so the count for the final interval will be an accurate count of loss for the entire test. |
| % Lost            | The percent of packets lost since the beginning of the test, calculated as:                                                                                                    |
|                   | # Lost / # Sent                                                                                                    |
|                   | using the cumulative counts for the respective interval only.                                                                                                    |
| Min<br>Avg<br>Max | The minimum, average, and maximum roundtrip times since the beginning of the test, not necessarily for the respective interval. Because these counts represent the entire test, the following notes apply:                                                                                                    |
| Max               | • The <b>Min</b> value cannot ever increase from one interval to the next, because new minimums can only reduce the value.                                                                                                    |
|                   | The Max value follows a similar logic except that it cannot decrease.                                                                                                    |
|                   | <ul> <li>The Avg value may fluctuate based on changing conditions during the testing<br/>process. The longer the test runs, the more likely this value will stabilize as the<br/>number of data points contributing to the calculations continues to increase.</li> </ul>                                                                                                    |

 Table 5-6
 Packet Loss Test results

| 🚱 💿 [DOCSIS] Packet Loss Test 🛛 🍛 🇩 |                       |      |          |         |       |       |   |  |
|-------------------------------------|-----------------------|------|----------|---------|-------|-------|---|--|
| Ping - v                            | Ping - www.google.com |      |          |         |       |       |   |  |
| #                                   | #                     | #    | %        | Min     | Avg   | Max   |   |  |
| Sent                                | Recv                  | Lost | Lost     | (ms)    | (ms)  | (ms)  |   |  |
| 6                                   | 3                     | 3    | 50.0     | 150.7   | 156.9 | 162.5 |   |  |
| 15                                  | 12                    | 3    | 20.0     | 150.7   | 159.1 | 165.6 |   |  |
| 25                                  | 21                    | 4    | 16.0     | 150.7   | 160.2 | 168.1 |   |  |
| 35                                  | 32                    | 3    | 8.6      | 150.7   | 160.2 | 168.2 |   |  |
| 45                                  | 42                    | 3    | 6.7      | 150.7   | 159.9 | 168.2 | - |  |
| ΟΚ                                  |                       |      |          |         |       |       |   |  |
| Tracer                              | oute                  | Ping | <b>j</b> | Stop Te | est   | Save  |   |  |

Figure 5-6 Packet Loss Test - Results

# 5.7 Throughput

The **Throughput** test calculates the maximum data rate to and from a specific endpoint, designed as a basic upstream/downstream capacity measurement. The target endpoint of the test must be a computer running a webserver application that is specifically configured for this test. For more information, see *Throughput server setup* on page 5-12.

Note the following:

- While running this test, keep in mind that throughput in any direction can never be greater than the slowest segment in the path. Therefore, for proper interpretation of results, you should have some awareness of which segment is expected to have the lowest throughput under normal conditions.
- This test is based on a transfer of data over a TCP connection. TCP data rates may vary dynamically during the course of transmission; therefore, results between different file sizes and different tests may be inconsistent. In particular:
  - Large file sizes may indicate a higher data rate than smaller sizes, because the endpoints will have more time to optimize the TCP link.
  - TCP involves retransmissions of lost data, which can have a varying effect depending on what stage(s) of the file transfer that the retransmission(s) occur. For example, if loss occurs later in the transfer when the TCP window size may be allowing larger units of transfer, a retransmission will be more costly to the overall data rate.

In summary, while this test may be useful for determining a baseline for the user experience, it cannot provide a precise or consistent data rate measurement at the lower data link layer.

## 5.7.1 Setup - Throughput

The setup screen requires the following parameters:

|                                        | able 5-7 Throughput setup parameters                                                                                                    |  |  |  |  |
|----------------------------------------|----------------------------------------------------------------------------------------------------|--|--|--|--|
| Measurement                            | Description                                                                                                    |  |  |  |  |
| Server                                 | IP address of a properly-configured throughput server running on port 80 (see <i>Throughput server setup</i> on page 5-12). A URL is also acceptable if a valid DNS was assigned during <b>IP Network Setup</b> (see <i>IP Network Setup</i> on page 5-2).                                                                                                    |  |  |  |  |
| Upload Size (kB)<br>Download Size (kB) | Total amount of data to send in each direction, up to 100,000 kilobytes each direction. For each direction, the test measures the amount of time required to send the respective amount of data and uses that measurement to calculate the overall data rate. Larger amounts of data facilitate greater accuracy but increase testing time and bandwidth consumption. |  |  |  |  |

| ) 🚳 [DOCSIS]        | Throughput   | 🄌 🍪 |
|---------------------|--------------|-----|
|                     |              |     |
| Server:             | 10 30 128 28 | Ţ   |
| Upload Size (kB):   | 100          | •   |
| Download Size (kB): | 100          | •   |
|                     |              |     |
| Start               | Cancel       |     |
|                     |              |     |
|                     |              |     |
|                     |              |     |

Figure 5-7 Throughput - Setup

## 5.7.2 Results - Throughput

The test produces the following results:

| Table 5-8                    | Throughput results                                                                    |
|------------------------------|---------------------------------------------------------------------------------------|
| Measuremen                   | t Description                                                                         |
| Upload Rate<br>Download Rate | Maximum achievable data rates in both directions, averaged across the testing period. |

Table 5-7 Throughput setup parameters

| Measurement | Description                                                                              |
|-------------|------------------------------------------------------------------------------------------|
| % Complete  | A progress counter that increments while the test is running, until it is 100% complete. |

| 🚱 💿 👔 [DOCSIS] Throughput 🛛 🄬 🎽 |               |           |      |  |  |  |
|---------------------------------|---------------|-----------|------|--|--|--|
| Throughput                      | - 10.30.128.2 | 8         |      |  |  |  |
|                                 | Upload Rate:  | 1.471 M   | lbps |  |  |  |
| Do                              | wnload Rate:  | 10.990    | ٩bps |  |  |  |
|                                 | % Complete:   | 100       |      |  |  |  |
|                                 |               |           |      |  |  |  |
|                                 |               |           |      |  |  |  |
|                                 |               |           |      |  |  |  |
|                                 |               |           |      |  |  |  |
| ОК                              |               |           |      |  |  |  |
|                                 |               |           |      |  |  |  |
| Ping                            | Traceroute    | Stop Test | Save |  |  |  |

#### Figure 5-8 Throughput - Results

## 5.7.3 Throughput server setup

The **Throughput** test requires a testing destination that is specifically designed to recognize and process throughput exchanges with the unit. This destination must be an HTTP (web) server running on a networked computer and installed with Spirent-specific components. The following procedure is a broad overview of server installation and setup.

- **NOTE:** To accomplish this task successfully, a basic knowledge of web server administration and python scripting is recommended. For assistance with setup and troubleshooting, please contact Spirent.
- 1. **Download and install the web server** The supported web server is the Apache HTTP Server, available at the time of this writing at:

#### http://httpd.apache.org/download.cgi

You should select the most recent stable (alpha) release for your platform (Windows, etc.). Install it using default parameters except for the requested web administrator email address, which you may want to change to the real address of an administrator (perhaps yourself). Note the following:

- The server must be set to listen on port 80 for HTTP requests.
- Depending on the platform and installation type, you may need to manually start the server following installation. See the Apache documentation for more information.

2. **Download and install an ActiveState python package** - At the time of this writing, the latest stable python packages are available at:

http://www.activestate.com/activepython/downloads/

Default installation settings are recommended.

 Retrieve and install the Spirent python scripts - You must place two python scripts (\*.py) files in the cgi-bin directory in the Apache installation area. These files are available from Spirent, normally from the corporate/customer FTP site at the following address:

ftp.sab.spirentcom.com

For login credentials, please contact your account manager.

**Important note:** The python scripts are currently configured for Windows usage only and require that the system <code>path</code> environment variable contains the path to the python executable. If you are using Windows, you should ensure that this variable is set correctly.

If you are using Linux or Unix instead, you must adjust the first line of each script to point to the location of the python interpreter, for example:

#!/usr/bin/python

If the system is unable to locate the python interpreter based on this line, throughput testing will fail. For more information, see the operating system documentation, python documentation, and/or contact Spirent.

# 5.8 Speedtest

The **Speedtest** provides a standard internet-based maximum throughput test. By exchanging data with an internet endpoint, it attempts to determine the maximum data rate supported in both the uplink and downlink directions. Note that this test may put a temporary strain on the local network, as it is attempting to exchange the maximum amount of data possible.

**NOTE: Speedtest** results are saved automatically following the completion of the test, using a systemgenerated filename. This file is then staged for automatic upload to the Verizon field management system. For more information, see *About automatic result file upload* on page 4-2.

# 5.8.1 Setup - Speedtest

The setup screen requires the following parameters:

| able 5-9 Speedtest setup parameters |  |                                                                                                    |  |  |
|-------------------------------------|--|----------------------------------------------------------------------------------------------------|--|--|
| Measurement                         |  | Description                                                                                                    |  |  |
| Region                              |  | General location of the target endpoint. The options in the list represent<br>designated endpoints that are specifically provided for this test. These locations,<br>along with the underlying IP addresses, are hardcoded with the unit firmware.<br>Normally, you should select the geographically closest location. For more<br>information on these locations, contact a local administrator. For more<br>information on augmenting this list, please contact Spirent. |  |  |

| [10/100/1G] Speedtest  | Ď                                   |
|------------------------|-------------------------------------|
| Region: New York, NY - |                                     |
| Chat Consel            |                                     |
| Start Cancel           |                                     |
|                        |                                     |
|                        | Region: New York, NY • Start Cancel |

Figure 5-9 Speedtest - Setup

# 5.8.2 Results - Speedtest

**NOTE:** While the test is actively sending traffic, the screen presents a "collecting data" message and does not update further until the traffic exchange is complete. It may take up to a minute to complete this exchange, after which the final results are presented graphically.

The test produces a simple graphical display of the maximum speeds achieved for upload and download.

|                           | [10/100/1G] Speedtest 🛛 🚿                           |
|---------------------------|-----------------------------------------------------|
| UPLOAD SPEED<br>14.00Mbps | Speedtest Statistics<br>DownLoAD SPEED<br>21.74Mbps |
| 192.23.23.1               | ny.speedtest.net                                    |
|                           |                                                     |
| Restart                   | Stop Test Save                                      |

Figure 5-10 Speedtest - Results

# 5.9 IP Video testing

IP video testing support includes:

- · Subjective quality assessment of viewer experience
- · Comprehensive statistics on multimedia transport streams
- · Video channel change times

Video testing support includes:

- "Active" testing, where the test set emulates a multicast endpoint and performs all actions necessary
  to start and/or join the stream. Depending on the location of the test set, this type of testing can
  provide the most comprehensive view of the actual subscriber experience.
- "Passive" testing, where the test set is connected between two existing endpoints and passively
  monitors the video traffic between them. Passive testing is supported for multicast and unicast
  streams.

Briefly, unicast vs. multicast is defined as:

- Unicast A single stream between two specific endpoints. Unicast video is similar to any
  conversation between distinct IP hosts, which in this case normally represent a video server and a
  subscriber device such as an STB.
- Multicast A system designed to transport a single video stream to multiple endpoints, reducing the demands on network bandwidth due to redundant data. For more information, see *About IP multicast* on page 5-35.

For any given interface, note that testing support may vary according to limitations specific to that interface. Where appropriate, this documentation notes those variations.

Specific video functions include:

- Video QoS (Quality of Service) on page 5-16
- Change Channel on page 5-43
- Channel Guide Settings on page 5-45

# 5.9.1 Video QoS (Quality of Service)

**NOTE:** Video testing is a purchasable option. Please contact Spirent for more information.

This test provides subjective no-reference quality scores and MDI calculations on a specific IPTV channel stream, along with a set of network parameters, picture frame statistics, and other transport stream information.

For a single-ended, active test, the unit must emulate a video endpoint and initiate/join the stream, after which it performs the quality assessment on the traffic sent directly to it. Some interfaces, such as the 10/100/1G interface, provide a bridging/mirroring mechanism where the unit can be placed between two devices and passively monitor an existing stream. For more information on how the passive bridging process works with the Ethernet interface, see *Unit setup for passive testing* on page 3-5.

For more details on how the quality assessment works, see *How the analysis works - An overview* on page 5-37.

**NOTE:** The analysis focuses primarily on the data captured from the MPEG transport stream. For more information about MPEG transport, see the information under *Digital video concepts overview* on page 5-31, including *About MPEG transport* on page 5-33.

## Setup - Video QoS

Note the following:

- For multicast testing, if the unit has an active channel guide, the display will first present a channel selection screen when the test setup is initiated. After channel selection, the normal setup screen will appear, with the certain parameters prepopulated, such as the IP address and port. The use of a channel guide, if available, is generally recommended. For more information, see *Channel Guide Settings* on page 5-45.
- When you run a test, the input parameters are stored as defaults for the next test and persist between reboots. The defaults are stored separately for each interface that supports Video QoS testing. For example, the settings used for testing from the 10/100/1G interface would be stored separately from those used for the modular MoCA interface.

| 🚱 💽 🔞 [10/100/1G] Video QoS |         |        |           |        |   |
|-----------------------------|---------|--------|-----------|--------|---|
| Page 1                      | Page 2  | Page 3 | B Page 4  | Page 5 |   |
|                             | Channel | Num:   | 1         |        | • |
|                             | Channe  | Abbr:  | ESPN      |        | • |
| Multicast Stream IP:        |         |        | 239.255.1 | L .101 | • |
| Multicast Stream Port:      |         |        | 3002      |        | • |
| L                           |         | Start  | Cancel    |        |   |
|                             |         |        |           |        |   |

Figure 5-11 Multicast Video QoS Setup - Page 1 (with a channel guide)

| Table 5-10 | Video QoS test - Setup parameters | S |
|------------|-----------------------------------|---|
|------------|-----------------------------------|---|

| Parameter                   | Description                                                                                                    |  |
|-----------------------------|----------------------------------------------------------------------------------------------------|--|
| Channel Num<br>Channel Abbr | For multicast video only, if a channel guide was used, the channel number and abbreviation that was selected in the previous screen. If no channel guide is active, these fields do not appear. For more information on channel guides, see <i>About channel guides</i> on page 5-45.                                                                                                    |  |
| Multicast Stream IP         | IP address of the video stream. For multicast video, if you selected a channel from the channel guide, this field is automatically populated.                                                                                                    |  |
| Destination IP Addr         | The IP address specified must reflect the destination IP address for video stream packets; that is, the first address contained in the IP packet headers. For a multicast stream, this will be a multicast IP address, not an IP address of a host on the network under test. For a unicast stream, this must be the IP address of the destination device on the network, such as an STB. For a discussion on multicast packet addressing and transport versus unicast, see <i>About IP multicast</i> on page 5-35. |  |

| Parameter                                       | Description                                                                                                    |  |  |  |
|-------------------------------------------------|----------------------------------------------------------------------------------------------------|--|--|--|
| Multicast Stream<br>Port<br>Destination IP Port | The destination UDP port associated with packets that contain the stream under test. The unit determines which packets should be included in the audio/video quality measurement based on the destination IP address and destination UDP port pair. For multicast video, if you selected a channel from the channel guide, this field is automatically populated.                                                                                                    |  |  |  |
|                                                 | As an option, you can select <b>All Ports Open</b> from the drop-down list which<br>indicates to ignore the port and use the IP address exclusively for identifying<br>video stream packets. In the case of unicast streams where packets are<br>addressed to a network device such as an STB, it can be difficult to determine<br>the UDP port(s) in use. Therefore, this option allows traffic analysis based on IP<br>address alone. While the STB may be receiving some data that is not part of the<br>video stream, it is likely that most traffic will be video data that qualifies for<br>analysis. |  |  |  |
|                                                 | <b>NOTE:</b> For the most accurate results with the <b>All Ports Open</b> option, run the test once to discover the precise port number, then restart the test using that specific port.<br>In summary:                                                                                                    |  |  |  |
|                                                 | • This field indicates the logical port that the unit will monitor for video traffic, for the specified IP address.                                                                                                    |  |  |  |
|                                                 | • The <b>All Ports Open</b> option is only applicable to measuring unicast streams (for example, video-on-demand) using passive mode. The option allows the unit to determine the destination UDP port of the packets containing the stream under test dynamically.                                                                                                    |  |  |  |
| Duration                                        | Duration of the test in seconds, or <b>Continuous</b> to run the test until manually stopped.                                                                                                    |  |  |  |
| Interval                                        | Interval at which to report a full set of current measurement results, applicable to continuous tests only.                                                                                                    |  |  |  |
| Encapsulation<br>Method                         | <ul> <li>Encapsulation type of the stream(s) under test.</li> <li>RTP</li> <li>UDP</li> </ul>                                                                                                    |  |  |  |

| Parameter             | Description                                                                                                    |  |  |
|-----------------------|----------------------------------------------------------------------------------------------------|--|--|
| Measurement<br>Method | Measurement method to use, which determines the type of data returned by the test. For more information, see <i>About MOS and R-factor calculations</i> on page 5-38 and <i>MDI measurement overview</i> on page 5-40.                                                                                                    |  |  |
|                       | • VQM - See Video quality measurement (VQM) overview and additional results descriptions on page 5-37.                                                                                                    |  |  |
|                       | MDI - See MDI measurement overview on page 5-40.                                                                                                    |  |  |
|                       | Note that this selection fundamentally changes the nature of the analysis and the results that are returned. For the results from a <b>VQM</b> test, see <i>Results - Video QoS</i> ( <i>VQM test</i> ) on page 5-24. For the results from an <b>MDI</b> test, see <i>Results - Video QoS</i> ( <i>MDI test</i> ) on page 5-23.                                                                     |  |  |
| IGMP Version          | Version of IGMP to use for multicast join/leave requests. This must reflect an IGMP type in use on the network where the request is made.                                                                                                    |  |  |
|                       | Options include:                                                                                                    |  |  |
|                       | IGMPV1 - IGMP version 1                                                                                                    |  |  |
|                       | IGMPV2 - IGMP version 2                                                                                                    |  |  |
|                       | IGMPV3 - IGMP version 3                                                                                                    |  |  |
| Codec                 | Video codec used for the stream under test.                                                                                                    |  |  |
| • MPEG2               |                                                                                                    |  |  |
|                       | • MPEG4                                                                                                    |  |  |
|                       | • H264                                                                                                    |  |  |
| Jitter Mode           | Type of jitter buffer emulation used.                                                                                                    |  |  |
|                       | Options include:                                                                                                    |  |  |
|                       | <ul> <li>FIXED - The jitter buffer uses a constant fixed delay. The jitter buffer is<br/>bounded by a nominal and maximum delay, where the nominal delay dictates<br/>the actual delay and the maximum delay dictates the maximum number of<br/>packets that can be stored in the jitter buffer.</li> </ul>                                                                                         |  |  |
|                       | • <b>ADAPTIVE</b> - The jitter buffer is bounded by a minimum, nominal and maximum delay, where the minimum delay dictates the minimal accepted jitter buffer delay, nominal delay dictates the starting delay and the maximum delay dictates the maximum delay of the jitter buffer. The maximum number of packets that can be stored in the jitter buffer is a set fraction of the maximum delay. |  |  |

| Parameter        | Description                                                                                                    |  |  |
|------------------|----------------------------------------------------------------------------------------------------|--|--|
| GOP Type         | Video coder group of pictures (GOP) structure, representing the frame sequence<br>in use on the stream with respect to I, P, and B frames. This value is used only as<br>a default if the actual frame types and GOP structure cannot be dynamically<br>detected from the stream.                                                                                                    |  |  |
|                  | Options include:                                                                                                    |  |  |
|                  | <ul> <li>A - I-frames only, for example:</li> </ul>                                                                                                    |  |  |
|                  | IIII                                                                                                    |  |  |
|                  | B - One I-frame followed by P-frames, for example:                                                                                                    |  |  |
|                  | IPPPPIPPP                                                                                                    |  |  |
|                  | C - One I-frame followed by P- and B-frames with two B-frames between each pair of anchor frames, for example:     IBBPBBP BBIBBP                                                                                                    |  |  |
|                  | • D - All P-frames for example:                                                                                                    |  |  |
|                  |                                                                                                    |  |  |
|                  | • <b>E</b> - One I-frame followed by P- and B-frames with one B-frame between each pair of anchor pictures, for example:                                                                                                    |  |  |
|                  |                                                                                                    |  |  |
|                  | Por more information about MPEG pictures, see About IP multicast on page 5-35.                                                                                                    |  |  |
| GOP Length       | Number of frames in a group of pictures (GOP) on the stream, related to the GOP type. This is essentially the I-frame update interval; that is, the number of frames from one I-frame to the next. This value is used only as a default if the actual frame types and GOP structure cannot be dynamically detected from the stream.                                                                                                    |  |  |
|                  | Range.<br>1 - 100                                                                                                    |  |  |
| Loss Sensitivity | This defines how much the quality assessment should be sensitive towards<br>packet loss and discards. A higher value indicates the video stream is more<br>sensitive to packet loss/discard. When set higher, the calculation model will<br>respond more rapidly to packet loss on the network under test, and packet loss<br>will have a greater impact on the calculated score. If set lower, the results will be<br>less affected by packet loss. This setting makes the analysis tunable for different<br>varieties of encoders and various network environment conditions. |  |  |

| Parameter         | Description                                                                                                    |
|-------------------|----------------------------------------------------------------------------------------------------|
| Concealment Level | This parameter defines the effectiveness of the packet loss concealment<br>algorithm use by the encoder. A higher value indicates a better PLC algorithm.<br>This setting helps compensate for reduced packet loss due to regeneration by<br>technologies such as forward error correction (FEC). In other words, it affects<br>how sensitive the quality assessment is to packet loss, with some similarity to the<br>loss sensitivity setting. A higher setting indicates that overall packet loss will<br>affect the quality score less. A setting of zero or none indicates no concealment,<br>meaning that packet loss will have the most impact to video quality, with respect<br>to this parameter's influence. |
|                   | Valid values are:                                                                                                    |
|                   | <b>0</b> to <b>50</b>                                                                                                    |
| Complexity        | This parameter defines the video content coding factor. A higher value indicates the video stream can be encoded using a lower bit rate to achieve a given quality.                                                                                                    |
|                   | Valid values are:                                                                                                    |
|                   | -50 to 50                                                                                                    |
| Original Quality  | Original picture quality. This value represents the subjective quality of the video before encoding, which is the theoretical maximum that the quality ever could be after encoding, transport, and decoding.                                                                                                    |
|                   | Valid values are:                                                                                                    |
|                   | <b>256</b> - <b>1280</b> , proportional to the 1.0 to 5.0 MOS range, scaled by a factor of 256. For example, a value of 1242 is equivalent to a MOS of 4.85.                                                                                                    |

| Parameter          | Description                                                                                                    |  |  |  |
|--------------------|----------------------------------------------------------------------------------------------------|--|--|--|
| Coder Class        | Video coder class, which describes the ability of the stream to tolerate packet loss with respect to perceived quality. The coder class is determined by two contributing factors:                                                                                                    |  |  |  |
|                    | Codec - Some codecs, particularly older codecs, are very sensitive to packet loss and degrade very quickly with small amounts of loss.                                                                                                    |  |  |  |
|                    | <ul> <li>Error correction and concealment - A number of loss mitigation techniques<br/>may be employed to conceal packet loss, typically involving coordination<br/>between the video server and client where checksum and other validation<br/>methods allow missing data to be supplemented.</li> </ul>                                                                                                    |  |  |  |
|                    | The specified value determines how heavily the analysis weights the effects of packet loss. For example, if you specify an operation at high rates of loss, any detected loss will have less of an effect on final quality scores. This is normally a static setting on any given network that does not change between tests.                                                                                                    |  |  |  |
|                    | Valid values are:                                                                                                    |  |  |  |
|                    | A - Stream can operate over networks with up to 20% packet loss                                                                                                    |  |  |  |
|                    | B - Operation with up to 10% loss                                                                                                    |  |  |  |
|                    | C - Operation with up to 5% loss                                                                                                    |  |  |  |
|                    | <ul> <li>D - Operation with up to 0.5% loss</li> </ul>                                                                                                    |  |  |  |
| International Code | Country/continent code, used to adjust quality scores based on cultural differences in different global regions. For example, subjective human testing using the same video stream have indicated that MOS scores in Japan are typically lower than those found in Europe and North America. It should be noted that this setting is purely subjective based on existing statistical data and cannot be assured to accurately represent any particular individual. |  |  |  |
|                    | Valid values are:                                                                                                    |  |  |  |
|                    | NA - North America                                                                                                    |  |  |  |
|                    | SA - South America                                                                                                    |  |  |  |
|                    | • EU - Europe                                                                                                    |  |  |  |
|                    | • AF - Africa                                                                                                    |  |  |  |
|                    | • AS - Asia                                                                                                    |  |  |  |
|                    | • JP - Japan                                                                                                    |  |  |  |
|                    | AUS - Australia                                                                                                    |  |  |  |

| Parameter    | Description                                                                             |
|--------------|-----------------------------------------------------------------------------------------|
| Nominal Rate | Payload media rate (audio and video) in kbps, used in calculating the MDI delay factor. |
|              | Valid values are:                                                                       |
|              | 0 - 20000, where 0 indicates auto-detection of rate.                                    |

## Results - Video QoS (MDI test)

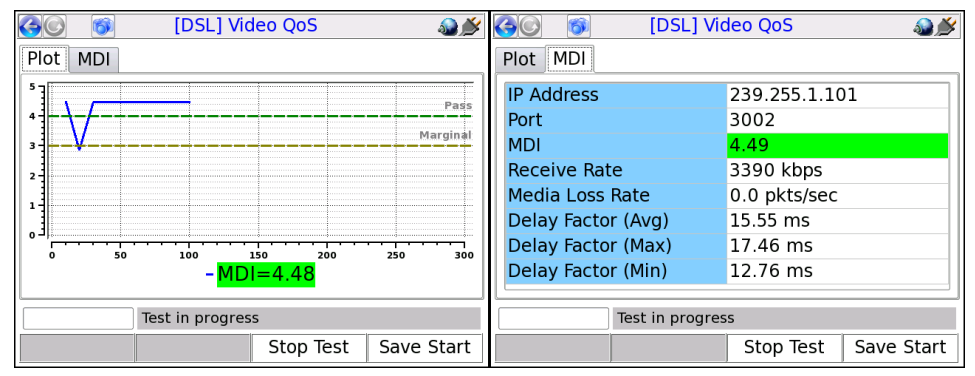

Figure 5-12 Video QoS results - MDI test

| Result                                                                            | Description                                                                                                    |  |  |
|-----------------------------------------------------------------------------------|----------------------------------------------------------------------------------------------------|--|--|
| IP Address                                                                        | IP address and port of the media stream, specified at test launch.                                                                                                    |  |  |
| Port                                                                              |                                                                                                    |  |  |
| Receive Rate                                                                      | Speed of frames received, in kbits/sec. For VQM testing, this is the receive rate of the video or audio stream, as applicable. For MDI testing, this is the receive rate of the PCR stream. |  |  |
| MDI                                                                               | See MDI measurement overview on page 5-40.                                                                                                    |  |  |
| Media Loss Rate<br>Delay Factor (Avg)<br>Delay Factor (Max)<br>Delay Factor (Min) | <b>NOTE:</b> The <b>MDI</b> result is colored green or red according to the fixed pass/fail thresholds shown in the <b>Plot</b> tab.                                                        |  |  |

## Results - Video QoS (VQM test)

Test results are presented in three different screens, each of which has two different pages. Use the appropriate function key to switch between screens. Note the following:

- All quantitative measurements apply to the reporting period only. No measurements are cumulative.
- · Unless indicated otherwise, any reference to "packets" means MPEG packets, not IP packets.

| Table 5-11 | Video QoS re | esults - Summary | results, Plot tab |
|------------|--------------|------------------|-------------------|
|------------|--------------|------------------|-------------------|

| Result    | Description                                                                                                    |
|-----------|----------------------------------------------------------------------------------------------------|
| MOS graph | Displays graph of calculated <b>VMos</b> , <b>AMos</b> , and <b>A/VMos</b> , which updates regularly for continuous tests. The graph assumes a fixed score of 4.0 as passing and 3.0 as marginal with coloring as follows:<br>• <b>Green</b> - Passing (above 4.0) |

- Yellow Marginal (between 3.0 and 4.0)
- Red Failing (below 3.0)

The standards for any given architecture may differ. For more information on MOS scoring, see *About MOS and R-factor calculations* on page 5-38.

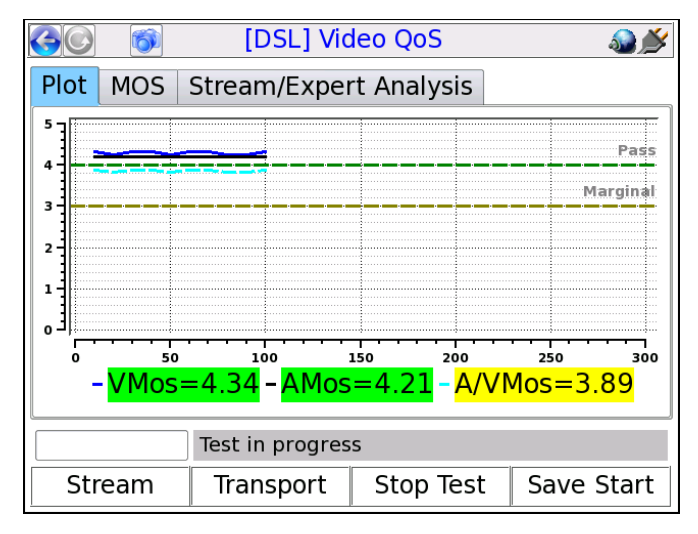

Figure 5-13 VQM MOS graph

| Table 5-12         | Video QoS - Summary results, MOS tab                                                                                    |
|--------------------|----------------------------------------------------------------------------------------------------|
| Result             | Description                                                                                                    |
| IP Address<br>Port | IP address and port of the media stream, specified at test launch.                                                      |
| V MOS              | See About MOS and R-factor calculations on page 5-38.                                                                   |
| A MOS<br>A/V MOS   | <b>NOTE:</b> Results are colored green or red according to the fixed pass/fail thresholds shown in the <b>Plot</b> tab. |

| Table 5-12 | Video QoS - Summar | v results. | MOS tab |
|------------|--------------------|------------|---------|
|            |                    | y icouito, |         |

| Table 5-13 | Video QoS - Summary results, Stream/Expert Analysis tab |
|------------|---------------------------------------------------------|
| Desult     | Description                                             |

| Result                            | Description                                                                                              |
|-----------------------------------|----------------------------------------------------------------------------------------------------|
| Codec Type                        | Stream type, as defined in ITU Spec ISO/IEC 13818-1.                                                     |
|                                   | For valid values, see Table 5-21, <i>Other recognized transport streams/PID types</i> on page 5-30.      |
| Image Size                        | Horizontal resolution, indicating the left-right size of the image, in pixels.                           |
|                                   | -and-                                                                                                    |
|                                   | Vertical resolution, indicating the top-bottom size of the image, in pixels.                             |
| Image Type                        | Type of the image.                                                                                       |
|                                   | Valid values are:                                                                                        |
|                                   | • SDTV                                                                                                   |
|                                   | • HDTV                                                                                                   |
| Degradation<br>from Loss          | Percentage of the overall quality degradation that can be attributed to network packet loss.             |
| Degradation<br>from Jitter        | Percentage of the overall quality degradation that can be attributed to jitter buffer discards.          |
| Degradation<br>from Codec<br>Type | Percentage of the overall quality degradation that can be attributed to video encoder/decoder selection. |
| Degradation<br>from Delay         | Percentage of the overall quality degradation that can be attributed to delay.                           |

| Result                | Description                                                                                                    |  |
|-----------------------|----------------------------------------------------------------------------------------------------|--|
| Frames                | Total number of frames received, by type.                                                                                                    |  |
| Lost                  | Total number of packets lost containing data for the respective frame type; for example, the total number of packets lost containing I-frame data. These results are packet counts, not frame counts.                                                                           |  |
|                       | <b>NOTE:</b> If packets for one frame type show an inordinate amount of loss compared to others, there may be a problem with network congestion and/or configuration. For example, some NEs may be configured to discard video B-frame data during periods of heavy congestion. |  |
| Discards              | Total number of packets discarded by the jitter buffer emulator containing data for<br>the respective frame type; for example, the total number of packets discarded<br>containing I-frame data. These results are packet counts, not frame counts.                             |  |
| Impairments           | Total number of frames errored, by type. A frame is considered errored if a single packet containing data for it is lost or discarded.                                                                                                    |  |
| FEC Effect            | Calculated effectiveness of forward error correction (FEC) if it were applied to the stream. This value represents the potential effectiveness of applied FEC, not the effectiveness of previously-applied FEC.                                                                 |  |
| Opt FEC Blk Size      | Number of packets in an FEC block which is used when calculating the FEC effectiveness.                                                                                                    |  |
| Opt FEC Crct Pkts     | Number of correctable packets in an FEC block which is used when calculating the FEC effectiveness.                                                                                                    |  |
| Peak/Mean Rcv<br>Rate | Ratio of peak packet receive rate to the mean receive rate.                                                                                                    |  |

### Table 5-14 Video QoS - Stream results, Stream Metrics tab

### Table 5-15 Video QoS - Stream results, Stream Description tab

| Result     | Description           GOP structure type of the stream. If the structure was detected by the analysis, this value represents the detected structure. Otherwise, it represents the default specified at test launch.                            |  |
|------------|----------------------------------------------------------------------------------------------------|--|
| GOP Type   |                                                                                                    |  |
|            | For details on possible values, see Setup - Video QoS on page 5-16.                                                                                                    |  |
| GOP Length | GOP length on the stream; that is, the total number pictures in a single GOP. I<br>the structure was detected by the analysis, this value represents the detected<br>structure. Otherwise, it represents the default specified at test launch. |  |

| Result        | Description                                                                                                    |
|---------------|----------------------------------------------------------------------------------------------------|
| Receive Rate  | Speed of frames received, in kbits/sec. For VQM testing, this is the receive rate of the video or audio stream, as applicable. For MDI testing, this is the receive rate of the PCR stream. |
| Peak Rcv Rate | Peak speed of frames received, in kbits/sec. For VQM testing, this is the peak receive rate of the video stream. For MDI testing, this is the peak receive rate of the PCR stream.          |

## Table 5-16 Video QoS - Stream results, Video Scores tab

| Result     | Description                                                                                                    |
|------------|----------------------------------------------------------------------------------------------------|
| VSTQ       | Video service transmission quality. This is a codec-independent measure related to the ability of the bearer channel to support reliable video.                                                                               |
|            | Valid values are:                                                                                                    |
|            | 0 - 100                                                                                                    |
| VSPQ       | Video Service Picture Quality. This is a codec-dependent measure of the subjective quality of the decoded video stream. It is equivalent to a V-MOS score, using a different scoring range.                                   |
|            | 0 - 100                                                                                                    |
| Gap VSPQ   | Video Service Picture Quality during gap state periods. This is a codec-dependent measure of the subjective quality of the decoded video stream. It is equivalent to a V-MOS score, using a different scoring range.          |
| Burst VSPQ | Video Service Picture Quality during burst state periods. This is a codec-<br>dependent measure of the subjective quality of the decoded video stream. It is<br>equivalent to a V-MOS score, using a different scoring range. |
| VSMQ       | Video Service Multimedia Quality. This is a codec-dependent measure of the subjective quality of the decoded audio and video stream. It is equivalent to an AV-MOS score, using a different scoring range.                    |
|            | Valid values are:                                                                                                    |
|            | 0 - 100                                                                                                    |
| EPSNR      | Estimated average peak signal-to-noise ratio value for pictures in the stream, in dB. This value is derived based on other metrics and is not measured directly.                                                              |

| Result            | Description                                                                                                    |  |
|-------------------|----------------------------------------------------------------------------------------------------|--|
| Packets Discarded | d Number of packets discarded. Packets may be discarded by the jitter buffer emulator for the following reasons, similar to an actual jitter buffer: |  |
|                   | The buffer is too full to handle all incoming packets                                                                                                |  |
|                   | <ul> <li>A packet arrives too late to contribute to the media presentation</li> </ul>                                                                |  |
| OOS Packets       | Number of video/audio stream packets that arrived out of sequence, as detected by the jitter buffer emulator.                                        |  |
| Burst Loss Rate   | Average percentage of packets lost and/or discarded during burst periods.                                                                            |  |
|                   | <b>NOTE:</b> For further information about bursts and gaps, see <i>About gap and burst states</i> on page 5-39.                                      |  |
| Burst Length      | Average burst period length in milliseconds.                                                                                                    |  |
| Gap Loss Rate     | Average percentage of packets lost and/or discarded during gap periods.                                                                              |  |
| Gap Length        | Average gap period length in milliseconds.                                                                                                    |  |

## Table 5-17 Video QoS - Transport results, Stream Metrics tab

## Table 5-18 Video QoS - Transport results, MPEG Stats tab

| Result                | Description                                                                                                    |  |  |
|-----------------------|----------------------------------------------------------------------------------------------------|--|--|
| MPEG Sync Loss        | Number of times that the sync byte of a packet header was errored or not present for two consecutive transport stream packets.                                                                                                    |  |  |
| MPEG Sync Byte<br>Err | Number of times that a transport stream sync byte did not appear following a 188-<br>byte, 204-byte, or 208-byte transport stream packet.                                                                                                    |  |  |
| MPEG Cont Err         | Number of times that the continuity count of a received packet did not incremen<br>by one, as compared to the previous packet. The continuity count is a 4-bit field<br>the packet header that increments from 0 - 15 for each transmitted packet,<br>resetting at zero as necessary. Continuity count errors are normally caused by lo<br>or out-of-sequence packets. |  |  |
|                       | <b>NOTE:</b> This result may be reported at different granularities. When reported at the transport stream PID level, it represents errors associated with packets assigned to that PID. When reported at the elementary stream level, it represents errors associated with packets for the respective elementary stream.                                              |  |  |

| Result             | Description                                                                                                    |  |  |
|--------------------|----------------------------------------------------------------------------------------------------|--|--|
| MPEG Trnspt Err    | Number of packets that indicated a transport error, by means of the transport error bit in the packet header. The transport error bit is set to "1" when at least one uncorrectable bit error exists in the packet.                                                                                                    |  |  |
|                    | <b>NOTE:</b> This result may be reported at different granularities. When reported at the transport stream PID level, it represents errors associated with packets assigned to that PID. When reported at the elementary stream level, it represents errors associated with packets for the respective elementary stream.                                                                                                    |  |  |
| PCR Repetition Err | Number of times that the interval between PCR (program clock reference) transmissions exceeded 100 ms, if the discontinuity indicator is not set. The PCR is used as a time synchronization tool between the encoder and decoder. If the discontinuity indicator is not set, the encoder expects a 100 ms or smaller interval between PCRs. Both the PCR and discontinuity indicator are part of the packet header.                              |  |  |
| PTS Err            | Number of times that the PTS (presentation time stamp) repetition period exceeded 700 milliseconds. A PTS is a part of the PES packet header and indicates the exact moment when a video frame or an audio frame has to be presented to the user. It is important for synchronization of the audio and video streams. Note that this parameter is always reported as <b>NA</b> for elementary streams that do not have presentation time stamps. |  |  |

| Table 5-19 | Video QoS - | Transport results, | Jitter/Delay | Stats tab |
|------------|-------------|--------------------|--------------|-----------|
|------------|-------------|--------------------|--------------|-----------|

| Result | Description                                                                                                    |
|--------|----------------------------------------------------------------------------------------------------|
| MAPDV  | The true average mean-absolute packet delay variation in milliseconds. This type of measurement is sometimes referred to as jitter. |
|        | For more information on MAPDV, see <i>About packet delay variation (PDV)</i> on page 5-39.                                          |
| PPDV   | The packet-to-packet delay variation in milliseconds, according to a calculation model defined in RFC 3550.                         |
|        | For more information on PPDV, see <i>About packet-to-packet delay variation</i> ( <i>PPDV</i> ) on page 5-40.                       |

**NOTE:** Not all stream types defined in ISO/IEC 13818-1 are supported. Any packets from unsupported types are discarded and excluded from all test results.

| Stream type value                | Stream type name      |
|----------------------------------|-----------------------|
| 2 or 128                         | MPEG-2 VIDEO          |
| 3                                | MPEG-1 Layer II AUDIO |
| 4                                | MPEG-2 AUDIO          |
| 5                                | MPEG-2 Private        |
| 6 (with MPEG descriptor_tag 86)  | Teletype              |
| 6 (with MPEG descriptor_tag 106) | DOLBY AC-3 AUDIO      |
| -O <b>r</b> -                    |                       |
| 129                              |                       |
| 11                               | DSM-CC                |
| 15                               | MPEG-2 AAC AUDIO      |
| 16                               | MPEG-4 VIDEO (Part 2) |
| 17                               | MPEG-4 AAC AUDIO      |
| 27                               | MPEG-4 VIDEO (H.264)  |
| 255                              | UNKNOWN STREAM        |

 Table 5-20
 Supported stream types/names

| Table 5-21 Ot | her recognized | transport | streams/PID | types |
|---------------|----------------|-----------|-------------|-------|
|---------------|----------------|-----------|-------------|-------|

| Name/abbrev. | Stream type                                                                                                    |
|--------------|----------------------------------------------------------------------------------------------------|
| ECM          | Entitlement Control Messages represent private conditional access<br>information that specifies control words and possibly other stream-<br>specific parameters related to scrambling and/or other facets of<br>access control. When the Conditional Access (CA) descriptor is found<br>in the TS_program_map_section (table_id=0x02) as specified<br>in <i>ISO/IEC 13818-1</i> ), the CA_PID specifies packets containing<br>program-related access information such as ECM's. Its presence as<br>program information indicates that it is applicable to the entire<br>program. Its presence as extended ES (Elementary Stream)<br>information indicates it is applicable to the associated program<br>element. |

| Name/abbrev. | Stream type                                                                                                    |
|--------------|----------------------------------------------------------------------------------------------------|
| ЕММ          | Entitlement Management Messages represent private conditional access information that specifies the authorization levels or the services of specific decoders. They may be addressed to single decoders or groups of decoders. When the CA descriptor is found in the CAT section (table_id=0x01) the CA_PID points to packets containing system-wide and/or access control management information such as EMMs. |

## Digital video concepts overview

#### About basic video and audio compression

Compression techniques are vital to allow modern communication networks to handle the transmission of packetized digital video. For example, without compression, a video stream with pixelized image frames would require a large amount of data, far too much for efficient transport across networks to multiple subscribers.

Video compression involves multiple stages, beginning with the removal of spatial similarities from individual frames using techniques similar to JPEG (Joint Photographic Experts Group) compression. Then, similarities between adjacent frames are determined and removed from the stream, using complex algorithms to reuse identical data that was already transmitted and to "predict" data where future changes can be estimated. These processes serve to reduce the two primary forms of redundancy:

- Spatial redundancy Within any given video frame, certain data may be redundant, such as large
  portions of the same color or geometrical design. In this situation, compression may be employed to
  represent portions of the frame as smaller mathematical values, rather than expressing every single
  pixel individually, when many pixels are the same.
- Temporal redundancy Adjacent video frames often have many similarities, especially with video of still or slow-moving objects. In this case, sequential frames may have redundant information expressed over time as the video is played.

In the end, the encoders/decoders effectively form a system where the technology is able to interpolate redundant data, without the need to transmit it. This system allows for more efficient network capacity utilization when transporting audio/video streams over communications networks.

#### Frame types

As part of the reduction in redundancy, the video is compressed and reorganized into three different frame types, serving individual roles as follows:

- I-frames (or "Intra pictures") I-frames are coded without reference to other pictures. That is, they
  contain the full dataset required to render a video frame and do not interpolate based on references
  to other frames. Therefore, they may employ compression to reduce spatial redundancy, but cannot
  reduce temporal redundancy. I-frames are critically important for providing references to other frames
  and serve as access points in the bitstream where decoding can begin. Because other frame types
  do reduce temporal redundancy based on a dependence to the I-frames, the loss of I-frames in a
  video stream has the most significant impact.
- **P-frames (or "Predictive pictures")** P-frames are interspersed between I-frames and allow a combination of spatial and temporal redundancy. They can use internal spatial coding like I-frames, but they can also derive data through references to previous I and P-frames. Through this referencing, a P-frame can render the picture without a full pixel-by-pixel dataset, using redundant information presented in preceding frames.
- **B-frames (or "Bi-directional predictive pictures")** B-frames are a further extension of the Pframe predictive methodology, except that they may reference preceding and/or following I and/or Pframes. The use of B-frames allows the highest degree of picture quality with the most efficient compression. When a B-frame references a frame that comes after itself, the decoder must have received the referenced frame before the B-frame can be decoded, making the frame order different from the actual display order. Therefore, B-frames can cause a delay in the decoding process, because the decoder must buffer the input while reordering the frames for display. Of the three, the loss of a B-frame generally causes the least impact to picture quality.

At the data level, a frame is divided into *slices* which represent horizontal sections of the frame. Each slice is further divided into *macroblocks* which represent rectangular sections of the slice. This organizational structure is the reason that digital video exhibits "rectangular" errors when data becomes corrupted, rather than the general fuzz and/or static caused by a poor analog signal. For example:

- If macroblock data is missing or corrupted, the video typically shows rectangles of missing picture on the screen, amidst an otherwise clear picture. Likewise, if a whole slice can't be rendered, a larger rectangular portion is missing.
- If whole frame data is missing or corrupted, the video may freeze on certain pictures altogether, rendering the last known frame while waiting for new frame data.

#### GOP types

For any video stream, a set of frames is called a *group of pictures* or *GOP*, with the specific sequence known as the *GOP structure*. A common GOP structure would include one I-frame, followed by two B-frames, then followed by one P-frame, and so on, represented as "IBBPBBP..." The following figure represents a simplified diagram of frame reference and interpolation, using a typical GOP structure:

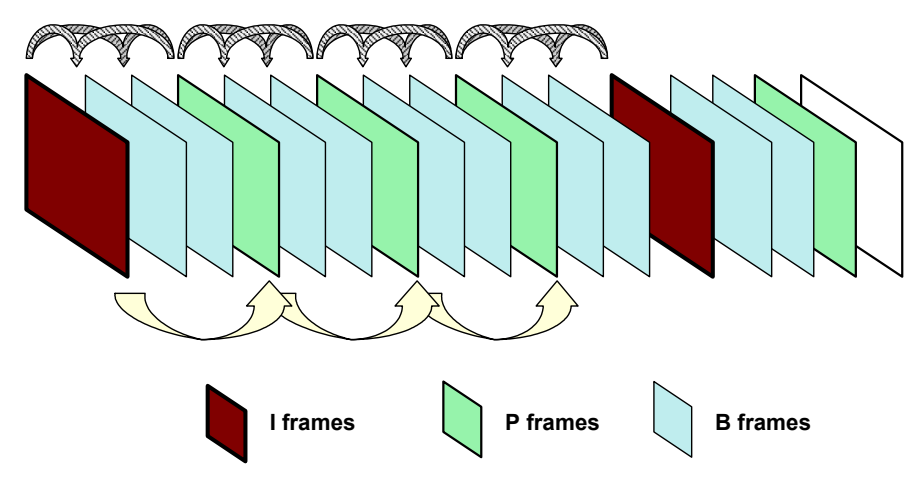

Figure 5-14 Compressed video stream frames

#### Audio compression

Audio compression has some similarity to video compression, in that techniques may be used to eliminate redundant data. Furthermore, audio exhibits the concept of "masking," where one frequency may mask another and the human ear is unable to perceive it. Because it is unnecessary to transmit any data for sounds that will never be heard, the removal of this data from the original audio stream provides further possibilities for data reduction.

Additional details of encoding, decoding, and compression algorithms are complex and beyond the scope of this document.

### About MPEG transport

The MPEG standards refer broadly to a set of protocols for transporting compressed audio/video programs over a communications network, such that a decoder can properly reconstruct the audio/video programs at the destination. It is overseen by the Moving Picture Experts Group (*http://www.chiariglione.org/mpeg/*).

A fundamental concept of MPEG transport is the "program," the higher-level entity that end users receive when they select a "channel." Fully-decoded, an MPEG program is the entire dataset required to present a single multimedia experience to the user, such as the complete and synchronized audio/video streams required to watch a single IPTV channel.

The preparation of the audio/video programs has two fundamental stages:

- Elementary stream The elementary stream is the basic compressed audio or video bitstream. In the case of a video stream, this is the original content segmented into macroblocks, slices, and frames, then packetized with header information required to reconstruct the stream at the far end. An elementary stream is a single stream of video or audio only, relying on the transport stream layer to associate it with other streams and create the concept of a program.
- **Transport stream** Once constructed, one or more elementary streams are packetized into a transport stream that provides all the instructions necessary to identify the data associated with a full program, synchronize with the encoder, and reconstruct and present the audio/video program properly. The transport stream includes the *program clock reference* or *PCR*, which provides the critical data required for the decoder to synchronize its internal clock with that of the encoder. Without synchronization, the decoder would be unable to recreate the video with the same timing as it was encoded. Furthermore, the transport stream includes information such as:
  - Packet identifiers or *PIDs* Used as unique identifiers for individual elementary streams, as well as program-specific information as described below.
  - Program map table or *PMT* Lists the elementary streams in the transport stream and identifies the respective program(s) to which they belong. A program includes one or more elementary streams, typically one video elementary stream and one or more audio elementary streams.
  - Program association table or PAT Lists all the programs included in the transport stream, as a high-level list of all programs available to the decoder (or in other words, channels available to the end user). When a program is selected for decoding, the decoder uses the program identifier in the PAT to look up the required streams in the PMT.
  - Conditional access table or CAT Includes pointers to the PIDs that contain the entitlement control/management messages needed to unscramble audio/video content, useful for subscription-based services where access is limited.

Once completed, a transport stream is a sequence of 188-byte MPEG packets, ready for encapsulation and transport over a communications network. The header data of transport streams, as well as that of packetized elementary streams, is extremely useful for performing audio/video quality analysis, and therefore provides the great majority of data used to calculate quality scores and other metrics.

With respect to degradation that may be caused during transport, the impact on audio/video quality depends heavily upon the specific portion of the transport stream that is affected. For example, at the lowest level, a loss of macroblock data may only cause a momentary anomaly in the display, perhaps not even perceptible by the viewer. At the other extreme, a loss of MPEG transport header data, such as a loss of synchronization, can cause the complete loss of the video altogether. For this reason, modern analysis techniques must carefully consider the nature of loss and its respective impact on quality.

Overall, it should be noted that the descriptions here are highly-simplified, provided as a general overview only. The full architecture of a complete MPEG transport stream is multi-layered and very complex, beyond the scope of this document to describe.

### About IP multicast

IP multicast is a set of protocols that allows a single IP packet to be sent to multiple hosts (that is, "group members") without the need to send multiple redundant copies of the same packet from the source. It serves to alleviate network congestion when multiple hosts need to receive the same traffic, such as the case where multiple IPTV subscribers are watching the same channel and each will ultimately receive the exact same data payload.

Consider the following diagram, which represents a small network without multicasting:

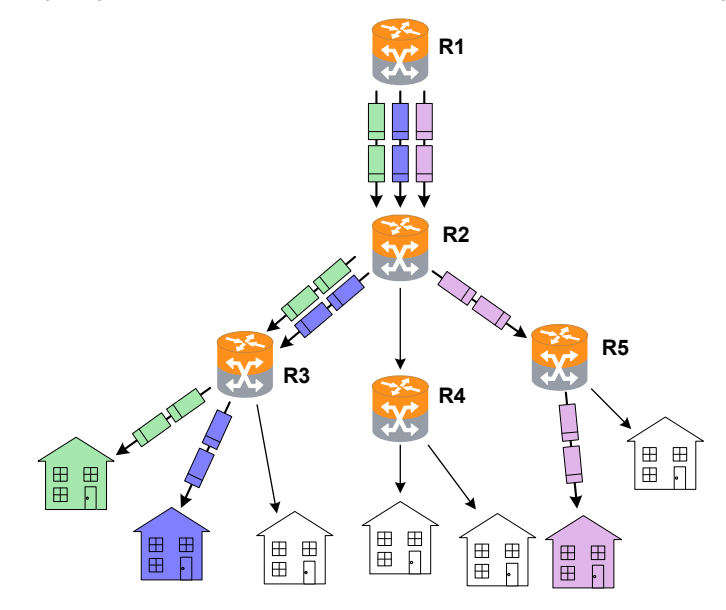

Figure 5-15 Hypothetical network without group multicasting

In the previous figure, three subscribers are watching the same channel. The shaded packets represent the unicast IP streams required to deliver the service. The IP payload in each stream, however, is exactly the same, resulting in a redundancy that creates congestion and scalability issues.

Alternatively, consider the following figure, which illustrates group multicasting:

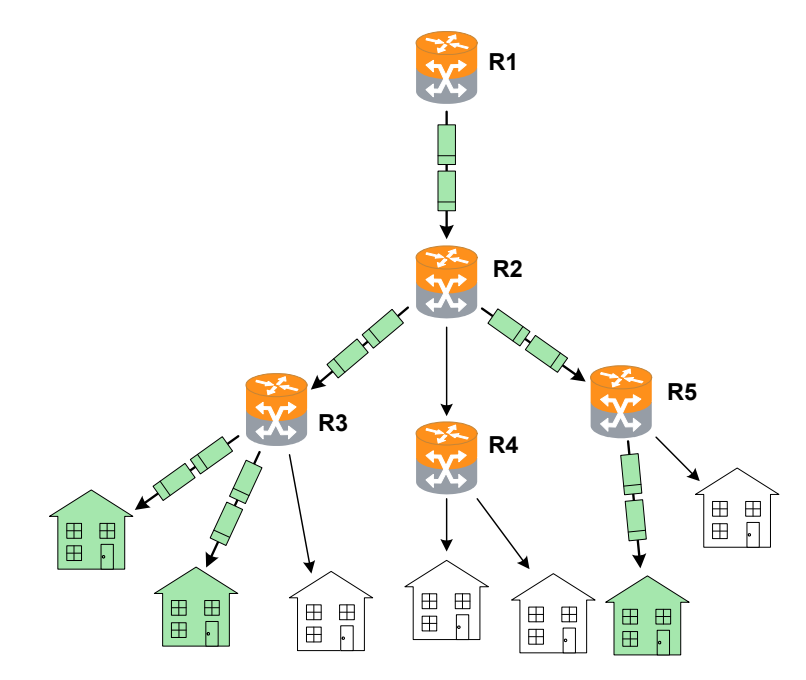

Figure 5-16 Hypothetical multicast network with multicasting and IGMP

In this example, the routers are multicast-aware and can make intelligent decisions about packet forwarding. The routers control the forwarding of multicast packets, with those routers directly connected to multicast group members using Internet Group Management Protocol (IGMP) to manage the duplication and forwarding of packets to individual group members.

In a multicast-enabled network, multicast routers interact and dynamically maintain a logical tree for routing multicast packets, in order to efficiently deliver the required packets to each subnet that requests them. If no subscribers on a particular subnet are members of a given multicast group (for example, no one on a particular subnet is viewing a particular audio/video stream), the network may automatically adjust to avoid multicasting that stream to that subnet. Similarly, when a host on a subnet successfully joins a group, the network will dynamically extend a branch of the respective multicast tree to the router serving the host. In summary, therefore, multicasting improves transport efficiency both by eliminating redundant packets from the same media source, and by eliminating the indiscriminate broadcast of any packets to branches in the network that have no hosts requesting them.

Note that multicasting is a form of "selective broadcasting," where packets from the source are simply duplicated as necessary and forwarded onto the respective links, all the way down the multicast tree to each requesting group member. IP multicast routers use specialized multicast routing protocols such as

Protocol Independent Multicast (PIM) to build logical multicast trees and forward packets efficiently between the multicast source and group members. Once multicast packets reach their destination subnets, group members "listening" for packets with the specific IP multicast (destination) address will receive and process the packets accordingly.

The IP address range of 224.0.0.0 - 239.255.255.255 is reserved for multicast packets. It should be noted that these addresses are likely unroutable in a traditional sense on the destination subnets that receive the packets. Rather, it is the suite of multicasting protocols that allows packets to be properly forwarded and ultimately processed by the proper group member device(s). This is distinctly different from unicast transmission, where IP packets are addressed for a specific source/destination pair and exchanged exclusively between the two hosts.

## Video quality measurement (VQM) overview and additional results descriptions

The following sections describe the quality measurement process in more detail; that is, the "**VQM**" mode of analysis. For more information on **MDI**, see *MDI measurement overview* on page 5-40.

### How the analysis works - An overview

The following metrics may be used to estimate the overall subjective quality of the audio/video stream, some of which are also reported in the results:

- Audio/video packet details Comprehensive metrics describing the number of MPEG packets received, lost, and discarded.
- General audio/video stream information Stream characteristics such as audio/video codec, audio/video stream bit rate, video stream GOP size/structure, and video stream image size.
- Degradation factors Identification and quantification of the factors which have caused degradation
  of the video signal, such as codec, packet loss, and packets discarded due to buffer underrun and/or
  overrun.
- General network metrics Information on the overall packet transport network such as packet delay
  variation and packet loss.

Quality is estimated based on general stream, packet, and frame characteristics that are known to have a predictable impact on user experience. This methodology provides reliable measurements without the need to decrypt a scrambled video signal. Packet loss is naturally the primary factor involved with audio/video quality degradation, but the following types of considerations also affect quality calculations:

- Other problems related to network impairments, such as packet delay variation and out-of-sequence packets.
- The inherent abilities of the codec and associated equipment to conceal network impairments such as packet loss.

- The structure and length of GOPs (MPEG Groups of Pictures), especially with regards to the varied effects of packet loss on different frame types.
- The bit rate and frame size (or resolution) used at the encoder, as smaller rates and lower resolutions can degrade the quality of the image even if transport is flawless.
- The impact of recency. Recency is the trend of human viewers to judge audio/video quality to be lower immediately following a disturbance to the signal, and the subsequent trend for that perception to improve gradually if time passes with no further disturbance.
- Packet loss distribution. Bursty packet loss events in which consecutive packets are dropped have a different effect on perceived audio/video quality than packet loss events in which single packets are dropped and the time (or "distance") between the single loss events is significant.
- · Loss of synchronization between the audio and video signals.

While it does not measure signal-to-noise directly, the analysis does use codec and packet loss/discard information to calculate an estimated peak signal/noise ratio (EPSNR). The EPSNR is then used as a key input for quality score calculations.

## About MOS and R-factor calculations

MOS (mean opinion score) is a numerical system used to grade the subjective perceptual quality of a multimedia (audio, video, or both) user experience. Originally based on ITU-T recommendations for the evaluation of voice quality, it uses a scale of 1 - 5 to indicate user experience with the following typical benchmarks:

| Score | Quality   | Human perception of degradation                                                                   |
|-------|-----------|---------------------------------------------------------------------------------------------------|
| 5     | Excellent | <b>Imperceptible</b> . No degradation of quality can be detected by a human subject.              |
| 4     | Good      | <b>Perceptible</b> . Degradation can detected, but does not adversely impact the user experience. |
| 3     | Fair      | Slightly annoying                                                                                 |
| 2     | Poor      | Annoying                                                                                          |
| 1     | Bad       | Very annoying or no data stream present                                                           |

MOS scoring is frequently produced by software algorithms that monitor multimedia streams and attempt to "emulate" a subjective user experience. Such software is intended to produce results that are similar to MOS scores that would be recorded by actual human participants consuming and evaluating the media.

The R-factor is a similar concept and is actually the mathematical component by which a MOS is estimated. It is calculated using what is known as the "E-model" formula. This formula involves a subjective summation of impairment and "advantage" factors, including the typical packet network parameters such as jitter, latency, and loss. Like the MOS score, the higher the number, the better. An R-factor result is presented as a percentage, where 80% loosely corresponds with an MOS score of 4, and a factor of 50% corresponds with an MOS of 2.6.

While these types of measurement may help you view a snapshot summary of network quality, you should remember that "real," quantifiable network conditions are the only reliable means of judging network integrity. Any means of numerically calculating the quality of the human experience is necessarily subjective.

### About gap and burst states

The software models the distribution of packet loss over the measurement duration, which allows for a more detailed characterization of the packet loss experienced by the audio/video stream. This is a four-state model in which two periods of loss exist, gap and burst periods, each of which has two states.

The stream is considered to be in a gap condition of loss when consecutive packet loss is less than or equal to one packet. If two or more consecutive packets are lost, the stream is considered to be in a burst condition. Following the entry into a burst period, 128 consecutive packets must be received in order to return to the gap condition, a number determined though research of quality measurements. Note that the successfully received packets will be considered to have arrived during a gap period.

## Other test results

#### About packet delay variation (PDV)

Packet delay variation is a calculation based on the variation of a packet's expected arrival time versus its actual arrival time. Each packet has its own PDV, which is determined by:

```
| Expected time - Arrival time |
```

...noting the use of absolute values. So, if a packet is expected to arrive at time<sub>1</sub> but actually arrives at time<sub>2</sub>, it has a PDV of | time<sub>1</sub> - time<sub>2</sub> |. Typically, individual PDVs are used for calculating an average for multiple packets in a stream, or reporting the maximum PDV experienced during a measurement period.

**NOTE:** Packet delay variation is sometimes referred to as *jitter*. However, the use of PDV terminology is preferred in this documentation due to its more specific definition.

#### About packet-to-packet delay variation (PPDV)

Packet-to-packet delay variation (PPDV) is a statistical calculation of delay variation, based on the method described by the IETF RFC 3550. It differs from basic packet delay variation (PDV) which looks at variations in arrival time overall, not necessarily variations between adjacent, sequential packets.

As an example, consider four sequential packets, whose delays in arrival are 40, 42, 38, and 39 msec respectively. The delay variation of the second packet is 2 msec ( | 40 - 42 | ), the delay variation of the third packet is 4 msec, and so forth. The measurements continue for all selected packets in the measurement stream, with all measurements considered in the end for a calculation of statistical variance.

Note that the usage of PDV versus PPDV is a complex subject and is beyond the scope of this document.

### **MDI** measurement overview

Media delivery index (MDI), defined by IETF RFC 4445

(http://www.ietf.org/rfc/rfc4445.txt?number=4445), is a technique for evaluating the quality of media delivered over a packet-based network, including MPEG video. It focuses on the evaluation of delay variation and packet loss, which are the primary network impairments that impact the delivery of audio/video and other time-sensitive streaming media. In this respect, it is a packet-level, network-focused type of evaluation, different from the type of subjective quality analysis that monitors stream headers for specific transport characteristics. MDI may be used to evaluate voice, video, and other types of streaming media.

An MDI result consists of two components: the Media Loss Rate (MLR) and the Delay Factor (DF), typically presented as:

MLR:DF

Before analysis begins, the unit monitors the transport stream to determine the nominal media rate using the Program Clock Reference (PCR). The unit then monitors the transport stream for the entire testing interval to determine MLR and DF for that interval.

The MLR is the count of lost or out-of-order media packets over the measurement interval. Every MPEG transport packet is counted, except for null packets (PID 0x1FFF) or packets with no payload. Note that a single IP packet may contain multiple media packets, so a single IP packet loss event may cause a significantly higher media loss.

Because the analysis is not coordinated with the encoding source, the unit cannot know what media packets were actually sent. Therefore, it must determine lost packets using PID and continuity counter values from transport stream headers. That is, when a packet arrives, lost packets can be interpolated based on discrepancies between the current continuity counter and previous arrivals. Due to this method,

measured loss is only accurate when consecutive loss events are smaller than the capacity of the continuity counter, which is 0-15 (4 bits). In other words, the maximum amount of measurable consecutive loss is 15 packets. Also, note that a packet with an errored sync byte or a transport error indicator set will be discarded and considered lost for the purpose of this measurement.

The unit also uses continuity counter values to determine out-of-order packets and the counter range of 0-15 provides a related accuracy limitation. The basic unit behavior is to consider any late packet that arrives within 7 packets of expected order as out-of-order, otherwise it is considered to be a member of the next counter "set." This behavior is best illustrated by an example, as follows...

Assume that all packets are arriving as expected, when packet 2 of a counter set goes missing (that is, packet 3 arrives after packet 1). At that point, packet 2 is initially considered lost. If packet 2 finally arrives sometime before packet 9, its status changes to out-of-order and the respective cumulative counts are adjusted accordingly. However, consider instead a scenario where packet 2 arrives after packet 10. In this case, the original packet 2 is considered permanently lost and the packet that arrives is considered to be packet 2 of the next set, at which point the originally-expected packets 11, 12, 13, 14, 15, 0, and 1 are initially considered lost. If these packets then arrive normally, their status changes to out-of-order and the respective counts are adjusted accordingly. When the "real" packet 2 arrives for the next set, the unit has two "packet 2's" in the buffer and must assume that the original packet 2 is out-of-order for some unknown previous set, so it increments the out-of-order count again and resets the algorithm. In this scenario, a single late packet has caused the lost count to increment by one and the out-of-order count to increment by 8.

The DF, presented as a quantity of time, is the maximum observed imbalance in stream flow over the measurement interval, with respect to the expected media payload rate. That is, it effectively reports how much buffering would be required to fully compensate for network delay variation at the respective node. As such, it also indicates the amount of latency that must be introduced in order to properly decode the stream. To calculate the DF, the software uses a "virtual buffer" concept, using the ingress of packets versus the expected "drain" rate (that is, the media rate) to determine the variance. In some respects, the DF provides a high-level view of the delay variation experienced by packets transiting from source to destination. It may be useful to quantify the performance of the audio/video streams and transport network over time and to adjust equipment buffers accordingly.

For convenience, Spirent has implemented a proprietary algorithm to convert MLR and DF calculations into a score that resembles a mean opinion score (MOS), as defined by the ITU-T. This scoring method, referred to as "MDI-S," uses a scale of 1 - 5 to indicate perceived viewer experience with the following typical benchmarks:

| Score | Quality   | Human perception of degradation                                                           |  |
|-------|-----------|-------------------------------------------------------------------------------------------|--|
| 5     | Excellent | <b>Imperceptible</b> . No degradation of video quality can be detected by a human viewer. |  |

| Score | Quality | Human perception of degradation                                                                      |  |
|-------|---------|----------------------------------------------------------------------------------------------------|--|
| 4     | Good    | <b>Perceptible</b> . Degradation can detected, but does not adversely impact the viewing experience. |  |
| 3     | Fair    | Slightly annoying                                                                                    |  |
| 2     | Poor    | Annoying                                                                                             |  |
| 1     | Bad     | Very annoying or no stream present                                                                   |  |

## Additional video testing notes

### About the IP address specified for testing

The IP address specified must reflect the destination IP address for video stream packets; that is, the first address contained in the IP packet headers. For a multicast stream, this will be a multicast IP address, not an IP address of a host on the network under test. For a unicast stream, this must be the IP address of the destination device on the network, such as a set-top box (STB).

### About encrypted (scrambled) signals and frame type recognition

The analysis software does not perform any decryption of scrambled signals. For monitoring a scrambled stream, this can affect the ability to recognize frame types because the type indicator data may be encrypted as well. Because perceived effect of packet loss varies widely according to the type of frame whose data was lost, the frame type is an important component when packet loss is evaluated. Therefore the software exhibits the following behavior with regards to frame type recognition:

- If the signal is not scrambled, the software should be able to recognize frame types according to explicit data in the stream and precisely associate lost packets with the respective type.
- If frame type data is encrypted but frame boundaries can be discerned, the software heuristically attempts to determine frame type based on relative data size and expected patterns.
- If frames cannot determined at all, the software uses default GOP structure and length information
  specified when the analysis is launched to interpolate the probabilities of packet loss occurring within
  any given frame type. Over time, if the defaults accurately reflect the GOP setup of the stream, the
  measurements and estimations should be statistically correct.

While the lack of decryption by the software may appear initially as a limitation, it actually provides much more flexibility with deployment and ease of maintenance. With the ability to interpolate encrypted frame types, users are not required to maintain and deploy decryption algorithms that require processing time, change periodically, and may be expensive and/or difficult to license.

## 5.9.2 Change Channel

**NOTE:** Video testing is a purchasable option. Please contact Spirent for more information.

The IPTV change channel test measures channel change time by measuring the time between IGMP requests and resulting changes in the packet stream. The unit accomplishes this measurement by joining a multicast stream and initiating an actual channel change, emulating the behavior of IPTV subscriber STB equipment.

For more detailed information on the time calculation, see *How channel change time is calculated* on page 5-44.

## Setup - Change Channel

The **Change Channel** setup differs whether or not a channel guide is active. For more information on channel guides, see *About channel guides* on page 5-45.

#### With an active channel guide:

The unit presents a table with which you can select the two channels for the test. All other required information is prepopulated from the channel guide, such as IP addresses and port numbers. For more information on how the channels are used, see *How channel change time is calculated* on page 5-44.

| 🎯 👩 [10/100/1G] Change Channel 🏾 🏄 |              |               |           |  |
|------------------------------------|--------------|---------------|-----------|--|
| From                               | Chan Abbr    | IP Address    | IP Port   |  |
| 1                                  | ESPN         | 239.255.1.101 | 3002      |  |
| Z                                  | CSPAN        | 239.255.1.102 | 5002      |  |
| 10                                 | Chan Abbr    | IP Address    | IP Port _ |  |
| 1                                  | ESPN         | 239.255.1.101 | 3002      |  |
| 2                                  | CSPAN        | 239.255.1.102 | 3002      |  |
| From Channel 1                     |              |               |           |  |
|                                    | To Channel 2 |               |           |  |
|                                    |              |               |           |  |
| Start Edit Cancel                  |              |               |           |  |
|                                    |              |               |           |  |
|                                    | Wi-Fi        | 10/100        | System    |  |

Figure 5-17 Change Channel setup - Page 1 (with channel guide)

**NOTE:** The screen has a small display area and can only show a limited number of channels from the guide at once. Remember to use the scroll bars on the table and/or the arrow keys on the key pad to locate the desired channels. Furthermore, be sure that the **From Channel** and **To Channel** at the bottom accurately reflect the channels you want to test.

#### Without an active channel guide:

The unit requires you to manually enter the following information for each channel:

- · IP Address IP address of the multicast stream
- IP Port UDP or TCP port of the stream, with respect to the Encapsulation Method
- · Encapsulation Method Transport encapsulation used for the stream
- Codec Video codec type

### **Results - Change Channel**

The test reports the channel change time in msec, along with other parameters used in the calculation. For more information, see *How channel change time is calculated* on page 5-44.

## How channel change time is calculated

During a channel change test, the unit joins the first specified channel, leaves that channel, and then joins the second specified channel. During this process, four key events are used for the change time calculation, as illustrated in the following figure:

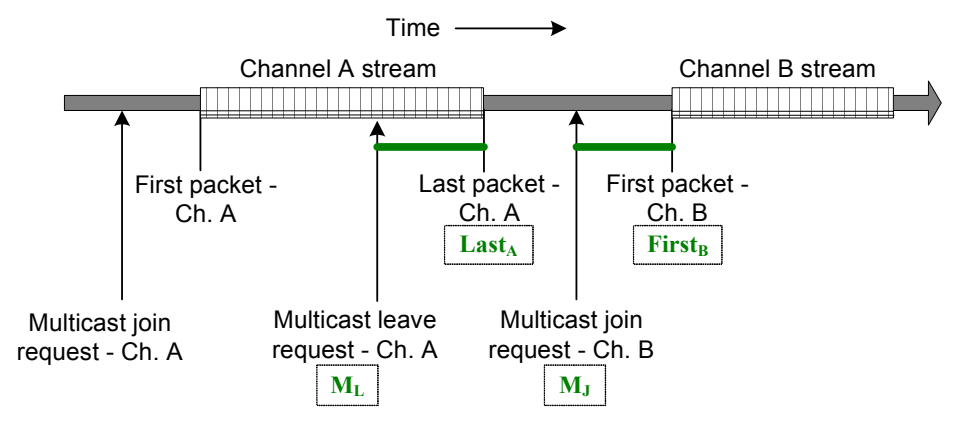

Figure 5-18 Channel change calculation timeline

Referring to this figure, if no time periods overlap, the basic formula for change time calculation is:

Time =  $(Last_A - M_L) + (First_B - M_J)$
In these calculations, the individual terms are instances in time, not quantitative amounts of time. In other words, channel change time equals time it takes to leave the first stream plus the time it takes to join the second stream, measured from the respective IGMP requests.

For reference, the unit indicates the following test results:

- Leave to Last Time Equals the  $({\tt Last}_{\rm A}$   ${\tt M}_{\rm L})$  term.
- Join To First Time Equals the  $({\tt First}_{\tt B}$   ${\tt M}_{\tt J})$  term.

### 5.9.3 Channel Guide Settings

This function allows you to configure the unit for channel guide usage. It is available from multiple menus associated with active **Video QoS** testing, but the settings are global to all interfaces. For example, you can access and configure these settings from the **10/100/1G** menu, but all changes will also apply to video testing on other interfaces, such as the modular MoCA interface. For more information about channel guides, see *About channel guides* on page 5-45.

| Parameters        | Description                                                                                                    |
|-------------------|----------------------------------------------------------------------------------------------------|
| Use Channel Guide | Indicates whether a channel guide is currently active for video test setup. For more information, see <i>About channel guides</i> on page 5-45.                                                                                                    |
| Guide Name        | Name of the active channel guide, only applicable when <b>Use Channel</b><br><b>Guide=Yes</b> . The drop-down list allows you to select from the guides currently on<br>the unit, if any. If the list is blank, no channel guides have been imported. For<br>more information, see <i>About channel guides</i> on page 5-45 and <i>Download IPTV</i><br><i>Channel Guide</i> on page 4-9. |
| Channel Format    | If <b>Use Channel Guide=Yes</b> , this setting determines how channels from the guide are initially sorted in a video test setup screen, either by number or abbreviation. In either case, the number or abbreviation comes directly from the guide.                                                                                                    |

 Table 5-22
 Channel Guide Settings parameters

### About channel guides

A channel guide provides a shortcut for specifying IP video channels during video testing of multicast streams. When the unit joins and/or monitors a video stream for testing, it requires the IP address and port of that stream. If you do not have an active channel guide on the unit, you must enter the address and port manually. However, if you do have an active channel guide that includes the respective channel, it allows you to select a simple channel number or a more intuitive channel abbreviation, such as CNN or HBO. The unit then looks up the address and port in the guide instead of requiring a manual entry. A

<video-channel-info>

channel guide also provides a series of other default testing parameters for each channel, such codec type and media stream information.

**NOTE:** The channel guide concept does not apply to unicast video. With unicast, the destination IP address for video packets will be that of the endpoint device (such as an STB), rather than a predictable multicast address. Therefore, it is not possible to standardize unicast IP information within a channel guide.

Channel guides are in XML format and must adhere exactly to the format in the following sample (except for the <!-- comments -->), with regard to tag names, case-sensitivity, and element hierarchy:

```
<!-- Each channel is defined by a single <channel-info> element -->
<channel-info>
 <!-- Channel number, an integer -->
 <channel-number>001</channel-number>
 <!-- Channel abbreviation, a string -->
 <channel-abbreviation>ESPN</channel-abbreviation>
 <!-- IP address of the channel stream in xxx.xxx.xxx format -->
 <IP-address>239.255.1.101</IP-address>
 <!-- UDP port of the stream, an integer -->
 <IP-port>3002</IP-port>
 <!-- Encapsulation type, UDP or RTP -->
  <encapsulation>UDP</encapsulation>
  <!-- Codec, H264, MPEG2, MPEG4, or NA -->
  <codec>MPEG2</codec>
  <!-- Jitter buffer mode, FIXED or ADAPTIVE -->
  <jitter-mode>FIXED</jitter-mode>
  <!-- GOP type, GOP A, GOP B, GOP C, GOP D, or GOP E -->
  <gop-type>GOP C</gop-type>
  <!-- GOP length, 1 - 100 -->
  <gop-length>15</gop-length>
  <!-- Loss sensitivity, -50 - 50 -->
  <loss-sensitivity>0</loss-sensitivity>
 <!-- Concealment level, 0 - 50 -->
  <packet-loss-concealment-level>2</packet-loss-concealment-level>
 <!-- Complexity (content coding factor), -50 - 50 -->
  <image-complexity>0</image-complexity>
</channel-info>
```

<!-- ...additional <channel-info> elements, one for each channel -->

```
</video-channel-info>
```

The element names intuitively denote each respective parameter and the comments in the sample above provide some description of valid values. To ensure that a channel guide conforms to the required syntax, please contact Spirent for the latest XML schema and use it to validate your file(s).

### Importing channel guides to the unit

See Download IPTV Channel Guide on page 4-9

# **IP/Video**

# 6: Specifications

This section provides detailed information on physical components and specifications of the Tech-X Flex base unit.

**NOTE:** Specifications are subject to change.

### 6.1 General specifications

| specifications                                                                                                  |
|----------------------------------------------------------------------------------------------------|
| • 8.964 in x 4.208 in x 2.524 in                                                                                |
| • 22.77 cm x 10.69 cm x 6.41 cm                                                                                 |
| 2.0 lb. (0.91 kg)                                                                                               |
| Color LCD with adjustable backlight. 480x640 pixels (VGA)                                                       |
| BAYBLEND FR-3000 HI ABS + PC (POLYCARBONATE)                                                                    |
| TPU (DESMOPAN 9370A)                                                                                            |
| Sync, Data, Errors, Charge                                                                                      |
| 10/100/1G Base-T Ethernet                                                                                       |
| <ul> <li>IEEE 802.11b/g/n/ac ("Wireless B", "Wireless G", "Wireless N", and<br/>"Wireless AC") Wi-Fi</li> </ul> |
| • USB 2.0                                                                                                    |
| • 10/100/1G Base-T (x2)                                                                                         |
| • 802.11b/g/n/ac (wireless)                                                                                     |
|                                                                                                    |

|               | Fower spe |                                                                                                    |
|---------------|-----------|----------------------------------------------------------------------------------------------------|
| AC operation  | S         | Requires external AC adapter/charger. Adapter will charge battery while unit is in use. Adapter specifications: |
|               |           | <ul> <li>Input - 100 to 240 VAC, 50/60 Hz, 0.8 amps</li> </ul>                                                  |
|               |           | Output - 12 VDC, 2.0 amps                                                                                       |
| Battery type  |           | LiON rechargeable, replacements available from Spirent                                                          |
| Battery life  |           | 3-10 hours, depending on use and type of module attached                                                        |
| Battery recha | irge time | 3-4 hours                                                                                                    |
| Maximum por   | wer usage | 24 watts                                                                                                    |
| Maximum head  | at        | 9 watts                                                                                                    |

| Table 6-2 | Power specifications |
|-----------|----------------------|
|-----------|----------------------|

| Operating temperature | -0.4 to 131°F (-18 to 55°C)  |
|-----------------------|------------------------------|
| Storage temperature   | -4 to 158°F (-20 to 70°C)    |
| Humidity tolerance    | 5 to 85% RH at +104°F (40°C) |
| Drop                  | IEC 60068, 68-2-32           |

## 6.2 Wi-Fi specifications

| Table 6-4    | Wi-Fi specifications |                                                                        |
|--------------|----------------------|------------------------------------------------------------------------|
| Protocol sup | oport                | 802.11b/g/n/ac with WEP, WPA, or WPA2 security                         |
| Antennas     |                      | Two internal 802.11b/g/n antennas and three internal 802.11ac antennas |

# 6.3 FCC compliance statements

- RF exposure This equipment complies with the FCC RF radiation exposure limits set forth for an ٠ uncontrolled environment. For wireless 802.11b/g/n operation, the highest specific absorption rate (SAR) value is 0.787 W/kg. Special considerations for 802.11ac transmission apply - see Important wireless 802.11ac note on page 2-2.
- Co-location This transmitter must not be co-located or operated in conjunction with any other ٠ antenna or transmitter.

- Compliance This device complies with Part 15 of FCC rules. Operation is subject to the following two conditions:
  - 1 This device may not cause harmful interference and,
  - 2 This device must accept any interference received, including interference that may cause undesired operation.
- Operation and installation This equipment has been tested and found to comply with the limits for a Class A digital device, pursuant to part 15 of the FCC Rules. These limits are designed to provide reasonable protection against harmful interference when the equipment is operated in a commercial environment. This equipment generates, uses, and can radiate radio frequency energy and, if not installed and used in accordance with the manufacturer documentation, may cause harmful interference to radio communications. Operation of this equipment in a residential area is likely to cause harmful interference in which case the user will be required to correct the interference at his/ her own expense.
- **Modifications** Changes or modifications not expressly approved by the party responsible for compliance could void the user's authority to operate the equipment.

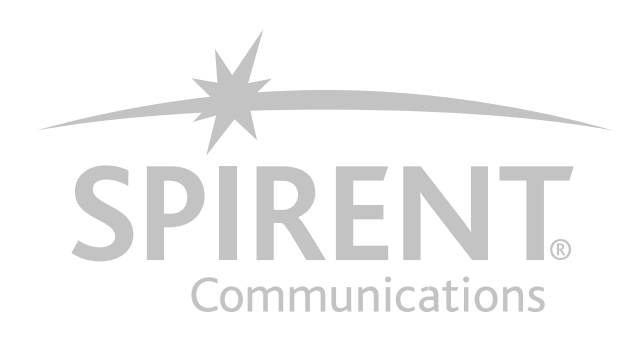

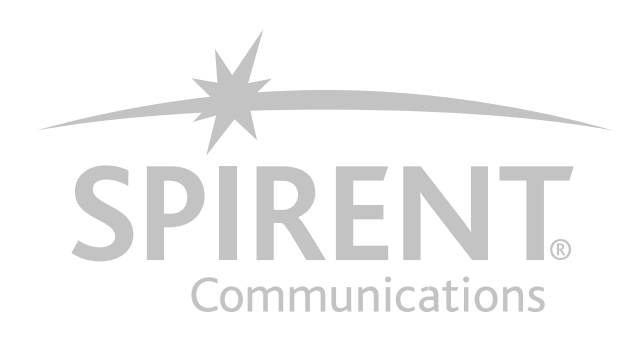